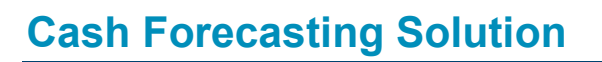

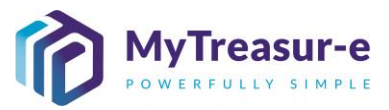

|                       | MYTREASUR-E BASICS                                                                                                    |
|-----------------------|----------------------------------------------------------------------------------------------------|
| Module:               | MyTreasur-e Basics                                                                                                    |
| Audience:             | All Users                                                                                                    |
| System:               | MyTreasur-e                                                                                                    |
| System<br>Process:    | <ul> <li>MyTreasur-e allows you to quickly navigate through relevant pages using the Search Bar.</li> <li>The web-based system allows users to create multiple tabs and web browsers, export data into various file types and create specific filters.</li> </ul> |
| Scenario:             | <ul> <li>This module will guide new users through the various functionalities in<br/>MyTreasur-e. These include using the Search bar, Data display, Filters,<br/>Exporting Data and Navigation.</li> </ul>                                                        |
| WERT<br>H N T<br>XCVE | RECOMMENDED BROWSER: CHROME or MICROSOFT EDGE                                                                                                    |

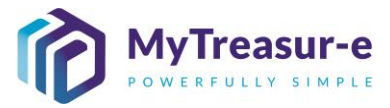

| Ste                                                                                                    | ep 1: Navigation                                                                                                    |
|----------------------------------------------------------------------------------------------------|----------------------------------------------------------------------------------------------------|
| a)                                                                                                    | The top menu bar is used to access the different features of MyTreasur-e. If you select a Menu item and perform a Mouse button left click (1), the selected screen will open in the same web page (2) you are currently in.                                                                                                    |
| MyTri<br>Dashboar                                                                                                    | Cability     Cability     Search     Cability     Search       1     Cability     Cability     Cability     Cability     Cability                                                                                                    |
| b)                                                                                                    | You also have the option to do a Mouse button right click (1) in which case you will be able to open the selected screen into another web page tab or another web page window (2).                                                                                                    |
| MyT<br>Dashboo                                                                                                    | Castors       Castors       Reporting Schedular         Castors       Castors       Castors       Castors         Castors       Castors       Castors       Castors         Castors       Casto                                                                                                    |
| I not a state of the state of the state | Intitled dashboard X Desthilow Sheet X + 2<br>C D In nswtreasury.auflest.mytreasur-e.com/MyTreasur-e.com/#/Dashboard/155<br>C D In nswtreasury.auflest.mytreasur-e.com/MyTreasur-e.com/#/Dashboard/155<br>C D Inter Comments Destrict Lookup D Eudget Paper Folde. NSW LGAs - Interac. D Index of CXCOMM. Eanking and Financ. Documents Library * C Documents Library * C Documents |
| H X                                                                                                    | • Opening multiple tabs is useful if you need to perform multiple actions, e.g. you can open a Cashflow screen to display a list of cashflows and also open the Cashflow Sheet in another window                                                                                                    |

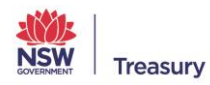

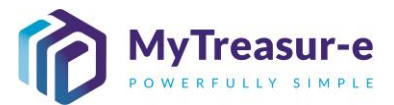

| Step 2: Understanding the S                                                                                                    | Screen                                                                                                    |
|----------------------------------------------------------------------------------------------------|----------------------------------------------------------------------------------------------------|
| a) Many screens of MyTreasu the documentation related                                                                                                    | ur-e will also have an information icon that can be clicked to access to that specific page.                                                                                                    |
| MyTreasur-e           Dastoards Administration Cash Management Bioters Reporting Scheduler           Cashflow Sheet           Our Stark Account Name           Cashflow Scenario 1 Name           Cashflow Scenario 2 Name           Cashflow Scenario 2 Name           Start Date           16-11-2021                                                                                                    | Q. Search       shazmeen, chunara@trastury.ntw.gov.zu       Image: Contrast Status         Eathy Name       Our B4 Acct Group Name       Submission Status       Image: Contrast Status         Eathy Rame       Ust       Decimals       Image: Contrast Status       Image: Contrast Status         Eathy Flag       Decimals       Image: Contrast Status       Image: Contrast Status       Image: Contrast Status         Image: Contrast Status       Image: Contrast Status       Image: Contrast Status       Image: Contrast Status       Image: Contrast Status         Image: Contrast Status       Image: Contrast Status       Image: Contrast Status       Image: Contrast Status       Image: Contrast Status         Image: Contrast Status       Image: Contrast Status       Image: Contrast Status       Image: Contrast Status       Image: Contrast Status         Image: Contrast Status       Image: Contrast Status       Image: Contrast Status       Image: Contrast Status       Image: Contrast Status         Image: Contrast Status       Image: Contrast Status       Image: Contrast Status       Image: Contrast Status       Image: Contrast Status       Image: Contrast Status         Image: Contrast Status       Image: Contrast Status       Image: Contrast Status       Image: Contrast Status       Image: Contrast Status         Image: Contrast Status       Image: Contrast Status       Image: Cont |
| Step 3: Search Bar                                                                                                    |                                                                                                    |
| a) MyTreasur-e provides a ge<br>upper part of the screen                                                                                                    | eneral search function available from the Search bar located in the                                                                                                    |
| MyTreasur-e<br>Dastooards Administration Cash Management Biotless Reporting Scheduler                                                                                                    | Q. Bourch shazmeen.chunara@treasury.new.gov.su (a) ?                                                                                                    |
| b) To use the Search bar, you<br>for and then click Enter on<br>options to navigate to scre                                                                                                    | u need to start writing at least part of the information you are looking<br>your keyboard. If you search the term "Cashflow", you will be offered<br>ens such as the <b>Cashflow Sheet</b>                                                                                                    |
| MyTreasur-e<br>Dashboards Administration Cash Management Blotters Reporting Scheduler                                                                                                    | Q. Cashflow     shazmeen churara@treasury.nsw.gov.au () () () ()       Cashflow / Comments (1)     ()       Cashfore Reports / Cashfore Chirgory     Cashfore Reports / Cashfore Search       Cash Management / Cashfore Search     Cashfore Reports / Cashfore Search       Cash Management / Cashfore Search     Cashfore Reports / Cashfore Search       Bilter: / Approxits / Cashfore Search     Cashfore Reports / Cashfore Reports                                                                                                    |
| <ul> <li>The search is the Search is the Search is the</li></ul> | is <b>case-sensitive</b> . If you are looking for a Third Party such as CBA in<br>Bar, you will need to type in CBA in upper case and not lower case.<br>bar allows you to search for various data types, including:<br>nflow ID (Unique number allocated to each cashflow)<br>sage ID (Unique number allocated to each confirmation)<br>d Party Codes and Names<br>nflow amounts<br>s<br>t have been created or configured in MyTreasur-e can also be<br>sing the Search bar.                                                                                                    |

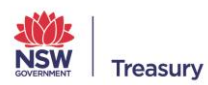

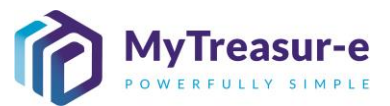

#### Step 4: Data display

- a) When using a filter or performing an ad-hoc search, data will be displayed on the screen. You will have access to several controls in relation to navigating across the data and/or controlling how the data is displayed. These include:
  - Rows per Page (Refer to Step 2b)
  - Page Bar (Refer to Step 2c) -
- b) The value within the "Rows Per Page" defines the maximum number of records that can be displayed in one page. The minimum value is 10 and the maximum value if 999. The default value is 20.

You should be able to enter a new value between 10 to 999 and hit Enter on your keyboard. The system will automatically update the records.

| Μ             | yTr     | ea      | sur-e              |                              |                          |                                         |                      | Q Search              | shaz              | meen.chunara@t | reasury.nsw.gov.a | u 👗 🤶  | )::  |
|---------------|---------|---------|--------------------|------------------------------|--------------------------|-----------------------------------------|----------------------|-----------------------|-------------------|----------------|-------------------|--------|------|
| Da            | shboard | ds .    | Administration     | Cash Management Blotters Rep | orting Scheduler         |                                         |                      |                       |                   |                |                   |        |      |
| Ca            | shfle   | ow      | Search             |                              |                          |                                         |                      |                       |                   |                |                   |        | 1 🕜  |
| Filter        | Name    | Plea    | se select a filter | ~                            | C Q Go Grid Prope        | rties Filters / Ad-hoc Search Edit Mode | - Disabled Form View | Related Data Rows Per | Page 20           |                |                   |        |      |
| Page          | 1 of 1. | . Total | no of records: 0   |                              |                          |                                         |                      |                       |                   |                |                   | Prev 1 | Next |
| $\rightarrow$ |         |         | Cashflow Id        | Business Unit Name *         | Cashflow Scenario Name * | Cashflow Type Name *                    | Value Date *         | Currency Name *       | Payment/Receipt * | Amount*        | Third Party Name  |        |      |
|               |         |         |                    |                              |                          |                                         |                      |                       |                   |                |                   |        |      |
|               |         |         |                    |                              |                          |                                         |                      |                       |                   |                |                   |        |      |
|               |         |         |                    |                              |                          |                                         |                      |                       |                   |                |                   |        |      |
|               |         |         |                    |                              |                          |                                         |                      |                       |                   |                |                   |        |      |
|               |         |         |                    |                              |                          |                                         |                      |                       |                   |                |                   |        |      |
|               |         |         |                    |                              |                          |                                         |                      |                       |                   |                |                   |        |      |
|               |         |         |                    |                              |                          |                                         |                      |                       |                   |                |                   |        |      |
|               |         |         |                    |                              |                          |                                         |                      |                       |                   |                |                   |        |      |
|               |         |         |                    |                              |                          |                                         |                      |                       |                   |                |                   |        |      |
|               |         |         |                    |                              |                          |                                         |                      |                       |                   |                |                   |        |      |

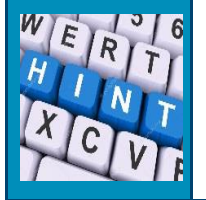

- The Rows per Page display is ideal for when you need to search long lists, such as the **Cashflow Search** (Cash Management — Cashflows — Cashflow Search)
- c) The Page Bar is available on the upper right corner of the grid when the number of records exceeds the page limit. This bar allows you to navigate between record pages. It is also present in the Cashflow Sheet.
  - Clicking on any page will direct you to records in that page or alternatively you can use the Prev or Next buttons.
  - The current page displayed will be highlighted in blue.

| MyTreasur-e                                            |                                               |                                       | Q cashflow                      | shazmeen.chunara@trea | isury.nsw.gov.au 🛓 ? 👯 |
|--------------------------------------------------------|-----------------------------------------------|---------------------------------------|---------------------------------|-----------------------|------------------------|
| Dashboards Administration Cash Management Blotters Rep | porting Scheduler                             |                                       |                                 |                       |                        |
| Cashflow Search                                        |                                               |                                       |                                 |                       | 🛃 🛃 🚺                  |
| Filter Name Vesterday Cashflows                        | 🗸 🔁 🔍 Go Grid Properties Filters / Ad-hoc     | Search Edit Mode - Disabled Form View | Related Data Rows Per Page 20   |                       |                        |
| Page: 1 of 5. Total no of records: 90                  |                                               |                                       |                                 | Prev                  | 1 2 3 4 5 Next         |
| 🕂 🔲 🛃 Cashflow Id 🛛 Business Unit Name *               | Cashflow Scenario Name * Cashflow Type Name * | Value Date * Currency Na              | me * Payment/Receipt * Amount * | Third Party Name      | Currency Pair Code     |
|                                                        |                                               |                                       |                                 |                       |                        |
|                                                        |                                               |                                       |                                 |                       |                        |
|                                                        |                                               |                                       |                                 |                       |                        |
|                                                        |                                               |                                       |                                 |                       |                        |
|                                                        |                                               |                                       |                                 |                       |                        |
|                                                        |                                               |                                       |                                 |                       |                        |
|                                                        |                                               |                                       |                                 |                       |                        |

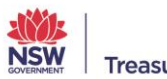

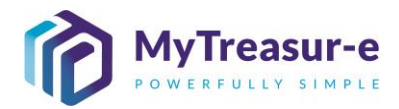

| MyTreasur-e                                  |                                           |                     |                    |                    |              |                          |                       |                    | Q cas             | hflow              | shazmeen.cl             | hunara@treasury.n    | sw.gov.au 🛓 ? 👯             |
|----------------------------------------------|-------------------------------------------|---------------------|--------------------|--------------------|--------------|--------------------------|-----------------------|--------------------|-------------------|--------------------|-------------------------|----------------------|-----------------------------|
| Dashboards Administration Cash Ma            | nagement E                                | Botters Reporting   | g Scheduler        |                    |              |                          |                       |                    |                   |                    |                         |                      |                             |
| Cashflow Sheet                               |                                           |                     |                    |                    |              |                          |                       |                    |                   |                    |                         |                      | 06                          |
| Our Bank Account Name                        | Bu                                        | siness Unit Name    |                    | Entity Name        |              |                          | Bank Name             |                    | Our B             | k Acct Group Name  |                         | Submission Status    |                             |
| NSW Education Standards Authority Unrestr    | cted                                      |                     |                    |                    |              |                          |                       |                    |                   |                    |                         |                      | Go Clear                    |
| Cashflow Scenario 1 Name                     | Sci                                       | enario1 Opening Bal | lance Date         | Editable Fla       | 0            | Baseline Flag            | Currency Name         |                    | Unit              | 0                  | lecimals                |                      |                             |
| Submission December 2021                     |                                           | 01-12-3             | 2021               | <b> </b>           |              |                          | Australian dollar     |                    | 1,00              | •                  | 0                       |                      |                             |
| Cashflow Scenario 2 Name                     | Sci                                       | enario2 Opening Bal | lance Date         | Editable Fla       | 0            | Baseline Flag            | Market Data Set Na    | ime                | Quote             | Туре               |                         |                      |                             |
|                                              |                                           | DD-MM-              | YYYY               |                    |              |                          | Default Market Da     | ta Set             | MID               |                    |                         |                      |                             |
| Start Date                                   | pa la la la la la la la la la la la la la | /5                  | Weeks              | Months             | 10           | Excludes Weekend         | Approval Status       | Captured           |                   | niectori I         | nter Entity Cashflow Fl | lag                  |                             |
| 01-12-2021                                   |                                           | 62                  |                    |                    | 10           |                          | No state of the       | Captured           |                   | alector            |                         |                      |                             |
|                                              |                                           |                     |                    |                    |              |                          |                       |                    |                   |                    |                         |                      | Prev 1 2 Next               |
| Cashflow Type Name                           | Currency Cod                              | e Payment/Receipt   | (D) 01-12-2021     | (D) 02-12-2021     | (D) 03-12-20 | 021 (D) 06-12-2021       | (D) 07-12-2021        | (D) 08-12-2021     | (D) 09-12-2021    | (D) 10-12-2021     | (D) 13-12-2021          | (D) 14-12-2021       | (D) 15-12-2021 (D) 16-      |
|                                              |                                           |                     | 2021-12 Submission | 2021-12 Submission | 2021-12 Subm | ission 2021-12 Submissio | in 2021-12 Submission | 2021-12 Submission | 2021-12 Submissio | 2021-12 Submission | 2021-12 Submission      | 2021-12 Submission 2 | 021-12 Submission 2021-12 S |
| Opening Balance                              |                                           |                     | 0 🔽                | 0                  |              | 0                        | 0 (                   | 0 0                |                   | 0 0                | 0                       | 0                    | 0                           |
| Restart & Rebuild Grant Funding              | AUD                                       | Receipt             |                    |                    |              |                          |                       |                    |                   |                    |                         |                      |                             |
| Crown Recoups                                | AUD                                       | Receipt             |                    |                    |              |                          |                       |                    |                   |                    |                         |                      |                             |
| Long Service Leave (Transfer)                | AUD                                       | Receipt             |                    |                    |              |                          |                       |                    |                   |                    |                         |                      |                             |
| Sub Total: NSW Treasury Funding              |                                           |                     | 0                  | 0                  |              | 0                        | 0 0                   | 0                  |                   | 0                  | 0                       | 0                    | 0                           |
| Commonwealth Funding (Directly Received)     | AUD                                       | Receipt             |                    |                    |              |                          |                       |                    |                   |                    |                         |                      |                             |
| Own Source Revenue                           | AUD                                       | Receipt             |                    |                    |              |                          |                       |                    |                   |                    |                         |                      |                             |
| Transfer received from Agency within Cluster | AUD                                       | Receipt             |                    |                    |              |                          |                       |                    |                   |                    |                         |                      |                             |
| Conor Innows                                 | AUD                                       | Receipt             |                    |                    |              |                          |                       |                    |                   |                    |                         |                      |                             |
| Grants Received from Principal Department    | AUD                                       | Receipt             |                    |                    |              |                          |                       |                    |                   |                    |                         |                      |                             |
| Description (Intra-Agency)                   | AUD                                       | Receipt             |                    |                    |              |                          |                       |                    |                   |                    |                         |                      |                             |
| COT Refered                                  | AUD                                       | Receipt             |                    |                    |              |                          |                       |                    |                   |                    |                         |                      |                             |
| Sub Total: Other Inflower                    | NOD                                       | Receipt             | 0                  | 0                  |              | 0                        | 0                     |                    |                   |                    | 0                       |                      | 0                           |
| Total: inflows                               |                                           |                     | 0                  | 0                  |              | 0                        | 0 0                   |                    |                   | , ,                | 0                       | 0                    | 0                           |
| Payments to Commentwealth                    | AUD                                       | Payment             | U                  |                    |              | •                        |                       |                    |                   |                    | 0                       | 0                    | 0                           |
| - cymente te commenzatedan                   |                                           |                     |                    |                    |              | 0                        | •                     |                    |                   |                    |                         |                      | 0                           |
| Not Cashfiour                                |                                           |                     |                    |                    |              |                          | M 1                   |                    |                   |                    |                         | 0                    | 0                           |

#### **Filters**

#### Step 5: Access an existing filter

a) Open the screen containing the underlying data you require (e.g. Cashflow Search)

| /lyTreasur-e                               |            |                       |                |               |                  |           |               |            |                |              |               |            | Q S        | earch       |         | sh           | azmeen.chu     | nara@treasur   | y.nsw.gov.a | u 👗 🤶           | ::   |
|--------------------------------------------|------------|-----------------------|----------------|---------------|------------------|-----------|---------------|------------|----------------|--------------|---------------|------------|------------|-------------|---------|--------------|----------------|----------------|-------------|-----------------|------|
| ashboards Administration Cash Man          | agement    | Blotters Reporting    | 3 Scheduler    |               |                  |           |               |            |                |              |               |            | _          |             |         | _            |                |                |             |                 | _    |
| ashflow Sheet                              | 1/2        | Coshflow S            | earch          |               |                  |           |               |            |                |              |               |            |            |             |         |              |                |                |             |                 |      |
| Our Bank Account Name                      |            | Tusiner Cashflow S    | heet           |               | Entity Name      |           |               |            | Bank Nam       | e            |               |            | Our        | Bk Acct Gro | up Name |              |                | Submission St  | atus        |                 |      |
|                                            |            |                       |                |               |                  |           |               |            |                |              |               |            |            |             |         |              |                |                |             | Go Clear        |      |
| Cashflow Scenario 1 Name                   |            | Scenario1 Opening Bal | ance Date      |               | Editable Flag    |           | Baseline F    | lag        | Currency       | Name         |               |            | Unit       | t           |         | Decimals     |                |                |             |                 |      |
|                                            |            | DD-MM-                | mm             | <b>m</b>      |                  |           |               |            |                |              |               |            |            |             |         |              |                |                |             |                 |      |
| Cashflow Scenario 2 Name                   |            | Scenario2 Opening Bal | ance Date      |               | Editable Flag    |           | Baseline F    | lag        | Market Da      | ta Set Name  |               |            | Quo        | ite Type    |         |              |                |                |             |                 |      |
|                                            |            | DD-MM-                | mm             | m             |                  |           |               |            |                |              |               |            | м          | D           |         |              |                |                |             |                 |      |
| Start Date                                 | -          | Jays 20               | Weeks          | 0             | Months           | 0         | Excludes \    | Veekend    | Approval       | Status       | Captur        | be         |            | Rejected    |         | Inter Entity | Cashflow Flag  |                |             |                 |      |
| 10-11-2021                                 |            | 30                    |                | v             |                  |           |               |            | - opport       |              | - Cupital     |            |            |             |         | -            |                |                |             |                 |      |
|                                            | -          |                       |                |               |                  |           |               |            |                |              |               |            |            |             |         |              |                |                |             | Prev 1          | Next |
| ishflow Type Name                          | Currency C | ode Payment/Receipt   | (D) 18-11-2021 | 1 (D) 19-11-2 | 021 (D) 22-11-20 | 21 (D) 23 | 3-11-2021 (D) | 24-11-2021 | (0) 25-11-2021 | (D) 26-11-20 | 21 (D) 29-11- | 2021 (D) 3 | 30-11-2021 | (D) 01-12-2 | (D)     | 02-12-2021   | (D) 03-12-2021 | (D) 06-12-2021 | (D) 07-12-2 | 021 (D) 08-12-2 | 021  |
|                                            |            |                       |                |               |                  |           |               |            |                |              |               |            |            |             |         |              |                |                |             |                 | -    |
| pening Balance                             |            | Descipt               |                | 0             | 0                | 0         | 0             | 0          | (              |              | 0             | 0          | 0          | )           | 0       | 0            | C              |                | )           | 0               | •    |
| estart & Rebuild Grant Punding             |            | Receipt               |                |               |                  |           |               |            |                |              |               |            |            |             |         |              |                |                |             |                 | -1   |
| lown Recoups                               |            | Receipt               |                |               |                  |           |               |            |                |              |               |            |            |             |         |              |                |                |             |                 | -1   |
| Sub Total: NSW Trassury Sunding            |            | Receipt               |                |               | 0                | 0         |               | 0          |                |              | 0             | 0          |            |             |         | 0            |                |                |             | 0               |      |
| and total. Hart Heaving Funding            |            | Receipt               |                |               | •                |           | •             |            |                |              | 0             | 0          |            |             | •       |              |                | ,              |             | •               | -    |
| nn Source Revenue                          |            | Receipt               |                |               |                  |           |               |            |                |              |               |            |            |             |         |              |                |                |             |                 | -1   |
| ansfer received from Apency within Cluster |            | Receipt               |                |               |                  |           |               |            |                |              |               |            |            |             |         |              |                |                |             |                 | -1   |
| ther inflows                               |            | Receipt               |                |               |                  |           |               |            |                |              |               |            |            |             |         |              |                |                |             |                 | -1   |
| rants Received from Principal Department   |            | Receipt               |                |               |                  |           |               |            |                |              |               |            |            |             |         |              |                |                |             |                 | -1   |
| ternal Transfer in (Intra-Agency)          |            | Receipt               |                |               |                  |           |               |            |                |              |               |            |            |             |         |              |                |                |             |                 |      |
| eceipts from NSW Agencies outside Cluster  |            | Receipt               |                |               |                  |           |               |            |                |              |               |            |            |             |         |              |                |                |             |                 |      |
| ST Refund                                  |            | Receipt               |                |               |                  |           |               |            |                |              |               |            |            |             |         |              |                |                |             |                 |      |
| Sub Total: Other Inflows                   |            |                       | (              | 0             | 0                | 0         | 0             | 0          | 0              |              | 0             | 0          | 0          | 1           | 0       | 0            | 0              | (              | 1           | 0               | 0    |
| Total: Inflows                             |            |                       | (              | 0             | 0                | 0         | 0             | 0          | a              |              | 0             | 0          | 0          | 1           | 0       | 0            | 0              | (              | 1           | 0               | 0    |
| ayments to Commonwealth                    |            | Payment               |                |               |                  |           |               |            |                |              |               |            |            |             |         |              |                |                |             |                 |      |
| Net Cashflow                               |            |                       |                | 0             | 0                | 0         | 0             | 0          |                |              | 0             | 0          | 0          |             | 0       | 0            | c              |                | 5           | 0               | 0    |
|                                            |            |                       |                |               |                  |           |               |            |                |              |               |            |            |             |         |              |                |                |             |                 | 0    |

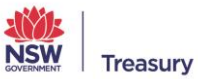

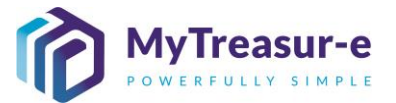

b) You can also access the Cashflow Search by right clicking on a forecast in the Cashflow Sheet. Using the drop-down menu in **Our Bank Account Name** select your relevant Agency and Account category for each bank provider you use, or filter by typing the name of your Agency.

| Carbon control into a control into a control interma a control interema control into a control into a control int                                            |
|----------------------------------------------------------------------------------------------------|
|                                                                                                    |
|                                                                                                    |
|                                                                                                    |
|                                                                                                    |
|                                                                                                    |
|                                                                                                    |
| mark         mark         mark <th< td=""></th<>                                                                                                    |
| Statuto         Statuto         Statuto <t< td=""></t<>                                                                                                    |
| model (model)       model (model)       model (model)       model (model)       model (model)       model (model)       model (model)       model (model)       model (model)       model (model)       model)       model (model)       model (model)       model (model)       mod                                                                                                    |
| conditionand       org       org                                                                                                    |
| Additional partial state       Additional partial state       Additional part                                                                                                    |
| • (a)           • (b)           • (b)         • (b)           • (b)         • (b)                                                                                                    |
| matrix       matrix                                                                                                    |
| matrix       matrix                                                                                                    |
| (solate scale)       (solate scale)       (solate)       (solate)                                                                                                    |
| Shore with many finding with the second of the second of the second o                                |
| matrix       matrix                                                                                                    |
| constrained     series     series     seri                                                                                                    |
| Anticipie     Anticipie     Antic                                                                                                    |
| And the state of the state of the state                   |
| andor Ander       solution       solution                                                                                                    |
| non-service       Service       Service                                                                                                    |
| advandershowenderskowenderskowender                                |
| Andres     Ange     Column (A)     Ange     Column (A)     Column (A)     Colum                                                                                                    |
| December Sharped Sharped Sharpe                        |
| Instruction         Regr.         Instruction         Regr.         Instruction         Regr.         Instruction         Regr.         Instruction         Regr.         Instruction         Regr.         Instruction         Instruction <tdi< td=""></tdi<>                                                                                                    |
| stra half Margaren assis cast i<br>Margaren assis cast margaren assis cast margar<br>Margaren assis cast margaren assis cast margaren assis cast margaren assis cast margaren assis cast margaren as                                                                                                    |
| Direct         Design         Design <thdesign< th=""> <thdesign< th=""> <thdesign< td="" th<=""></thdesign<></thdesign<></thdesign<>                                                                                                    |
| Description         C         B         B         C         B         C         C <th< td=""></th<>                                                                                                    |
|                                                                                                    |
|                                                                                                    |
| hards D-annovality (Agreed                                                                                                    |
| is a better updat Agricet Agricet Agri |
| an output optimized and a second and a secon |
| murb b NW Agenesi Dasab Clase Paynet                                                                                                    |
|                                                                                                    |
| Confidence 0 0 0 0 0 0 0 0 0 0 0 0 0 0 0 0 0 0 0                                                                                                    |
| ng manace v 0 0 0 0 0 0 0 0 0 0 0 0 0 0 0 0 0 0                                                                                                    |
| and charles for a constraint of the constraint of the constraint o |

• You will have a maximum of four Bank Account Names

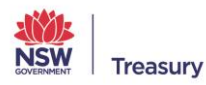

Page 6

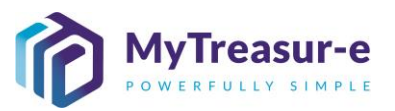

c) Using the drop-down menu in **Cashflow Scenario 1 Name** select the relevant submission month or alternatively type the name of the scenario.

| MyTreasur-e                                 |               |                    |                |               |                 |             |                  |      |                        |        |                | Q           | Search    | 1           | s             | hazmeen.ch     | ınara@treası  | iry.nsw.gov.: | u 🔺         | ? 🔣    |
|---------------------------------------------|---------------|--------------------|----------------|---------------|-----------------|-------------|------------------|------|------------------------|--------|----------------|-------------|-----------|-------------|---------------|----------------|---------------|---------------|-------------|--------|
| Dashboards Administration                   | Cash Ma       | anagement          | Blotters       | Reporting     | schedu          | iler        |                  |      |                        |        |                |             |           |             |               |                |               |               |             |        |
| Cashflow Sheet                              |               |                    |                |               |                 |             |                  |      |                        |        |                |             |           |             |               |                |               |               |             | De     |
| Our Bank Account Name                       | Busi          | ness Unit Name     |                |               | Entity Name     |             |                  |      | Bank Name              |        |                |             | Our Bk Ac | ct Group Na | me            |                | Submission    | Status        |             |        |
| NSW Education Standards Authority Unrestric | ted           |                    |                |               |                 |             |                  |      |                        |        |                |             |           |             |               |                |               |               | Go Clé      | ar     |
| Cashflow Scenario 1 Name                    | Scen          | nario1 Opening Bal | ance Date      |               | Editable Flag   |             | Baseline Flag    |      | Currency Name          |        |                |             | Unit      |             | Decimals      |                |               |               |             |        |
| 0.9M                                        | ¥             | DD-MM-             | YYYY           | <b></b>       |                 |             |                  |      |                        |        |                |             |           |             |               |                |               |               |             |        |
| 2021-11 Base - Baseline November 2021       | Scen          | ario2 Opening Bal  | ance Date      |               | Editable Flag   |             | Baseline Flag    |      | Market Data Set Na     | ne     |                | _           | Quote Typ | 90          |               |                |               |               |             |        |
| 2021-11 Submission - Submission November    | 2021          | DD-MM-             | TTTT           |               |                 |             |                  |      |                        |        |                |             | мір       |             |               |                |               |               |             |        |
| 2021-11 WIP - WIP November 2021             | Days          | 30                 | weeks          | 0             | months          | 0           | ZACIUDES WEEKE   | iu'  | Approval status        |        | Captured       |             | 🗸 Rejec   | ted         | inter Entr    | y casnnow Fla  |               |               |             |        |
|                                             | _             | 50                 |                |               |                 |             |                  |      | -                      |        |                |             |           |             |               |                |               |               | Draw        | Meet   |
| and Real Time Manua                         | Current Carda | Deserved           | 100 45 44 2024 | 100 48 44 282 | 100 17 11 000   |             | 2024 (0) 40 44   | 024  | 0.22 44 2024 (0.22     | 1 2021 | 10121-11-2021  | 101.25 44.2 | 024 00    | 28.44.2024  | 0120 44 2024  | (0) 20 41 2021 | 10101 42 202  | 1 (0) 03 (3 3 |             | 2 2024 |
| asnitow Type Name                           | Currency Code | Payment/Kecelpt    | (0) 15-11-2021 | (0) 16-11-202 | 1 (0) 17-11-202 | 1 (0) 18-11 | -2021 (D) 19-11- | 2021 | (0) 22-11-2021 (0) 23- | 1-2021 | (U) 24-11-2021 | (U) 25-11-2 | :021 (0). | 26-11-2021  | 0) 29-11-2021 | (D) 30-11-2021 | (0) 01-12-202 | 1 (0) 02-12-2 | 121 (0) 03- | 2-2021 |
| anina Balanca                               |               |                    |                |               |                 |             |                  |      |                        |        |                |             |           |             |               |                |               |               |             |        |
| aning Balance                               |               | Receipt            | U              |               | U               | U           | U                | 0    | 0                      | 0      | U              |             | 0         | U           | U             |                | ,             | 0             | 0           | 0      |
| tal Confund Appropriation                   |               | Receipt            |                |               |                 |             |                  |      |                        |        |                |             |           |             |               |                |               |               |             |        |
| ub Total: Confund Appropriation             |               |                    | 0              |               | 0               | 0           | 0                | 0    | 0                      | 0      | 0              |             | 0         | 0           | 0             |                |               | 0             | 0           | 0      |
| start & Rebuild Grant Funding               |               | Receipt            |                |               |                 |             |                  |      |                        |        |                |             |           |             |               |                |               |               |             |        |
| wn Recoups                                  |               | Receipt            |                |               |                 |             |                  |      |                        |        |                |             |           |             |               |                |               |               |             |        |
| g Service Leave (Transfer)                  |               | Receipt            |                |               |                 |             |                  |      |                        |        |                |             |           |             |               |                |               |               |             |        |
| ub Total: NSW Treasury Funding              |               |                    | 0              |               | 0               | 0           | 0                | 0    | 0                      | 0      | 0              |             | 0         | 0           | 0             | (              | 1             | 0             | 0           | 0      |
| monwealth Funding (Directly Received)       |               | Receipt            |                |               |                 |             |                  |      |                        |        |                |             |           |             |               |                |               |               |             |        |
| Source Revenue                              |               | Receipt            |                |               |                 |             |                  |      |                        |        |                |             |           |             |               |                |               |               |             |        |
| tral Adjustments Inflows                    |               | Receipt            |                |               |                 |             |                  |      |                        |        |                |             |           |             |               |                |               |               |             |        |
| fund Crown Revenue (Sweep)                  |               | Receipt            |                |               |                 |             |                  |      |                        |        |                |             |           |             |               |                |               |               |             |        |
| ning Revenue                                |               | Receipt            |                |               |                 |             |                  |      |                        |        |                |             |           |             |               |                |               |               |             |        |
| istment inflows                             |               | Receipt            |                |               |                 |             |                  |      |                        |        |                |             |           |             |               |                |               |               |             |        |
| d Tax Revenue                               |               | Receipt            |                |               |                 |             |                  |      |                        |        |                |             |           |             |               |                |               |               |             |        |
| F Redemptions                               |               | Receipt            |                |               |                 |             |                  |      |                        |        |                |             |           |             |               |                |               |               |             |        |
| Net Cashflow                                |               |                    | 0              |               | 0               | 0           | 0                | 0    | 0                      | 0      | 0              |             | 0         | 0           | 0             |                | 1             | 0             | 0           | 0      |
| osing Balance                               |               |                    | 0              |               | 0               | 0           | 0                | 0    | 0                      | 0      | 0              |             | 0         | 0           | 0             | (              | )             | 0             | 0           | 0      |

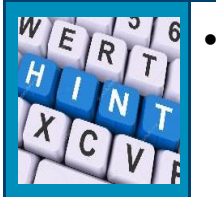

- The relevant submission month will depend on the month you are submitting forecasts for. You will need to pick Submission December 2021 if you are submitting for the 12-month period ending November 2022 (includes 2 months of daily forecasts for Dec 2021 and Jan 2022).
- d) Click on **Go** and you should be able to see any forecasts that have been entered in the Cashflow Sheet.

| MyTreasur-e                                  |               |                 |                |                |               |                  |               |                 |                 |                 | Q Sea         | rch              | s             | hazmeen.cl   | hunara    | <b>a</b> ?    | ::   |
|----------------------------------------------|---------------|-----------------|----------------|----------------|---------------|------------------|---------------|-----------------|-----------------|-----------------|---------------|------------------|---------------|--------------|-----------|---------------|------|
| Dashboards Administration (                  | Cash Manage   | ment Blotte     | ers Report     | ing Schee      | duler         |                  |               |                 |                 |                 |               |                  | _             |              |           |               |      |
| Cashflow Sheet                               |               |                 |                |                |               |                  |               |                 |                 |                 |               |                  |               |              |           |               | 10   |
| Our Bank Account Name                        | Business l    | Jnit Name       |                | Entity Nam     | e             |                  | Bank Nan      | e               |                 | Our Bk          | Acct Group Na | ime              | Sut           | mission Stat | us        |               |      |
| NSW Education Standards Authority Unrest     |               |                 |                |                |               |                  |               |                 |                 |                 |               |                  |               |              | G         | o Clear       |      |
| Cashflow Scenario 1 Name                     | Scenario1     | Opening Balance | Date           | Editable Fla   | ag B          | aseline Flag     | Currency      | Name            |                 | Unit            |               | Decimals         |               |              |           |               |      |
| Submission November 2021                     |               | 01-11-2021      | <b>**</b>      |                |               |                  | Australia     | n dollar        |                 | 1,000           |               |                  | 0             |              |           |               |      |
| Cashflow Scenario 2 Name                     | Scenario2     | Opening Balance | Date           | Editable Fla   | ng B          | aseline Flag     | Market Da     | ta Set Name     |                 | Quote           | Туре          |                  |               |              |           |               |      |
|                                              |               | DD-MM-YYYY      | <b></b>        |                |               |                  | Default I     | larket Data Set |                 | MID             |               |                  |               |              |           |               |      |
| Start Date                                   | Days          | We              | eks            | Months         | E             | cludes Weekend   | Approval      | Status          | Captured        |                 | instad        | Inter Entity Ca  | shflow Flag   |              |           |               |      |
| 01-11-2021                                   |               | 61              |                |                | 10            |                  | Appr          | veu             | Captured        | rce,            | jected        | <b>~</b>         |               |              |           | _             |      |
|                                              |               |                 |                |                |               |                  |               |                 |                 |                 |               |                  |               |              | Pr        | ev 1 M        | Vext |
| Cashflow Type Name                           | Currency Code | Payment/Receipt | (D) 03-11-2021 | (D) 04-11-2021 | (D) 05-11-202 | 1 (D) 08-11-2021 | (D) 09-11-202 | (D) 10-11-202   | 1 (D) 11-11-202 | 21 (D) 12-11-20 | (D) 15-11-2   | 021 (D) 16-11-20 | 121 (D) 17-11 | -2021 (D) 18 | 3-11-2021 | (D) 19-11-202 | 1    |
|                                              |               |                 |                |                |               |                  |               |                 |                 |                 |               |                  |               |              |           |               |      |
| Opening Balance                              |               | Косорг          | 0 🗸            | 0              |               | 0 0              |               |                 | D               | 0               | 0             | 0                | 0             | 0            | 0         |               | 0    |
| Own Source Revenue                           |               | Receipt         |                |                |               |                  |               |                 |                 |                 |               |                  |               |              |           |               |      |
| Gaming Revenue                               |               | Receipt         |                |                |               |                  |               |                 |                 |                 |               |                  |               |              |           |               |      |
| Land Tax Revenue                             |               | Receipt         |                |                |               |                  |               |                 |                 |                 |               |                  |               |              |           |               |      |
| Payroll Tax Revenue                          |               | Receipt         |                |                |               |                  |               |                 |                 |                 |               |                  |               |              |           |               |      |
| Retained Taxes Fees & Fines                  |               | Receipt         |                |                |               |                  |               |                 |                 |                 |               |                  |               |              |           |               |      |
| Stamp Duties Revenue                         |               | Receipt         |                |                |               |                  |               |                 |                 |                 |               |                  |               |              |           |               |      |
| Transfer received from Agency within Cluster |               | Receipt         |                |                |               |                  |               |                 |                 |                 |               |                  |               |              |           |               |      |
| Other Inflows                                |               | Receipt         |                |                |               |                  |               |                 |                 |                 |               |                  |               |              |           |               |      |
| Grants Received from Principal Department    |               | Receipt         |                |                |               |                  |               |                 |                 |                 |               |                  |               |              |           |               |      |
| Internal Transfer in (Intra-Agency)          |               | Receipt         |                |                |               |                  |               |                 |                 |                 |               |                  |               |              |           |               |      |
| Receipts from NSW Agencies outside Cluster   |               | Receipt         |                |                |               |                  |               |                 |                 |                 |               |                  |               |              |           |               |      |
| Net Cashflow                                 |               |                 | 0              | 0              |               | 0 0              |               | )               | 0               | 0               | 0             | 0                | 0             | 0            | 0         |               | 0    |
|                                              |               |                 |                |                |               |                  |               |                 |                 |                 |               |                  |               |              |           |               | -    |

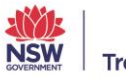

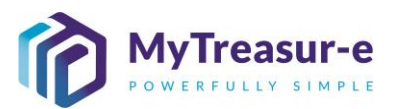

|                                                                                                    | iboards Administration Cash M<br>hflow Sheet |            |                       |                        |                      |                    |                   |                     |                   |                     |                    |                    |                       |                 |                       |                     | Q. Search             |                    | hazmeen.chunara    | s⊜treasury.nsw.pt   | w.au 🔺 🤉 🗄             |
|----------------------------------------------------------------------------------------------------|----------------------------------------------|------------|-----------------------|------------------------|----------------------|--------------------|-------------------|---------------------|-------------------|---------------------|--------------------|--------------------|-----------------------|-----------------|-----------------------|---------------------|-----------------------|--------------------|--------------------|---------------------|------------------------|
|                                                                                                    | hflow Sheet                                  | anagement  | Blotters Report       | ing Scheduler          |                      |                    |                   |                     |                   |                     |                    |                    |                       |                 |                       |                     |                       | _                  |                    |                     |                        |
|                                                                                                    |                                              |            |                       |                        |                      |                    |                   |                     |                   |                     |                    |                    |                       |                 |                       |                     |                       |                    |                    |                     | 0                      |
|                                                                                                    | Bank Account Name                            |            |                       | Business Unit Name     |                      |                    | Entity Na         |                     |                   |                     | Benk Name          |                    |                       |                 | Our Bk Acct Group N   | ame                 |                       | Submi              | ssion Status       |                     |                        |
|                                                                                                    | W Education Standards Authority Unres        | Includ WBC |                       |                        |                      |                    |                   |                     |                   |                     |                    |                    |                       |                 |                       |                     |                       | Appen              | bevo               | 60                  | Clear                  |
|                                                                                                    | inflow Scenario 1 Name                       |            |                       | Scenario1 Opening Bala | nce Date             |                    | Editable P        | Teg                 | Baseline Flag     |                     | Currency Name      |                    |                       |                 | Unit                  | Der                 | imals                 |                    |                    |                     |                        |
|                                                                                                    | ubmission November 2021                      |            |                       |                        | 01-11-2021           |                    | <b>m</b>          |                     |                   |                     | Australian dolla   |                    |                       |                 | 1,000                 |                     |                       | 0                  |                    |                     |                        |
|                                                                                                    | inflow Scenario 2 Name                       |            |                       | Scenario2 Opening Bala | nce Date             |                    | Editable          | lag                 | Baseline Flag     |                     | Market Data Set    | Name               |                       |                 | Quote Type            |                     |                       |                    |                    |                     |                        |
|                                                                                                    |                                              |            |                       |                        | 00-400-11117         |                    |                   |                     |                   |                     | Default Market     | CAR's Set          |                       |                 | MD                    |                     |                       |                    |                    |                     |                        |
| Anticip         Anticip         Anticip <t< td=""><td>rt Data</td><td></td><td>~</td><td>Data</td><td>Weeks</td><td></td><td>Months</td><td></td><td>Excludes We</td><td>ekend</td><td>Approval Status</td><td></td><td>Captured</td><td></td><td>Taiscled</td><td>inte<br/>C</td><td>r Entity Cashflow Fla</td><td>0</td><td></td><td></td><td></td></t<>                                                                                                    | rt Data                                      |            | ~                     | Data                   | Weeks                |                    | Months            |                     | Excludes We       | ekend               | Approval Status    |                    | Captured              |                 | Taiscled              | inte<br>C           | r Entity Cashflow Fla | 0                  |                    |                     |                        |
| end         end         end <td></td> <td></td> <td>65</td> <td></td> <td></td> <td></td> <td></td> <td></td> <td>-</td> <td></td> <td></td> <td></td> <td></td> <td></td> <td></td> <td></td> <td></td> <td></td> <td></td> <td></td> <td></td>                                                                                                    |                                              |            | 65                    |                        |                      |                    |                   |                     | -                 |                     |                    |                    |                       |                 |                       |                     |                       |                    |                    |                     |                        |
| bit         bit         bi                                                                                                    | Inc. Tona Manag                              | 0          | and a Descent Descent |                        |                      |                    |                   |                     |                   |                     |                    |                    | ATU 12 10 2021        |                 | 400 M 40 7000         | The state in 1999   |                       | 20 00 11 2020 C    |                    |                     |                        |
| beam         image         image                                                                                                    | new right marrie                             |            |                       | 2125.11 Submission 20  | 1.11 Substanting 202 | 11 Submission 2025 | 11 Submission 201 | 1.11 Submission 202 | 11 Submission 202 | 5.11 Submission 202 | 111 Submirries 202 | 1.11 Submission 10 | 111.11 Setemerica 201 | 1.11 Submission | 1011-11 Schminsten 10 | 1.11 Schemenian 200 | Lat Schemister 202    | LTL Submission 200 | 1.11 Submission 20 | 01.11 Submission 20 | 1.11 Submission (2005) |
| martial control         martial control         martial contro         martial contro         martial cont                                                                                                    | ing Belence                                  |            |                       | 100.000                | 176.010              | 175.541            | 131.035           | 144 013             | 103 043           | 100.005             | 313.867            | 343.635            | 774 500               | 310.175         | 343.634               | 401 547             | 463 848               | 121 024            | 561 363            | 664 317             | 747 187                |
| And And Angel         And Angel         And Angel         And Angel         And Angel         And Angel         And Angel         And Angel         And Angel         And Angel         And Angel         Angel         <                                                                                                    | red Carlind Appropriation                    | ALID       | Receipt               | 12.000                 | 10.500               | 11,000             | 11,500            | 12 000              | 12,500            | 13,000              | 13,500             | 14 000             | 54 500                | 15 000          | 15 500                | 16,000              | 16,500                | 17,000             | 17,500             | 18,000              | 18.500                 |
| bit         bit         bit<         bit         bit         bit <td>al Contunt Appropriation</td> <td>AUD</td> <td>Receipt</td> <td>20.000</td> <td>25.232</td> <td>30.454</td> <td>35,090</td> <td>40.928</td> <td>48,190</td> <td>51,392</td> <td>98.624</td> <td>61.856</td> <td>67.068</td> <td>72.320</td> <td>77.562</td> <td>82,754</td> <td>88,016</td> <td>\$5,248</td> <td>58.400</td> <td>105.712</td> <td>108/944</td>                                                                                                    | al Contunt Appropriation                     | AUD        | Receipt               | 20.000                 | 25.232               | 30.454             | 35,090            | 40.928              | 48,190            | 51,392              | 98.624             | 61.856             | 67.068                | 72.320          | 77.562                | 82,754              | 88,016                | \$5,248            | 58.400             | 105.712             | 108/944                |
|                                                                                                    | Total: Contune Appropriation                 | 1          |                       | 36,000                 | 26.732               | 41.454             | 47.195            | 12,929              | 00.000            | 64.392              | 79.124             | 75.856             | 01.500                | 47,320          | 93.052                | 91,714              | 104,010               | 110,240            | 115,992            | 121.712             | 127,444                |
| main         main         main <th< td=""><td>et &amp; Rebuild Grant Funding</td><td>AUD</td><td>Receipt</td><td>6.009</td><td>7.471</td><td>6.926</td><td>6.433</td><td>0.502</td><td>5,615</td><td>7.552</td><td>5.105</td><td>9,100</td><td>0.436</td><td>7.118</td><td>0.470</td><td>0.535</td><td>0.444</td><td>6.744</td><td>7.847</td><td>7,155</td><td>7.795</td></th<>                                                                                                    | et & Rebuild Grant Funding                   | AUD        | Receipt               | 6.009                  | 7.471                | 6.926              | 6.433             | 0.502               | 5,615             | 7.552               | 5.105              | 9,100              | 0.436                 | 7.118           | 0.470                 | 0.535               | 0.444                 | 6.744              | 7.847              | 7,155               | 7.795                  |
| symple         symple         symple<                                                                                                    | n Recorden                                   | AUD        | Receipt               | 9,067                  | 5,385                | 6,103              | 0,755             | 5,621               | 9,043             | 9,389               | 7,373              | 5,046              | 5,800                 | 5,530           | 8,867                 | 7,877               | 6,004                 | 7,749              | 5,958              | 9,805               | 5,905                  |
| bit         bit         bit <td>Service Leave (Transfer)</td> <td>AUD</td> <td>Receipt</td> <td></td> <td>9,773</td> <td>7,343</td> <td>8,803</td> <td>6,357</td> <td>0,401</td> <td>7,968</td> <td>7,577</td> <td>6,751</td> <td>0.681</td> <td>7,234</td> <td>9,541</td> <td>8,371</td> <td>8,312</td> <td>8,636</td> <td>5,408</td> <td>7,308</td> <td>7,057</td>                                                                                                    | Service Leave (Transfer)                     | AUD        | Receipt               |                        | 9,773                | 7,343              | 8,803             | 6,357               | 0,401             | 7,968               | 7,577              | 6,751              | 0.681                 | 7,234           | 9,541                 | 8,371               | 8,312                 | 8,636              | 5,408              | 7,308               | 7,057                  |
| bit         bit         bit <td>Total: NSW Treesury Funding</td> <td></td> <td></td> <td>18,478</td> <td>22,829</td> <td>20,434</td> <td>23,991</td> <td>20,547</td> <td>24,099</td> <td>24,909</td> <td>20,865</td> <td>20,900</td> <td>18,917</td> <td>19,882</td> <td>26,006</td> <td>24,684</td> <td>28,860</td> <td>23,129</td> <td>19,211</td> <td>24,327</td> <td>20,799</td>                                                                                                    | Total: NSW Treesury Funding                  |            |                       | 18,478                 | 22,829               | 20,434             | 23,991            | 20,547              | 24,099            | 24,909              | 20,865             | 20,900             | 18,917                | 19,882          | 26,006                | 24,684              | 28,860                | 23,129             | 19,211             | 24,327              | 20,799                 |
| mathematical state         mathematical state         mathema                                                                                                    | rerwealth Funding (Directly Received)        | AUD        | Receipt               | 100                    | 100                  | 100                | 100               | 100                 | 100               | 100                 | 100                | 100                | 100                   | 100             | 100                   | 100                 | 100                   | 100                | 100                | 100                 | 100                    |
| base showed works with works withetward works with works with works with works with works with wor                      | Source Revenue                               | AUD        | Receipt               | 200                    | 200                  | 200                | 200               | 200                 | 200               | 200                 | 200                | 200                | 200                   | 200             | 200                   | 200                 | 200                   | 200                | 200                | 200                 | 200                    |
| bit         bit         bit <td>fer received from Agency within Charler</td> <td>ALID</td> <td>Receipt</td> <td></td> <td></td> <td>500</td> <td>400</td> <td>400</td> <td>300</td> <td></td> <td></td> <td></td> <td></td> <td></td> <td></td> <td></td> <td></td> <td></td> <td></td> <td></td> <td></td>                                                                                                    | fer received from Agency within Charler      | ALID       | Receipt               |                        |                      | 500                | 400               | 400                 | 300               |                     |                    |                    |                       |                 |                       |                     |                       |                    |                    |                     |                        |
| bit         bit         bit <td>infows</td> <td>AUD</td> <td>Receipt</td> <td></td> <td>5,903</td> <td>7,458</td> <td>8.322</td> <td>6(34)</td> <td>5,105</td> <td>7,518</td> <td>7,518</td> <td>8.422</td> <td>7,523</td> <td>5.064</td> <td>6,600</td> <td>8,461</td> <td>7,403</td> <td>9:084</td> <td>6,762</td> <td>7,436</td> <td>7,079</td>                                                                                                    | infows                                       | AUD        | Receipt               |                        | 5,903                | 7,458              | 8.322             | 6(34)               | 5,105             | 7,518               | 7,518              | 8.422              | 7,523                 | 5.064           | 6,600                 | 8,461               | 7,403                 | 9:084              | 6,762              | 7,436               | 7,079                  |
| main start         main start         main st                                                                                                    | s Received from Principal Department         | AUD        | Receipt               |                        |                      |                    |                   |                     |                   |                     |                    |                    |                       |                 |                       |                     |                       |                    |                    |                     |                        |
| spin bind spin spin spin spin spin spin spin spin                                                                                                    | al Transilar in (Intra-Agency)               | AUD        | Receipt               |                        | 200                  | 200                | 200               | 200                 | 200               | 200                 |                    | 200                | 200                   |                 | 200                   |                     | 200                   | 200                | 200                | 200                 |                        |
| Import         No.         No.<                                                                                                    | pts from NSW Agencies outside Cluster        | AUD        | Receipt               |                        |                      |                    |                   |                     |                   |                     |                    |                    |                       |                 |                       |                     |                       |                    |                    |                     |                        |
| bit         bit         bit<         bit         bit         bit <td>Refund</td> <td>AUD</td> <td>Receipt</td> <td></td> <td>5,907</td> <td>7,087</td> <td>7,344</td> <td>7,175</td> <td>0,157</td> <td>0,578</td> <td>0,829</td> <td>0,199</td> <td>9,043</td> <td>6,411</td> <td>5,863</td> <td>8,854</td> <td>5,017</td> <td>8,290</td> <td>9,529</td> <td>6,632</td> <td>7,202</td>                                                                                                    | Refund                                       | AUD        | Receipt               |                        | 5,907                | 7,087              | 7,344             | 7,175               | 0,157             | 0,578               | 0,829              | 0,199              | 9,043                 | 6,411           | 5,863                 | 8,854               | 5,017                 | 8,290              | 9,529              | 6,632               | 7,202                  |
| Norm Mode         Norm         Norm                                                                                                    | Tatal: Other Inflows                         | 1          |                       | 300                    | 11,910               | 15,545             | 16,595            | 14,415              | 14,092            | 14,592              | 17,645             | 16,121             | 17,066                | 11,778          | 13,013                | 17,615              | 12,800                | 17,874             | 16,191             | 14,598              | 14,991                 |
| Naise         Naise         Naise <th< td=""><td>idat inferes</td><td></td><td></td><td>48,779</td><td>79,271</td><td>77,443</td><td>87,753</td><td>87,910</td><td>96,781</td><td>100,893</td><td>107,824</td><td>111,877</td><td>117,871</td><td>118,877</td><td>132,861</td><td>141,088</td><td>138,296</td><td>161,251</td><td>161,382</td><td>160,007</td><td>162,893</td></th<>                                                                                                    | idat inferes                                 |            |                       | 48,779                 | 79,271               | 77,443             | 87,753            | 87,910              | 96,781            | 100,893             | 107,824            | 111,877            | 117,871               | 118,877         | 132,861               | 141,088             | 138,296               | 161,251            | 161,382            | 160,007             | 162,893                |
| Name         Name         Name <th< td=""><td>ents to Commonwealth</td><td>AUD</td><td>Payment</td><td>11,902</td><td>11,401</td><td>10,704</td><td>10,143</td><td>9,719</td><td>8,478</td><td>8,765</td><td>8,425</td><td>8,993</td><td>10,838</td><td>11,996</td><td>9,685</td><td>11,850</td><td>11,612</td><td>11,158</td><td>10,674</td><td>0,499</td><td>9,501</td></th<>                                                                                                    | ents to Commonwealth                         | AUD        | Payment               | 11,902                 | 11,401               | 10,704             | 10,143            | 9,719               | 8,478             | 8,765               | 8,425              | 8,993              | 10,838                | 11,996          | 9,685                 | 11,850              | 11,612                | 11,158             | 10,674             | 0,499               | 9,501                  |
| Implementation         AD         Note         Note                                                                                                    | Is Paid to Cluster Agencies                  | AUD        | Payment               | 8,004                  | 0,477                | 10,008             | 8,955             | 11,122              | 0,525             | 8,452               | 9,232              | 9,623              | 11,574                | 8,545           | 9,044                 | 9,822               | 11,433                | 9,901              | 0,715              | 9,937               | 8,933                  |
| where the week strate the week strate the strate the week strate the week strate the we                      | al Transfer out (Istra-Agenca)               | AUD        | Payment               |                        |                      |                    |                   |                     |                   |                     |                    |                    |                       |                 |                       |                     |                       |                    |                    |                     |                        |
| Name         Mark         Mark <th< td=""><td>fer paid to Agency within Cluster</td><td>AUD</td><td>Payment</td><td></td><td></td><td></td><td></td><td></td><td></td><td></td><td></td><td></td><td></td><td></td><td></td><td></td><td></td><td></td><td></td><td></td><td></td></th<>                                                                                                    | fer paid to Agency within Cluster            | AUD        | Payment               |                        |                      |                    |                   |                     |                   |                     |                    |                    |                       |                 |                       |                     |                       |                    |                    |                     |                        |
| Mark         Mark         Mark <th< td=""><td>ents to NEW Agencies Outside Cluster</td><td>AUD</td><td>Payment</td><td></td><td>11,112</td><td>8,544</td><td>11,270</td><td>0,423</td><td>11,806</td><td>0,248</td><td>11,092</td><td>0,010</td><td>9,601</td><td>9,742</td><td>9,443</td><td>8,014</td><td>8,104</td><td>9,297</td><td>8,400</td><td>10,130</td><td>8(821</td></th<>                                                                                                    | ents to NEW Agencies Outside Cluster         | AUD        | Payment               |                        | 11,112               | 8,544              | 11,270            | 0,423               | 11,806            | 0,248               | 11,092             | 0,010              | 9,601                 | 9,742           | 9,443                 | 8,014               | 8,104                 | 9,297              | 8,400              | 10,130              | 8(821                  |
| Apple         Partial         Apple         Partial         Apple         Partial         Partial         Part                                                                                                    | rt & Rebuild Grant Funding (Outflow)         | AUD        | Payment               |                        | 0,971                | 9;312              | 11,050            | 9,201               | 9,475             | 11,575              | 11,133             | 11,064             | 10,450                | 10,712          | 9,865                 | 11,585              | 9,051                 | 500;0              | 10,674             | 85278               | 8,793                  |
| ACD         Partial         EA39         11.11         13.09         53.01         64.01         64.01         64.01         64.01         63.01         63.01         63.01         63.01         63.01         63.01         63.01         63.01         63.01         63.01         63.01         63.01         63.01         63.01         63.01         63.01         63.01         63.01         63.01         63.01         63.01         63.01         63.01         63.01         63.01         63.01         63.01         63.01         63.01         63.01         63.01         63.01         63.01         63.01         63.01         63.01         63.01         63.01         63.01         63.01         63.01         63.01         63.01         63.01         63.01         63.01         63.01         63.01         63.01         63.01         63.01         63.01         63.01         63.01         63.01         63.01         63.01         63.01         63.01         63.01         63.01         63.01         63.01         63.01         63.01         63.01         63.01         63.01         63.01         63.01         63.01         63.01         63.01         63.01         63.01         63.01         63.01         63.01                                                                                                    | ryee Rolated                                 | AUD        | Payment               |                        |                      |                    |                   |                     |                   | 11,800              | 9,945              | 9,005              | 4,670                 | 11,337          | 8,007                 | 8,000               | 9,253                 | 11,274             | 11,014             | 11,674              | 0(992                  |
| ca Colo, A,D Pervert 5,32 1(251 1(24) 1(34) 1(34) 1(34) 1(37) 1(24) 1(34) 1(34) 1( | ii Costs                                     | AUD        | Payment               |                        | 8,039                | 11,411             | 11,900            | 9,202               | 9,410             | 11,078              | 9,430              | 11,241             | 9,371                 | 90,535          | 9,212                 | 8,969               | 9,054                 | 11,295             | 8,639              | 8,542               | 11,044                 |
| App         Paint         Flag         NLM         NLM<                                                                                                    | ce Costs                                     | AUD        | Payment               |                        | 9,202                | 10,551             | 10,219            | 10,997              | 11,737            | 10,280              | 9,131              | 10,456             | 9,782                 | 11,156          | 8,073                 | 11,297              | 9,854                 | 9,500              | 8,002              | 10,122              | 11,044                 |
| Notice ALC Payment                                                                                                    | al Expenditure                               | AUD        | Paymork               |                        | 11,458               | 11,240             | 10,825            | 10,535              | 10,098            | 0,784               | 0,708              | 10,561             | 11,260                | 11,628          | 9,809                 | 12,536              | 10,000                | 8,363              | 9,540              | 9,778               | 11,968                 |
|                                                                                                    | outions                                      | AU0        | Payment               |                        |                      |                    |                   |                     |                   |                     |                    |                    |                       |                 |                       |                     |                       |                    |                    |                     |                        |
|                                                                                                    | Total Cutteres                               | _          |                       | -28,796                | -76,720              | -71,374            | -14,471           | -70,179             | -60,523           | -79,981             | -70,000            | -80,865            | 408                   | -45,029         | -75,000               | -76,710             | -78,001               | -81,685            | -11,00             | -77,847             | 40,00                  |
|                                                                                                    | star outnows                                 |            |                       | -35,799                | -76,720              | -11,374            | -14,475           | -10,179             | -69,529           | -19(881             | -78,699            | -80,905            | 41,000                | -45,529         | -75,008               | -va,rm              | -78,001               | -81,680            | -76,827            | -11,641             | -41,941                |
|                                                                                                    |                                              |            |                       |                        |                      |                    |                   |                     |                   |                     |                    |                    |                       |                 |                       |                     |                       |                    |                    |                     |                        |
|                                                                                                    |                                              |            |                       |                        |                      |                    |                   |                     |                   |                     |                    |                    |                       |                 |                       |                     |                       |                    |                    |                     |                        |
| Net Cashflow 26,019 -449 6,089 13,282 17,731 27,352 23,912 29,728 30,974 35,667 33,468 57,823 61,572 56,065 60,758 72,855 82,090                                                                                                    | Cashflow                                     |            |                       | 26,010                 | -649                 | 6,059              | 13,282            | 17,731              | 27,252            | 23,912              | 29,728             | 30,974             | 35,667                | 33,448          | 57,923                | 61,372              | 50,605                | 69,758             | 72,855             | 82,990              | 81,852                 |
| zing Belence 126,010 125,561 131,030 144,012 142,643 199,045 213,867 243,555 274,569 310,176 343,824 401,547 442,919 521,604 561,542 664,217 747,197                                                                                                    | ing Balance                                  |            |                       | 126,010                | 125,561              | 131,630            | 144,912           | 162,643             | 189,895           | 213,807             | 243,535            | 274,509            | 310,176               | 343,624         | 401,547               | 462,919             | 521,604               | 591,382            | 664,217            | 747,197             | 829,049                |
| 102,019 102,019 102,019 102,019 102,019 102,019 202,019 202,019 202,019 202,019 202,019 202,019 202,019 202,019                                                                                                    | ing Balance                                  |            |                       | 126,010                | 125,561              | 131,630            | 144,912           | 182,643             | 199,895           | 213,807             | 243,535            | 274,509            | 310,176               | 343,624         | 401,547               | 462,919             | 521,604               | 591,362            | 664,217            | 747,197             | 829,049                |

| achflow Sheet                                                                                                    | a againa s  | internet Proportion | C antiourse                            |                                                   |                 |                                               |                                        |                                       |                                        |                                         |                                      |                                        |                                    |                                           |                                    |                                      |                                    |                                      |                                      |                                               |
|----------------------------------------------------------------------------------------------------|-------------|---------------------|----------------------------------------|---------------------------------------------------|-----------------|-----------------------------------------------|----------------------------------------|---------------------------------------|----------------------------------------|-----------------------------------------|--------------------------------------|----------------------------------------|------------------------------------|-------------------------------------------|------------------------------------|--------------------------------------|------------------------------------|--------------------------------------|--------------------------------------|-----------------------------------------------|
| asmiow sneet                                                                                                    |             |                     |                                        |                                                   |                 |                                               |                                        |                                       |                                        |                                         |                                      |                                        |                                    |                                           |                                    |                                      |                                    |                                      | _                                    |                                               |
| NEW Education Standards Authority Linearty                                                                                                    | 1 Dec hore  |                     | BOTHERS CHICKNING                      |                                                   |                 | Child Ma                                      | 14                                     |                                       |                                        | Early, Martic                           |                                      |                                        |                                    | Our bit weet Group #                      | uni                                |                                      |                                    | Accessed                             | Go                                   | Clear                                         |
| ashfine Scenario 1 Neme                                                                                                    |             |                     | Statutin I Dramitin Ba                 | cianza Dalla                                      |                 | Extraction I                                  | lan.                                   | Estados (                             | 87                                     | Carmerery Name                          |                                      |                                        |                                    | Line .                                    |                                    | Decimals                             |                                    |                                      |                                      |                                               |
| Submission November 2021                                                                                                    |             |                     | Stand of Contra of                     | 01-11-7101                                        |                 |                                               |                                        |                                       |                                        | Autobas data                            | *                                    |                                        |                                    | 1,800                                     |                                    |                                      | p                                  |                                      |                                      |                                               |
| Ashilow Scenario 2 Name                                                                                                    |             |                     | Scenario2 Optiming Bu                  | alarree Date                                      |                 | Editoria P                                    | hug                                    | Bursters F                            | log                                    | Market Data Sci                         | Nore                                 |                                        |                                    | Quete Type                                |                                    |                                      |                                    |                                      |                                      |                                               |
|                                                                                                    |             |                     |                                        | DOMENTETT                                         |                 | m                                             |                                        |                                       |                                        | Dener H Darber                          | Data Set                             |                                        |                                    | END.                                      |                                    |                                      |                                    |                                      |                                      |                                               |
| Kert Date                                                                                                    |             |                     | Deps                                   | Weeks                                             |                 | Norths                                        |                                        | Excludes                              | Newkend                                | Approval Blatta                         |                                      | _                                      |                                    | _                                         |                                    | Inter Entity Cashfiew                | Flag                               |                                      |                                      |                                               |
| 61 11 2021                                                                                                    |             | -                   |                                        | 67                                                |                 |                                               |                                        | N 🗹                                   |                                        | - whokever                              |                                      | Columna 1                              |                                    | Kelletted                                 |                                    | 2                                    |                                    |                                      |                                      | _                                             |
|                                                                                                    | _           |                     |                                        |                                                   |                 |                                               |                                        |                                       |                                        |                                         |                                      |                                        |                                    |                                           |                                    |                                      |                                    |                                      |                                      | Proc 1 2 Kin                                  |
| nitor Ispe Nene                                                                                                    | Carriery Ci | car Payment George  | (D) 01-11-2021<br>2021 11 Submitsion ( | (u) 40-11-0071 (0)<br>2021 11 Gebreistike (2021 ) | ti Suberkolon ( | (Jallei 11-2021 )<br>2021 11 Sabraission (202 | u) es-materi<br>Hi fil Subrikskoni (20 | (D) 26-11-2221<br>01 11 Febriesion (2 | 0.000-11-0021<br>021-11-000mission -20 | (0) 10-11-0011<br>(21 11 Submission 200 | 0)11-11-2001<br>11.11 Extension - 21 | (0) 13-11-2821<br>21 11 Sebritske - 28 | (D) 15-11-3031<br>21 11 Submission | (0) 16-11-3101<br>2021 11 Submission - 28 | 1) 17-11-2021<br>11 11 Submittakan | (0) 85-11-2001<br>2921 11 Submission | gaj te-materi<br>2021 ti Submitske | (D) 23-11-2421<br>2421 11 Submission | (0) 23-11-3501<br>2121 11 Submission | (0)24-11-0001 (0)<br>2021 11 Submitsion (2021 |
| ning Balance                                                                                                    |             |                     | 100,000                                | 126,010                                           | 123,501         | 131,630                                       | 144,912                                | 162,643                               | 189,895                                | 213,807                                 | 243,535                              | 274,509                                | 310,176                            | 343,624                                   | 401,547                            | 452,919                              | 521,634                            | 591,062                              | 064,217                              | 747,197                                       |
| urent Centurd Appropriation                                                                                                    | NUO         | Receipt             | 000.00                                 | 10,500                                            | 11,000          | 11,900                                        | 12,000                                 | 12,900                                | 12,000                                 | 13,500                                  | 14,000                               | 14,000                                 | 19 000                             | 10,000                                    | 99,000                             | 10.900                               | 17,000                             | 17,500                               | 12,000                               | 18,500                                        |
| twi Contract Appropriation                                                                                                    | AUD         | Recept              | 20,000                                 | 25,252                                            | 38.464          | 26,698                                        | 40,928                                 | 46.165                                | \$1,392                                | 55,524                                  | 61,028                               | 67,000                                 | 72 323                             | 77,512                                    | 12,514                             | 60,035                               | 83,34                              | an kas                               | 983,742                              | 108,944                                       |
| t Tetal: Confund Appropriation                                                                                                    |             |                     | 30,000                                 | 36,738                                            | 45,464          | 47,186                                        | \$2,808                                | 68,660                                | 64,392                                 | 70,104                                  | 75,856                               | 81,560                                 | 67,325                             | 93,912                                    | 98,784                             | 994,696                              | 150,240                            | 155,893                              | 121,712                              | 127,444                                       |
| at & Robuld Crant Fording                                                                                                    | 700         | Readys              | 0.005                                  | 2,421                                             | 6,928           | 0,455                                         | 8,589                                  | 5.015                                 | 7,652                                  | 5,105                                   | 9.103                                | 9,450                                  | 7,118                              | 8,478                                     | 8,690                              | 0.444                                | 6,744                              | 7,847                                | 7,155                                | 7,298                                         |
| we have sugges                                                                                                    | AUG         | Decegr.             | 9,867                                  | 5,125                                             | 8,162           | 4,05                                          | 5,857                                  | 2002                                  | 1,000                                  | 1,573                                   | 1,045                                | 5,004                                  | 5 500                              | 6,60 K                                    | 1,077                              | 11,024                               | 7,76                               | 5,993                                | \$100                                | 5,185                                         |
| Service Leave (Transfer)                                                                                                    | AU0         | Recolar             |                                        | 9,273                                             | 7,948           | 9,903                                         | 6,367                                  | 9.461                                 |                                        | 7,677                                   | 6,701                                | 0,081                                  | 7.294                              | 9,541                                     | 8,771                              | 8312                                 | 8,636                              | 5,695                                | 7,006                                | 7,067                                         |
| is lotal. NSW incasory Panding                                                                                                    |             |                     | 98,478                                 | 22,629                                            | 28,434          | 20,991                                        | 20,567                                 | 24,065                                | 1,000                                  | 20,000                                  | 28,900                               | 10,017                                 | 19,882                             | 26,816                                    | 24,884                             | 20,865                               | 28,125                             | 9,211                                | 24,327                               | 21,768                                        |
| received in Fording (Deverby (Secretive))                                                                                                    | AUG         | Idenegi.            | 500                                    | 110                                               | 100             | 100                                           | 100                                    | 160                                   | 106                                    | 100                                     | 100                                  | 20                                     | 000                                | 100                                       | 101                                | 000                                  | 104                                | 993                                  | 100                                  | 101                                           |
| The set of the second second sec | Ann         | Bostrege .          | 200                                    | 200                                               | 200             | 200                                           | 200                                    | 200                                   | 200                                    | 200                                     | 200                                  | 2040                                   | 2015                               | 200                                       | 2003                               | 2402                                 | 20                                 | 1 200                                | 200                                  | 200                                           |
| stor society to non equility with a Castler                                                                                                    | 200         | Recorder            |                                        | A 110                                             | 000             | 4.0                                           | 400                                    |                                       | 1.11                                   | 1974                                    | 100                                  | 1000                                   | 6 (m/s)                            |                                           | 1.00                               | 1.073                                | 0.00                               |                                      |                                      | 1541                                          |
| or Descend Rep. Disable Tenedmont                                                                                                    | AUD         | Bernhei             |                                        | 2,444                                             |                 | 19,417                                        | 1000                                   | 3,165                                 | 1,111                                  | 1,016                                   | 1000                                 | 1,00                                   |                                    | Sec. 1                                    | 1000                               | 1 perce                              | 100                                |                                      | 1 June                               | 1.000                                         |
| nal Transfer in dates Assessed                                                                                                    | 200         | Receipt             |                                        | 210                                               | 200             | 210                                           | 200                                    | 202                                   | 200                                    |                                         | 200                                  | 200                                    |                                    | 200                                       |                                    | 202                                  | 20                                 | 200                                  | 210                                  |                                               |
| water have been been a state of the dealer                                                                                                    | NUC         | No                  |                                        | 100                                               | 644             |                                               |                                        | AT-V                                  | 200                                    |                                         | A                                    |                                        |                                    | A.00                                      |                                    | A                                    |                                    |                                      | 1.0                                  |                                               |
| Potend                                                                                                    | 800         | Pronier             |                                        | 5,507                                             | 7.007           | 7.39                                          | 7.475                                  | 0.157                                 | 0.576                                  | 8.629                                   | 6.150                                | 8.043                                  | 6.411                              | 5,070                                     | 8.651                              | 5817                                 | 5.28                               | 0.525                                | 6.612                                | 7.262                                         |
| is Telat. Other Inferios                                                                                                    |             |                     | 336                                    | 11,319                                            | 16,645          | 19,646                                        | 14,415                                 | 14,092                                | 14,692                                 | 17,645                                  | 16.121                               | 17,066                                 | 11,776                             | 13,015                                    | 17,616                             | 12.921                               | 17,874                             | 99,991                               | 14,568                               | 14,661                                        |
| Total, Inflows                                                                                                    |             |                     | 05,778                                 | 19,271                                            | 77,443          | 87,793                                        | 47,010                                 | 56,001                                | 103,898                                | 107,824                                 | 111,877                              | 117,871                                | 118,977                            | 102,911                                   | 141,003                            | 110,251                              | 193,281                            | 151,302                              | 193,837                              | 142,899                                       |
| mente la Commonwealh                                                                                                    | AUT         | Deptert             | 11,903                                 | 11,404                                            | 10.994          | 84,545                                        | 8,718                                  | 8,425                                 | 5,755                                  | 1(425                                   | direb.                               | 10,8041                                | 11 5660                            | 8,615                                     | 11,158                             | 11,610                               | 11,798                             | 0.54                                 | 8,459                                | 8,591                                         |
| th Fald to Clerky Acception                                                                                                    | ALC: NO     | Permit              | 0,011                                  | 0,077                                             | 10,000          | 0,976                                         | 11,122                                 | 0,575                                 | 1,60                                   | 0.202                                   | 9,675                                | 91,574                                 | 0.545                              | 8,944                                     | 0.000                              | 11,433                               | 0,000                              | 0.715                                | 9,907                                | 5,963                                         |
| nd hander withink-Spinop                                                                                                    | AUU         | Departs             |                                        |                                                   |                 |                                               |                                        |                                       |                                        |                                         |                                      |                                        |                                    |                                           |                                    |                                      |                                    |                                      |                                      |                                               |
| the part is Againty with a Charler                                                                                                    | ALL         | Protect             |                                        |                                                   |                 |                                               |                                        |                                       |                                        |                                         |                                      |                                        |                                    |                                           |                                    |                                      |                                    |                                      |                                      |                                               |
| node to NSW Agenties Outside Classe                                                                                                    | NID         | Pagment             |                                        | 11.112                                            | 6.141           | \$1,225                                       | 8,423                                  | 15,005                                | 5,510                                  | 11,000                                  | 5,910                                | 8,534                                  | 070                                | \$,445                                    | 6.014                              | 0,104                                | 6,90                               | 0.025                                | 10,130                               | 8,021                                         |
| of 4. Robuld Oran, Funding (Outhows                                                                                                    | 700         | Perron              |                                        | 0,271                                             | 9,512           | 10,000                                        | 0,201                                  | 0,470                                 | \$1,076                                | 11,192                                  | \$1,004                              | 10,450                                 | 10 702                             | 0,805                                     | 11,500                             | 0.001                                | 2,004                              | 90,674                               | 0.376                                | 1,799                                         |
| t bywe Related                                                                                                    | Allin       | Promet              |                                        |                                                   | 41.444          | e 411                                         | 4 144                                  |                                       | 11,004                                 | RPS                                     | \$0.05                               | 5,670                                  | 11 202                             | 100                                       | 6,009                              | 9,255                                | 40%                                | 10.04                                | 1901                                 | 5,560                                         |
|                                                                                                    | 800         | Pagnon              |                                        | 0.00                                              | 10,000          | 10,000                                        | 6,000                                  | 0.010                                 | 1000                                   | 0.00                                    | 10,010                               | 0,011                                  | 10.000                             | 0.2%                                      | 6,000                              | 0.074                                | 10.00                              | 0.037                                | 0,042                                | 11,004                                        |
| and the second second                                                                                                    | 4111        | Detteri             |                                        | 11.4%                                             | 11.544          | Mark                                          | Wests                                  | IL UPS                                | 0.754                                  | 9.000                                   | 10.501                               | 11.200                                 | 11.426                             | 22.0                                      | 10,1281                            | 01013                                | 1.10                               | 9.44                                 | 9.278                                | 11.064                                        |
| e Dallasa                                                                                                    | ALL         | Dertert             |                                        |                                                   |                 |                                               |                                        |                                       |                                        |                                         |                                      |                                        |                                    |                                           |                                    |                                      |                                    |                                      |                                      |                                               |
| e Intel Outlows                                                                                                    |             |                     | -20,795                                | -11.789                                           | -71,894         | -39.401                                       | -76,179                                | -45,623                               | -79,991                                | -78,999                                 | -89.915                              | -81,994                                | 46.627                             | -76.028                                   | -29,711                            | -29.801                              | -31.45                             | -78.627                              | -7180                                | 41.04                                         |
| Total: Cuttors                                                                                                    |             |                     | -20,715                                | -11,730                                           | 11,311          | 494,423                                       | -75,179                                | -69,622                               | -78,881                                | -78,898                                 | -00,923                              | -01,004                                | 46.521                             | -78,020                                   | -79,711                            | -19,831                              | 41,40                              | 10,827                               | -11,827                              | 40,00                                         |
|                                                                                                    |             |                     |                                        |                                                   |                 |                                               |                                        |                                       |                                        |                                         |                                      |                                        |                                    |                                           |                                    |                                      |                                    |                                      |                                      |                                               |
|                                                                                                    |             |                     | 25,910                                 | -149                                              | 6.069           | 13,212                                        | 16731                                  | 27.252                                | 75,912                                 | 29.728                                  | 30.874                               | 35,687                                 | 33.648                             | 57.923                                    | #1.3/2                             | 51.615                               | 48.75                              | 72.05                                | 82,450                               | 11.152                                        |
| el Costillow                                                                                                    |             |                     | Colo 10                                | 115.161                                           | 131 830         | 144 917                                       | 102.043                                | 189,895                               | 213,897                                | 243,535                                 | 274,599                              | 319,170                                | 343,624                            | 401.547                                   | 462,919                            | 521,904                              | 001.05                             | 664,217                              | 747.127                              | 829,040                                       |

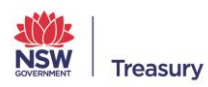

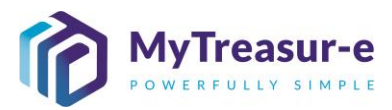

| asu                                                                                                    | Cashfl                                                                                                    |                                                                                                    |                                                              |                                                                                                    |                                                                                                    |                                                                                   |                                                                                                    |                                                                                                    |                                                                                                    |                                             |                 |                     |                                                                                                    |                               |                          |                                                                                                    |                                                                                                    |
|----------------------------------------------------------------------------------------------------|----------------------------------------------------------------------------------------------------|----------------------------------------------------------------------------------------------------|--------------------------------------------------------------|----------------------------------------------------------------------------------------------------|----------------------------------------------------------------------------------------------------|-----------------------------------------------------------------------------------|----------------------------------------------------------------------------------------------------|----------------------------------------------------------------------------------------------------|----------------------------------------------------------------------------------------------------|---------------------------------------------|-----------------|---------------------|----------------------------------------------------------------------------------------------------|-------------------------------|--------------------------|----------------------------------------------------------------------------------------------------|----------------------------------------------------------------------------------------------------|
| Ad-1                                                                                                    | Submis                                                                                                    | ssion Nove                                                                                                    | mber 2021                                                    |                                                                                                    |                                                                                                    |                                                                                   | C Admits                                                                                                    | medi Familier Ger                                                                                                    | fillings Varia                                                                                                    | 2)                                          |                 |                     |                                                                                                    |                               |                          |                                                                                                    |                                                                                                    |
| E SIL                                                                                                    | Care                                                                                                    | ottow M<br>140430                                                                                                    | Desiness Linit Name *<br>NSW Education Standa                | c<br>ste Asthenity 5                                                                                                    | Solition Scotterin Martin * Coll<br>Interferior Director 2021 Lan                                                                                                    | ritov Type Korne *<br>Cornice Leave (Toronie )                                    | Mate Date *                                                                                                    | Carnesiza Neme *                                                                                                    | PaymentRenege *                                                                                                    | Amount *<br>5,401,000.0                     | That Party Name |                     | Canvery Per Cole                                                                                                    | Faile Description             |                          | Colline Sign* Colember Re                                                                                                    |                                                                                                    |
| iner Sine                                                                                                    |                                                                                                    |                                                                                                    |                                                              |                                                                                                    |                                                                                                    |                                                                                   |                                                                                                    |                                                                                                    |                                                                                                    |                                             |                 |                     |                                                                                                    |                               |                          |                                                                                                    | ¥                                                                                                    |
| Classes                                                                                                    |                                                                                                    |                                                                                                    |                                                              |                                                                                                    |                                                                                                    |                                                                                   |                                                                                                    |                                                                                                    |                                                                                                    |                                             |                 |                     |                                                                                                    |                               |                          |                                                                                                    |                                                                                                    |
| Artania S                                                                                                    |                                                                                                    |                                                                                                    |                                                              |                                                                                                    |                                                                                                    |                                                                                   |                                                                                                    |                                                                                                    |                                                                                                    |                                             |                 |                     |                                                                                                    |                               |                          |                                                                                                    |                                                                                                    |
|                                                                                                    |                                                                                                    |                                                                                                    |                                                              |                                                                                                    |                                                                                                    |                                                                                   |                                                                                                    |                                                                                                    |                                                                                                    |                                             |                 |                     |                                                                                                    |                               |                          |                                                                                                    |                                                                                                    |
|                                                                                                    |                                                                                                    |                                                                                                    |                                                              |                                                                                                    |                                                                                                    |                                                                                   |                                                                                                    |                                                                                                    |                                                                                                    |                                             |                 |                     |                                                                                                    |                               |                          |                                                                                                    | 1 2 Real                                                                                                    |
| iamo                                                                                                    |                                                                                                    |                                                                                                    |                                                              |                                                                                                    |                                                                                                    |                                                                                   |                                                                                                    |                                                                                                    |                                                                                                    |                                             |                 |                     |                                                                                                    |                               |                          |                                                                                                    | ( 11 2021 (D)                                                                                                    |
|                                                                                                    |                                                                                                    |                                                                                                    |                                                              |                                                                                                    |                                                                                                    |                                                                                   |                                                                                                    |                                                                                                    |                                                                                                    |                                             |                 |                     |                                                                                                    |                               |                          |                                                                                                    | SIDHERE 2071-                                                                                                    |
| : Apr                                                                                                    |                                                                                                    |                                                                                                    |                                                              |                                                                                                    |                                                                                                    |                                                                                   |                                                                                                    |                                                                                                    |                                                                                                    |                                             |                 |                     |                                                                                                    |                               |                          |                                                                                                    | 10,000                                                                                                    |
| August<br>Shared                                                                                                    |                                                                                                    |                                                                                                    |                                                              |                                                                                                    |                                                                                                    |                                                                                   |                                                                                                    |                                                                                                    |                                                                                                    |                                             |                 |                     |                                                                                                    |                               |                          |                                                                                                    | 108,044                                                                                                    |
| ad the set                                                                                                    |                                                                                                    |                                                                                                    |                                                              |                                                                                                    |                                                                                                    |                                                                                   |                                                                                                    |                                                                                                    |                                                                                                    |                                             |                 |                     |                                                                                                    |                               |                          |                                                                                                    | 2,286                                                                                                    |
|                                                                                                    |                                                                                                    |                                                                                                    |                                                              |                                                                                                    |                                                                                                    |                                                                                   |                                                                                                    |                                                                                                    |                                                                                                    |                                             |                 |                     |                                                                                                    |                               |                          |                                                                                                    | 5,965                                                                                                    |
| THE TRAC                                                                                                    |                                                                                                    |                                                                                                    |                                                              |                                                                                                    |                                                                                                    |                                                                                   |                                                                                                    |                                                                                                    |                                                                                                    |                                             |                 |                     |                                                                                                    |                               |                          |                                                                                                    | 20.783                                                                                                    |
| Parties                                                                                                    |                                                                                                    |                                                                                                    |                                                              |                                                                                                    |                                                                                                    |                                                                                   |                                                                                                    |                                                                                                    |                                                                                                    |                                             |                 |                     |                                                                                                    |                               |                          |                                                                                                    | 290                                                                                                    |
| -2 -12.000                                                                                                    |                                                                                                    |                                                                                                    |                                                              |                                                                                                    |                                                                                                    |                                                                                   |                                                                                                    |                                                                                                    |                                                                                                    |                                             |                 |                     |                                                                                                    |                               |                          |                                                                                                    |                                                                                                    |
| l termit                                                                                                    |                                                                                                    |                                                                                                    |                                                              |                                                                                                    |                                                                                                    |                                                                                   |                                                                                                    |                                                                                                    |                                                                                                    |                                             |                 |                     |                                                                                                    |                               |                          |                                                                                                    | 7,049                                                                                                    |
|                                                                                                    |                                                                                                    |                                                                                                    |                                                              |                                                                                                    |                                                                                                    |                                                                                   |                                                                                                    |                                                                                                    |                                                                                                    |                                             |                 |                     |                                                                                                    |                               |                          |                                                                                                    |                                                                                                    |
|                                                                                                    |                                                                                                    |                                                                                                    |                                                              |                                                                                                    |                                                                                                    |                                                                                   |                                                                                                    |                                                                                                    |                                                                                                    |                                             |                 |                     |                                                                                                    |                               |                          |                                                                                                    | 7,2302                                                                                                    |
| e led                                                                                                    |                                                                                                    |                                                                                                    |                                                              |                                                                                                    |                                                                                                    |                                                                                   |                                                                                                    |                                                                                                    |                                                                                                    |                                             |                 |                     |                                                                                                    |                               |                          |                                                                                                    | 10,061                                                                                                    |
| 1. OUT                                                                                                    |                                                                                                    |                                                                                                    |                                                              |                                                                                                    |                                                                                                    |                                                                                   |                                                                                                    |                                                                                                    |                                                                                                    |                                             |                 |                     |                                                                                                    |                               |                          |                                                                                                    | 8.541                                                                                                    |
| 100                                                                                                    |                                                                                                    |                                                                                                    |                                                              |                                                                                                    |                                                                                                    |                                                                                   |                                                                                                    |                                                                                                    |                                                                                                    |                                             |                 |                     |                                                                                                    |                               |                          |                                                                                                    | 3,566                                                                                                    |
| 00005                                                                                                    |                                                                                                    |                                                                                                    |                                                              |                                                                                                    |                                                                                                    |                                                                                   |                                                                                                    |                                                                                                    |                                                                                                    |                                             |                 |                     |                                                                                                    |                               |                          |                                                                                                    |                                                                                                    |
| tion                                                                                                    |                                                                                                    |                                                                                                    |                                                              |                                                                                                    |                                                                                                    |                                                                                   |                                                                                                    |                                                                                                    |                                                                                                    |                                             |                 |                     |                                                                                                    |                               |                          |                                                                                                    | 8,621                                                                                                    |
|                                                                                                    |                                                                                                    |                                                                                                    |                                                              |                                                                                                    |                                                                                                    |                                                                                   |                                                                                                    |                                                                                                    |                                                                                                    |                                             |                 |                     |                                                                                                    |                               |                          |                                                                                                    | 0,092                                                                                                    |
|                                                                                                    |                                                                                                    |                                                                                                    |                                                              |                                                                                                    |                                                                                                    |                                                                                   |                                                                                                    |                                                                                                    |                                                                                                    |                                             |                 |                     |                                                                                                    |                               |                          |                                                                                                    | 11,044                                                                                                    |
|                                                                                                    |                                                                                                    |                                                                                                    |                                                              |                                                                                                    |                                                                                                    |                                                                                   |                                                                                                    |                                                                                                    |                                                                                                    |                                             |                 |                     |                                                                                                    |                               |                          |                                                                                                    | 11,960                                                                                                    |
|                                                                                                    |                                                                                                    |                                                                                                    |                                                              |                                                                                                    |                                                                                                    |                                                                                   |                                                                                                    |                                                                                                    |                                                                                                    |                                             |                 |                     |                                                                                                    |                               |                          |                                                                                                    | 460                                                                                                    |
|                                                                                                    |                                                                                                    |                                                                                                    |                                                              |                                                                                                    |                                                                                                    |                                                                                   |                                                                                                    |                                                                                                    |                                                                                                    |                                             |                 |                     |                                                                                                    |                               |                          |                                                                                                    | 11.60                                                                                                    |
|                                                                                                    |                                                                                                    |                                                                                                    |                                                              |                                                                                                    |                                                                                                    |                                                                                   |                                                                                                    |                                                                                                    |                                                                                                    |                                             |                 |                     |                                                                                                    |                               |                          |                                                                                                    |                                                                                                    |
|                                                                                                    |                                                                                                    |                                                                                                    |                                                              |                                                                                                    |                                                                                                    |                                                                                   |                                                                                                    |                                                                                                    |                                                                                                    |                                             |                 |                     |                                                                                                    |                               |                          |                                                                                                    | 81,852                                                                                                    |
|                                                                                                    |                                                                                                    |                                                                                                    |                                                              |                                                                                                    |                                                                                                    |                                                                                   |                                                                                                    |                                                                                                    |                                                                                                    |                                             |                 |                     |                                                                                                    |                               |                          |                                                                                                    |                                                                                                    |
| JI-                                                                                                    | 20010                                                                                                    | oob 🔺                                                                                                    | net Butane Dan                                               | ania Datati                                                                                                    |                                                                                                    |                                                                                   |                                                                                                    |                                                                                                    |                                                                                                    |                                             |                 |                     |                                                                                                    | Q. Starch                     | shazmotn                 | ohunara@treasury.nsw.gov.a                                                                                                    | 829,040<br>IV 🔺 ? 👯                                                                                                    |
| SUI-                                                                                                    | Papero<br>Papero<br>Annine C                                                                                                    | ools (a)                                                                                                    | net Status Rep                                               | oring Educto                                                                                                    | III                                                                                                    | Q 10 Dataman                                                                      | They 77d systemate                                                                                                    | (Day United Lower                                                                                                    |                                                                                                    | Rocy Per Para                               |                 |                     |                                                                                                    | Q. Starch                     | shazmeen                 | ohunaca@treasury.ntw.gov.t                                                                                                    | 229,040<br>W (4) (7) (2)<br>U (4) (1)                                                                                                    |
| UI-                                                                                                    | Appro<br>Appro<br>eth<br>esercian 1                                                                                                    | 2425 •                                                                                                    | net Distans Rap                                              | aring Rebuda                                                                                                    | in<br>~ C                                                                                                    | Q Ur Und Projectory                                                               | Silver (Add use Stands) 20                                                                                                    | 4Door-Usaffet Touri                                                                                                    | Yeew Titelake Data                                                                                                    | Rotes Par Page                              | •               |                     |                                                                                                    | Q Starch                      | shuzmeen                 | ohunara Bitrossery naw gova                                                                                                    | 229,040                                                                                                    |
| ir-<br>init<br>init                                                                                                    | Popro<br>Popro<br>th<br>econder 1<br>w 12<br>(1943)                                                                                                    | Carlo Morregor<br>Data (Marregor<br>Data (1920) (Marregor                                                                                                    | net Distans Rap<br>Nanci<br>Standers Arthury                 | oring Education                                                                                                    | ter<br>~ C<br>Filance Codebase Tope Name<br>more 2011 I cong Saction I avec                                                                                                    | Q. Do Die Pourso<br>Taufes                                                        | Hur Starts Tarts<br>to East Dance Starts<br>to East Tarts Annual Starts                                                                                                    | ffbor: Dadket<br>ne ' Nynaeff                                                                                                    | Yew Techned Datar<br>20041 * Ancent *<br>9,491                                                                                                    | Romo Par Pinge                              | 2               | Questions (Pare So  | du Facture<br>( access                                                                                                    | Q Search<br>Good gates<br>MG  | shazhern<br>castor ty    | ohumana (terassary nisw gova<br>si Gabridar Hans, *<br>1 Australia - Sytery                                                                                                    | 225,040                                                                                                    |
|                                                                                                    | Appro<br>Appro<br>ethics<br>econter 1<br>vi 12<br>vi 12<br>v | Canla Morraguer                                                                                                    | wet Distans Rop<br>Name (<br>Ginadares Janhoray)             | aring Education<br>Castless Second                                                                                                    | in<br>V C<br>V Line * Coldue Spectrum<br>W Line * Coldue Spectrum<br>W Line *                                                                                                 | Q. Or Viel Popular<br>* W<br>Tandet                                               | Theory - Manager Sounds Tool<br>on Decore - Outstoory Thin<br>Out 15 2011 Australian So                                                                                                    | More thatted from<br>the Protection<br>the Benge                                                                                                    | yew Technic Data<br>cecial : Amount :<br>9,491                                                                                                    | Romo Par Piege                              | 9<br>w          | Qursing Pair Co     | elo en futo<br>en como de como de como de como de como de como de como de como de como de como de como de como de como de como                                                                                                    | Q Scarch<br>Poss start<br>M2  | shuzmeen<br>Cuntov ty    | ohanası ğiressary navı gova<br>* Odordar hara *<br>1. Andria - Sylme                                                                                                    | ESS.040                                                                                                    |
| JIT-<br>of or                                                                                                    | P<br>P<br>P<br>P<br>P<br>P<br>P<br>P<br>P<br>P<br>P<br>P<br>P<br>P<br>P<br>P<br>P<br>P<br>P                                                                                                    | Carls Managare<br>Carls Managare<br>Das noss kas 1<br>Note Education                                                                                                    | and Distants Roy<br>Autor -<br>Standards Authority           | oring Balanta<br>Costone borner<br>Salveise on Nice                                                                                                    | ter<br>✓ C<br>Hang ⊂ Cadaba Type Hann<br>more 2011 – Eng Sectoral Howe                                                                                                    | Q. Las Pogenes.<br>1 Ve<br>Tamén                                                  | Here colliner Scarts [12]<br>en Gano 1 — Durrison Har<br>Ris 15 201 — Australien da                                                                                                    | How Dated Peer<br>In: Pyratel<br>In Berg                                                                                                    | vew History Data<br>cocci ( Ancari )<br>9,191                                                                                                    | Romo Por Page 1                             | р<br>м          | Garsey Pal Co       | elo Faltato<br>Faltato<br>Faltato                                                                                                    | Q Stares<br>Doculars          | sharmeen<br>Coultier Ege | chanana (treassry now gova<br>** Calordar heres*<br>1. Austria - Systee                                                                                                    | 225,040                                                                                                    |
| See of re                                                                                                    | 20010<br>20010<br>th<br>seconds: 1<br>410(12)                                                                                                    | Solds                                                                                                    | net Datters Rop<br>ause -<br>Standers Jutherty               | oring Echests<br>Californ Korner<br>Schweren Noor                                                                                                    | in<br>C C<br>Plans Codebu Sport Hans<br>cod 2011 Long Section I was                                                                                                    | Q. Ger Gogenere.<br>* Ve<br>Teachty                                               | Hitro (2010) Stanto Tel<br>General Querrano Ha<br>(15-15201 Aurtholes So                                                                                                    | ATTACE (Scaling) Prior<br>Inc. <sup>2</sup> (Scaling)<br>Any Berry                                                                                                    | Yver Totilari Dalar<br>Scoul : Aricuta<br>2,01                                                                                                    | Rove Par Page<br>Third Pary M               | 2               | Concerning (Fell Co | el. Faitur<br>extents                                                                                                    | Q Starch<br>One class         | Shatsnern<br>Gostlae (ge | chanaka Bita asay nina govi<br>s* Gakua Kase *<br>1 Audola - Sydne                                                                                                    | ESS.040                                                                                                    |
| See                                                                                                    | Popro<br>Popro<br>th<br>econtect 1<br>v 12<br>(12-02)                                                                                                    | Solds                                                                                                    | net Ratura Ray<br>aunit<br>Standarts Jathor IV               | oning Bahwala<br>Osalihou konsum<br>Sahawa na Nicer                                                                                                    | ne<br>– C<br>Hang – Cadaba Type Jam<br>Enge – Cadaba Type Jam                                                                                                    | Q. Or Outhorney,<br>, v<br>Tande;                                                 | relace (2010) er Skunste 🗍 er E<br>en Elace 1. – Carrison Hal<br>19:515-2011 – Australia da                                                                                                    | Manor Underer<br>100 - Departer<br>14 - Bener                                                                                                    | Tree Tablet Data<br>actus 1 - Annoar 7<br>5,00                                                                                                    | Roos Per Page<br>Tel a Page<br>2017 Ch      | 2               | Garseg Pall Co      | so extent                                                                                                    | Q. Starch<br>Overlas          | sharmern<br>Gootlor Eg   | chunks) (the same form give<br>s Colored Harris *<br>Colored Harris *<br>Autobals - System                                                                                                    | E25,440                                                                                                    |
| UI-<br>Inter-                                                                                                    | Popro<br>Popro<br>drasion C<br>th<br>econder: 1<br>with<br>(19-(12)                                                                                                    | Sedis                                                                                                    | wei Taalaan Dag<br>aan I<br>Sienders Jasherty                | oring failed.<br>Outline present                                                                                                    | ne<br>– C<br>Hins – Gabbe System<br>new 2011 – Fra Sector I new                                                                                                    | Q. <u>Vo</u> Voelhaander<br>- Vo<br>Tande ;                                       | Hiss Miner Back Training for<br>a Galary Adaption State So<br>2015 2011 Automation                                                                                                    | ATMAN UNABAN PART<br>IN <sup>2</sup> (Nyanaki)<br>In <sup>2</sup> (Nyanaki)<br>Ing Banapi                                                                                                    | Tree Teleford Data<br>CCCCLT Descent<br>5.05                                                                                                    | Nove Per Page                               | 2               | Garsong Pull Co     | st. Fa Ruts<br>(000010                                                                                                    | C Starch<br>Douglass<br>20    | thatnern<br>Costor (g    | chanar (brassr) ann gor<br>* Galotte Fans *<br>1 Joshda - Solaw                                                                                                    |                                                                                                    |
| UI-<br>teals<br>a of the<br>collified                                                                                                    | 20010<br>Classifier C<br>th<br>execute: 1<br>v 12<br>(18/12)                                                                                                    | Carls Menager                                                                                                    | wei Pantons Day<br>una J<br>Sanders Jatherty                 | oring Bolouta                                                                                                    | ne<br>V <table-cell> 🗘</table-cell>                                                                                                    | Q <sub>1</sub> <u>W</u> <u>Unithannen</u><br>• W<br>Trantes                       | This plane there it is a second second                                                                                                    | 1550: Usator Trans<br>16' Dysorf<br>14 Bener                                                                                                    | rev Tekket blue<br>ceta_1 Zaroury 2<br>3.07                                                                                                    | Roves Plus Plags<br>The di Plags<br>2021 CD | )<br>w          | Damang Pair Co      | stats<br>tests                                                                                                    | Q. Starch<br>Ousdan           | Shaaneen<br>Cusition ty  | chantais (the save rive gay)<br>                                                                                                    | Ran of Contract of Contract of |
| See.                                                                                                    | Zepro<br>Zepro<br>nh<br>secretar (<br>1903)                                                                                                    | Carls Monager                                                                                                    | wei Photono Dop<br>unic <sup>1</sup><br>Sinders Antoriy      | oring Bolouta                                                                                                    | ne 🕹 🕹 🕹 🕹 🕹 🕹 🕹 State State                                                                                                    | Q Ge Gerhanne<br>* W<br>Trendes                                                   | ratura charana faquata 🛛 🖘<br>da Ebaco - Danang Atar<br>da Es 19 201 — Australian da                                                                                                    | 190ar Duality<br>no Assault<br>for Benge                                                                                                    | nee Tekker bler<br>and 1 Arount 1<br>2.01                                                                                                    | Rever Por Page                              | 2               | Surrowg Plat G      | sk følus<br>esses                                                                                                    | C. Starsh<br>Gaudan<br>M      | thatmen                  | chanaba gi bita sury new perce<br>Si Gale da Banesi<br>A Anatos - Safare                                                                                                    | No (1)                                                                                                    |
|                                                                                                    | 2000<br>Control<br>Control<br>Control<br>Control<br>Control<br>Control<br>Control                                                                                                    | Cash Manager                                                                                                    | wei Taataan Dago<br>anna Sandorn Autoriy<br>Slandorn Autoriy | ar ing – Roberta<br>October generation<br>Schware on block                                                                                                    | ter<br>C C<br>PRINE General Star Hann<br>marg 2011 I Ing General I mag                                                                                                    | Q. <u>to</u> Unit National<br>Transfer                                            | This / Ar so that T                                                                                                    | Mark Dalied Town<br>M. Dalied<br>Go Borge                                                                                                    | new Induct Data                                                                                                    | Roos Par Page<br>Third Aug N<br>2007 50     | 2               | Duranta Raf Co      | No. (15 Marc<br>60007                                                                                                    | Q. Snown<br>Doe obse<br>20    | shasmeen<br>Gostlae Eg   | chander (film serve nim anv<br>* Galcule Rese.*<br>Australia - System                                                                                                    |                                                                                                    |
| in the second second seco | 2000<br>2000<br>th<br>storter 1<br>(BCD)                                                                                                    | Cash Manager                                                                                                    | wet Protono Prop<br>Non s<br>Stander-s Antholy               | aring Education                                                                                                    | te<br>→ C<br>Alterna Cabler op for<br>weight institute to a                                                                                                    | Q. Un Nacedor<br>- W<br>Tanniti                                                   | nalas (karan tarak)<br>karan<br>karan dari dari dari dari<br>karan dari                                                                                                    | 1000 United From<br>No Association<br>No Becge                                                                                                    | new networks                                                                                                    | Roso Pel Page                               | )               | lainen fra G        | 16 (71 M2)<br>(2007)                                                                                                    | Q Grann<br>Oraș dati          | sharten                  | chanala (chanala) a tao gar<br>Galacida Tana *<br>1 Anglais - Catar                                                                                                    |                                                                                                    |
|                                                                                                    | Approx<br>Approx<br>th<br>scondart (<br>BCD)                                                                                                    | Sedds () () () () () () () () () () () () ()                                                                                                    | wet Darbons Dage                                             | oring foliation                                                                                                    | te<br>✓ C<br>Caller of the second second s                                                                                                    | Q. (a) University<br>* W<br>herety                                                | TRACE/WEID TRACE<br>ALCONE TO A TRACE<br>ALCONE TO A TRACE TO<br>ALCONE TO A TRACE TO<br>ALCONE TO ALCONE TO<br>ALCONE TO ALCONE TO<br>ALCONE TO<br>ALCONE TO ALCONE TO<br>ALCONE TO<br>ALCONE TO | PPas Datif<br>N: Pescel<br>N: Berge                                                                                                    | nee Istikus kise<br>accust Ausomi<br>2.01                                                                                                    | Roos Per Page                               | 2               | Occupy Park         | 9. (19.04)<br>60007                                                                                                    | Q. Starys<br>Our star<br>or   | shamen<br>Goodae ky      | charabal ( bashar y ntongor)<br>Charabal ( bashar)<br>Charabal ( bashar)<br>Charabal ( bashar)<br>Charabal ( bashar)                                                                                                    |                                                                                                    |
|                                                                                                    | Approx<br>Approx<br>th<br>associate 1<br>(BCD)                                                                                                    | Cards Anno Anno Anno Anno Anno Anno Anno Ann                                                                                                    | wi Tatan Eng<br>Mai <sup>2</sup><br>Sanders Jahrey           | or ing Estado                                                                                                    | n<br>✓ C<br>Alta Sa Grafi Angel Na<br>Marga 2011 Transforder I mar                                                                                                    | Q. <mark>W. Germanne</mark><br>N<br>Namiti                                        | This you can't an array of the second second s                                                                                                    | Athen Land Care                                                                                                    | ver Index law<br>accus Z Anoren S                                                                                                    | Reco Par Page<br>Test Page<br>2017 00       | 2               |                     | 1910ar<br>1909a<br>1909a                                                                                                    | Q. Source<br>Does close<br>26 | disances                 | charlei (bit skre Alm and<br>- Galob Res.*<br>- Anthe - Serv.                                                                                                    |                                                                                                    |
|                                                                                                    | Approx<br>Approx<br>th<br>scenario (<br>Scenario (<br>Scenario (                                                                                                    | Date Manager                                                                                                    | net Staten Pep<br>States - States<br>States - Antonia        | oring Education                                                                                                    | te<br>→ C<br>NNC Cable op føre<br>me nytt i fraktionernes                                                                                                    | Q is to some                                                                      | Now You co Stand<br>and the Stand<br>All the Stand of Standard on                                                                                                    | Mar Gally 200<br>M Andri Angel                                                                                                    | Yer Technic Shire<br>Statut<br>5.00                                                                                                    | Roo Pai Page<br>Trich Page                  | )               | One of the O        | s fate                                                                                                    | Q Starry<br>(One une          | Guatores                 | Standig Berlang Hangard<br>Calendaria<br>Andre Stats                                                                                                    |                                                                                                    |
|                                                                                                    | Approx<br>P<br>th<br>score - 1<br>(Brit)                                                                                                    | Cold A                                                                                                    | we balance Pop<br>Million<br>Standows Anthony                | oving Extends                                                                                                    | te<br>v C<br>Minime i conta superior<br>mun 2011 i reference ince                                                                                                    | Q. Do Mittaneo                                                                    | 1.1. and decision (1)<br>or dealer<br>(1) 10 2010<br>(1) 10 2010<br>(1) 10 2010<br>(1) 10 2010<br>(1) 10 2010<br>(1) 10 2010<br>(1) 10 2010<br>(1) 10 10 10 10 10 10 10 10 10 10 10 10 10                                                                                                    | 1950: Josef State<br>16 Appendix<br>17 Borg                                                                                                    | nee Indeka (Mar)<br>accul 2. Cri<br>2. Cri                                                                                                    | Roos Per Page                               | 2               |                     | No. (A fuely<br>Access?                                                                                                    | Q Stares<br>We sha            | (doarnest)               | chanaginana na got                                                                                                    |                                                                                                    |
|                                                                                                    | Appro<br>P<br>Th<br>Managata (<br>1<br>1<br>1<br>1<br>1<br>1<br>1<br>1<br>1<br>1<br>1<br>1<br>1<br>1<br>1<br>1<br>1<br>1<br>1                                                                                                    | Cold A                                                                                                    | we Darkes Day<br>Stockers Japaney                            | seige Sahal                                                                                                    | n<br>✓ C<br>Alta Antor Call Annu Alta<br>Alta Call Call Annu Alta<br>Alta Call Call Call Annu Alta<br>Alta Call Call Call Call Call Call Call C                                                                                                    | Q iu tu hundo<br>kanta<br>kanta                                                   |                                                                                                    | IDes Gains Sans                                                                                                    | tee Stalecible<br>actust Access 3.95                                                                                                    | Reco Por Page<br>Test Page                  | )               |                     | 19 (19 (19 (19 (19 (19 (19 (19 (19 (19 (                                                                                                    | Q Graws<br>(Org.40)<br>20     | (danata                  | chanaight na gu<br>an chanaight na gu<br>a chanaight na gu<br>a chanaight na chanaight na gu<br>a chanaight na gu<br>a chanaight na chanaight na gu<br>a chanaight na gu<br>a cha                                                      |                                                                                                    |
|                                                                                                    | Appro<br>P<br>m<br>m<br>m<br>m<br>m<br>m<br>m<br>m<br>m<br>m<br>m<br>m<br>m                                                                                                    | Colti a                                                                                                    | wet Thomas Page                                              | an ang Salada                                                                                                    | te<br>✓ C<br>Nitray – Gente optimiser<br>2011. Installeter Inst                                                                                                    | Q. S. Marana                                                                      | 1013 2010 00 00 00 00 00 00 00 00 00 00 00 00                                                                                                    | Athen Date of Energy<br>Date of Energy                                                                                                    | 100 100/000<br>2000 000<br>200                                                                                                    | Roos Pus Paga<br>Bat do                     | 2               |                     | to to be access                                                                                                    | Q. Stars's<br>Oue of the<br>M | Goudine La               | Averal ferrer Herger                                                                                                    |                                                                                                    |
|                                                                                                    | Per Contraction of the second of the second                                                                                                    | coli a<br>Cach Maragee<br>Datardo Maragee<br>National Anna anna anna anna anna anna anna a                                                                                                    | ent Bashana Pang<br>Sana Ja<br>Ganada wa Anghan Ay           | Scholar Beer                                                                                                    | v<br>✓ C<br>Lit Lit La certa ta ya hiti<br>may 2011. Fing Schela hao:                                                                                                    | Q. La barbando<br>Sante                                                           | Advanter na Handa (k. 1996)<br>Anterior Maria (k. 1997)<br>Anterior Maria (k. 1997)<br>Anterior Maria (k.                                                                                                    | Albury Lindow (<br>Albury Lindow (<br>Albury                                                                                                    | ne Totalas Salas<br>actus - Annan - Annan - Annan - Annan - Annan - Anna - Anna - An<br>Anna - Anna - Anna - Anna - Anna - Anna - Anna - Anna - Anna - Anna - Anna - Anna - Anna - Anna - Anna - Anna - Anna - Anna - Anna - Anna - Anna - Anna - Anna - Anna - Anna - Anna - Anna - Anna - Anna - Anna - Anna - Anna - Anna - Anna                                                                                                    | There the Frage                             | 9               |                     | 1997 (1997)<br>1997)<br>1997) | On other<br>20                | (duarrent                | <ul> <li>chakad gits says one para</li> <li>akan di max</li> <li>A adasis - Systex</li> </ul>                                                                                                    |                                                                                                    |
|                                                                                                    | Approx                                                                                                    | Codo a                                                                                                    | net Teatron Prop<br>Notes -<br>Constant - Antonia            | way films                                                                                                    | ter<br>✓ C C<br>Anger – Gallen og Henn<br>men (2011) i ten Beleve i tene                                                                                                    | Q. to survey                                                                      | THEY /W COLOR MAY SECOND                                                                                                    | RANK (JURIC) STAR<br>IN Association<br>In Bring                                                                                                    | NY TAKETAN<br>ANALY ANALY<br>S.C.                                                                                                    |                                             | 2               | Oteon Park          | so and a second second se                                                                                                    | C Serve<br>On den<br>W        | damen                    | Standardförskriv Hangard<br>14. det en Marie<br>1. det en Marie                                                                                                    |                                                                                                    |
|                                                                                                    | 2000<br>C<br>th<br>accorder (<br>C<br>C<br>C<br>C<br>C<br>C<br>C<br>C<br>C<br>C<br>C<br>C<br>C                                                                                                    | Cash Menger                                                                                                    | we Summe Prop                                                | www. Eduation                                                                                                    | te<br>C<br>Nitros 4: Catala capatra<br>min 2011 Instanta nas                                                                                                    | Q. Do Mittaneo                                                                    | All and decision of the second second s                                                                                                    | ethola Datasa<br>Marana Manana<br>Marana<br>Marana<br>Ma | tee States Later<br>States Later<br>States                                                                                                    | Roos Par Paga                               | 2               |                     | ж. талыс<br>жазас<br>казас                                                                                                    | Q Stares<br>We star           | (Unarrent)               | <ul> <li>Characterization of the pro-<br/>training of the pro-<br/>training</li></ul> |                                                                                                    |
|                                                                                                    | 2000                                                                                                    | Daah Mengger<br>Daah Mengger<br>Nationa Anth                                                                                                    | w Tomo Pap                                                   | wwg Eduat                                                                                                    | n<br>→ C<br>http://or.com/or.com/<br>http://or.com/<br>http://or.com/ | Q. La function<br>Tanti                                                           |                                                                                                    | ntous tubers   farsy<br>nt Papert<br>to Rever                                                                                                    |                                                                                                    |                                             | )               |                     | Sc (1102)                                                                                                    | Q Graves                      | (daranta                 | <ul> <li>Chance of the Association</li> <li>Calculation Market</li> <li>Association Market</li> </ul>                                                                                                    |                                                                                                    |
|                                                                                                    | 2000<br>Alexandre C<br>th<br>secret -1                                                                                                    | Cold •                                                                                                    | net Statens Pop<br>Name -<br>Constant of Andrea States by -  | ang bind                                                                                                    | te<br>✓ C<br>Nitary Galactory Galactory<br>Instances of the second second sec                                                                                                    | Q.         Sold Management           *         No           Management         No | 1010 (Marco Marco                                                                                                    | Attorn (Julio V)<br>Borry<br>Borry                                                                                                    | NOT REAL COM                                                                                                    |                                             |                 |                     | 5. 14.000<br>600000                                                                                                    | C Barry                       | (karnen                  | Australije star pro                                                                                                    |                                                                                                    |
|                                                                                                    | Percent Approx                                                                                                    | Cash Marager                                                                                                    | we Balance Page                                              | ana ing Salada<br>Salaharan Kor                                                                                                    | in<br>C C<br>Line Line Content on a Ministration<br>may 2011. Find School and Ministration                                                                                                    | Q. Do to to to to to to to to to to to to to                                      | etheriden kunst<br>etheriden<br>All 18 2011<br>Anderen                                                                                                    | Album Longe ( 2005<br>Br Rooge                                                                                                    | NO MARINE CONTRACTOR                                                                                                    |                                             | 9               |                     |                                                                                                    | C Grows<br>Marguette<br>M     | (dataser)                | <ul> <li>chanka giji stavy no pro</li> <li>akon di mari</li> <li>A akoni - Subir</li> </ul>                                                                                                    |                                                                                                    |
|                                                                                                    | Approx<br>Approx<br>th<br>approx<br>0.022                                                                                                    | Call                                                                                                    | net States Per                                               | oran a farmer a farmer |                                                                                                    | Q. to transmission                                                                | TRAY / WAR HOUSE T                                                                                                    | RRay (June )<br>In Appendix<br>Rever                                                                                                    |                                                                                                    |                                             | 9               |                     |                                                                                                    | Q Serve<br>One was            | (Autor)                  | Standardförskriv för pro                                                                                                    |                                                                                                    |
|                                                                                                    | Approx<br>Approx<br>th<br>th<br>th<br>th<br>th<br>th<br>th<br>th<br>th<br>th                                                                                                    | Cash Mar year                                                                                                    | w Salaw Pap                                                  | awg falada                                                                                                    | te<br>v C<br>Ministel - Geneta superior<br>more 2011. Installates i necessaria                                                                                                    | Q. Do Martanez                                                                    | 13. and constants (13<br>or constants)<br>(14. bit 2011)<br>And do not                                                                                                    | ethols former 2 source<br>as Angelet II<br>for Britery                                                                                                    | 2 200000<br>2000<br>20 |                                             | 3               |                     |                                                                                                    | Q Starst                      | ¢Anterer                 | <ul> <li>chaka gitt stary one pro-</li> <li>chaka stark</li> <li>A dards : Sylar</li> </ul>                                                                                                    |                                                                                                    |
| Activation of the second second  | Approx                                                                                                    | Chaile Marringer                                                                                                    | ert Norsen Pre-                                              | ureg Edual                                                                                                    |                                                                                                    | Q. E URANE                                                                        |                                                                                                    | DDavy Lightly Status<br>DC Antopolity<br>DC Docup                                                                                                    |                                                                                                    |                                             |                 |                     |                                                                                                    | Q Graves                      | (dament                  | <ul> <li>Characteristic may no pro-</li> <li>Caracteristic may no pro-</li> <li>Cara</li></ul>                                                                                                    |                                                                                                    |
|                                                                                                    | Approx<br>Approx<br>th<br>second of the<br>distance of the<br>distance of the second of the second of                                                                                                    | Electronic de la construcción de la construcción de la constru | we Statem Pay                                                | areg fahat                                                                                                    | te<br>✓ C<br>Nitary Markada Salatana<br>Instantiana<br>Nitary Markada Salatana<br>Nitary Markada Salatana                                                                                           | Q.         Sold Material           *         No           Material         No     |                                                                                                    | Athen Date of Bring                                                                                                    | v MARIA                                                                                                    |                                             |                 |                     | 5. 14.000<br>14.000<br>14.0000<br>14.0000<br>14.00000<br>14.0000<br>14.0000<br>14.00000<br>14.00000<br>14.00000<br>14.00000<br>14.00000<br>14.0000000000                                                                                                    | C Barry                       | (Goulde Ly               | Australijening konger<br>1. data base<br>4. Austri sper                                                                                                    |                                                                                                    |
|                                                                                                    | Approx                                                                                                    | Cash Mangari                                                                                                    | we Nations Page<br>1999€<br>- Charles ≫ Applications         | aray fabrat                                                                                                    | in<br>C C<br>Line Los Carlos de las de<br>may 2011. Fina Secta Lona:                                                                                                    | Q. Do termono                                                                     | et an farlan stants<br>ar tess<br>10 10 2001<br>A division                                                                                                    | ADAR LANGE 2 TAN                                                                                                    |                                                                                                    |                                             | 9               |                     |                                                                                                    | O Graves                      | (dataset)                | <ul> <li>Chance of the state of the stat</li></ul>                                                                                                    |                                                                                                    |
|                                                                                                    | Approx                                                                                                    | Carlt Maringer<br>Darit Maringer<br>National Anni J                                                                                                    | net Balance Pro-                                             | erg filml                                                                                                    |                                                                                                    | Q. In University                                                                  |                                                                                                    | RRay (June )<br>In Appendix<br>Reve                                                                                                    |                                                                                                    |                                             |                 |                     |                                                                                                    | C Serve                       |                          | Standardförskriv för pro                                                                                                    |                                                                                                    |

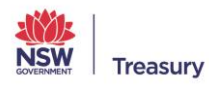

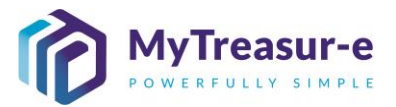

f) To access an existing filter in MyTreasur-e, Click on Filters/Ad-hoc Search. A pop-up window will appear.

| MyTreasur-e                        |                               |                          |                                              |                 |                        | Q                 | Search  | shazmeen.chunara@treasury.nsw.g | gov.au 🛓 ? ∷       |
|------------------------------------|-------------------------------|--------------------------|----------------------------------------------|-----------------|------------------------|-------------------|---------|---------------------------------|--------------------|
| Dashboards Administration          | Cash Management Blotters      | Reporting Scheduler      |                                              |                 |                        |                   |         |                                 |                    |
| Cashflow Search                    |                               |                          |                                              |                 |                        |                   |         |                                 | 🛃 🛃 🕄              |
| Filter Name Please select a filter |                               | × 2 Q ∞                  | Grid Properties Filters / Ad-hoc Search Edit | Mode - Disabled | Form View Related Data | Rows Per Page 2   | )       |                                 |                    |
| Page: 1 of 1. Total no of records: | 0                             |                          |                                              |                 |                        |                   |         |                                 | Prev 1 Next        |
| + 🗹 🗹 Cashflow Id                  | Business Unit Name *          | Cashflow Scenario Name * | Cashflow Type Name *                         | Value Date *    | Currency Name *        | Payment/Receipt * | Amount* | Third Party Name                | Currency Pair Code |
|                                    |                               |                          |                                              |                 |                        |                   |         |                                 |                    |
|                                    |                               |                          |                                              |                 |                        |                   |         |                                 |                    |
|                                    |                               |                          |                                              |                 |                        |                   |         |                                 |                    |
|                                    |                               |                          |                                              |                 |                        |                   |         |                                 |                    |
|                                    |                               |                          |                                              |                 |                        |                   |         |                                 |                    |
|                                    |                               |                          |                                              |                 |                        |                   |         |                                 |                    |
|                                    |                               |                          |                                              |                 |                        |                   |         |                                 |                    |
|                                    |                               |                          |                                              |                 |                        |                   |         |                                 |                    |
|                                    |                               |                          |                                              |                 |                        |                   |         |                                 |                    |
|                                    |                               |                          |                                              |                 |                        |                   |         |                                 |                    |
|                                    |                               |                          |                                              |                 |                        |                   |         |                                 |                    |
|                                    |                               |                          |                                              |                 |                        |                   |         |                                 |                    |
|                                    |                               |                          |                                              |                 |                        |                   |         |                                 |                    |
|                                    |                               |                          |                                              |                 |                        |                   |         |                                 |                    |
|                                    |                               |                          |                                              |                 |                        |                   |         |                                 |                    |
|                                    |                               |                          |                                              |                 |                        |                   |         |                                 |                    |
|                                    |                               |                          |                                              |                 |                        |                   |         |                                 |                    |
|                                    |                               |                          |                                              |                 |                        |                   |         |                                 |                    |
|                                    |                               |                          |                                              |                 |                        |                   |         |                                 |                    |
|                                    |                               |                          |                                              |                 |                        |                   |         |                                 |                    |
|                                    |                               |                          |                                              |                 |                        |                   |         |                                 |                    |
|                                    | _                             |                          |                                              |                 |                        |                   |         |                                 |                    |
| Save Cancel Import D               | uplicate Bulk Update Approval | s A Other Actions        | *                                            |                 |                        |                   |         |                                 |                    |
|                                    |                               |                          |                                              |                 |                        |                   |         |                                 |                    |

g) The Filters dropdown allows you to select from existing filters in order to display the search criteria associated with the selected filter. Once you have selected an existing filter (1), click on Ad-hoc Search (2) to generate the results.

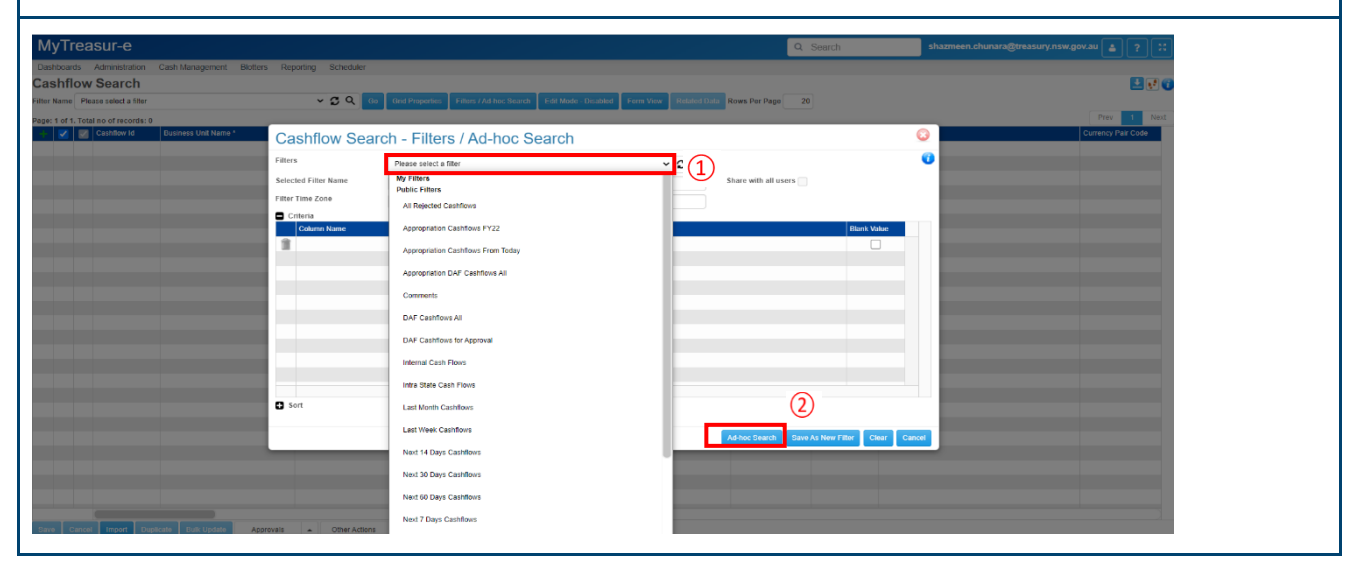

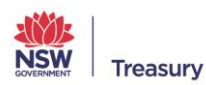

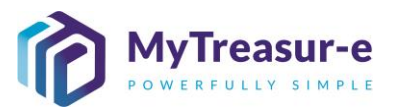

#### Step 6: Create a new filter

a) To create a new filter that may not be configured in MyTreasur-e, Click on Filters/Ad hoc Search. A pop-up window will appear.

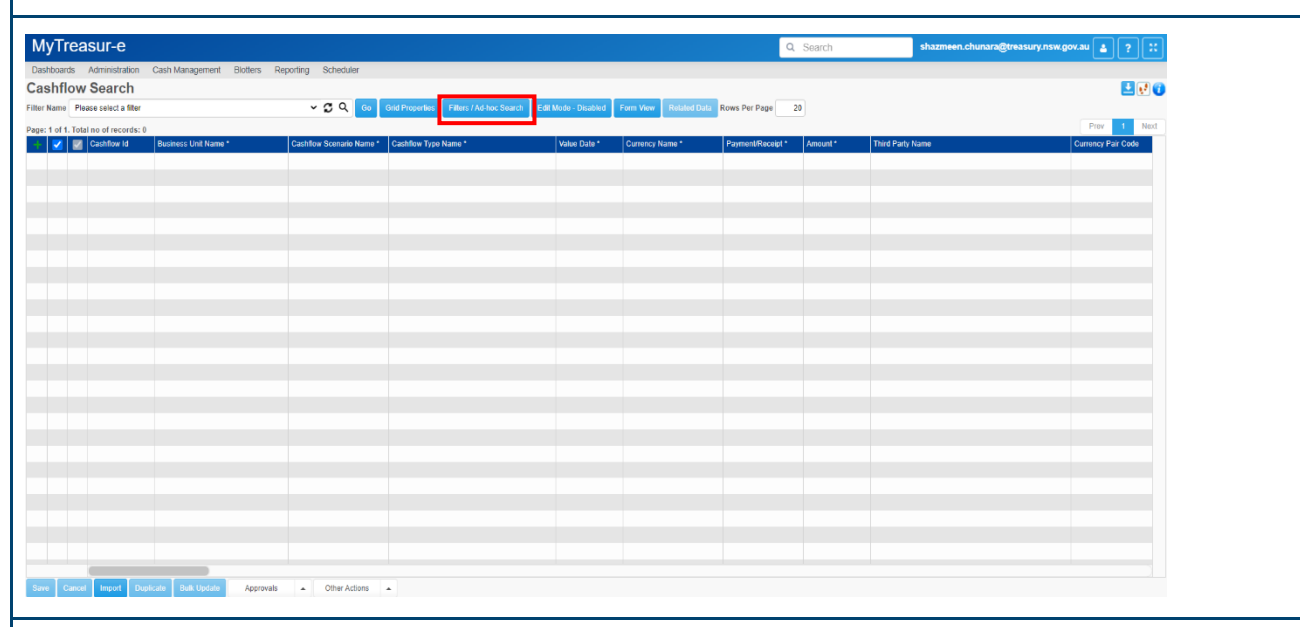

**b)** The Filters dropdown allows you to select from existing filters in order to display the search criteria associated with the selected filter. You will need to select an existing filter to create a new filter.

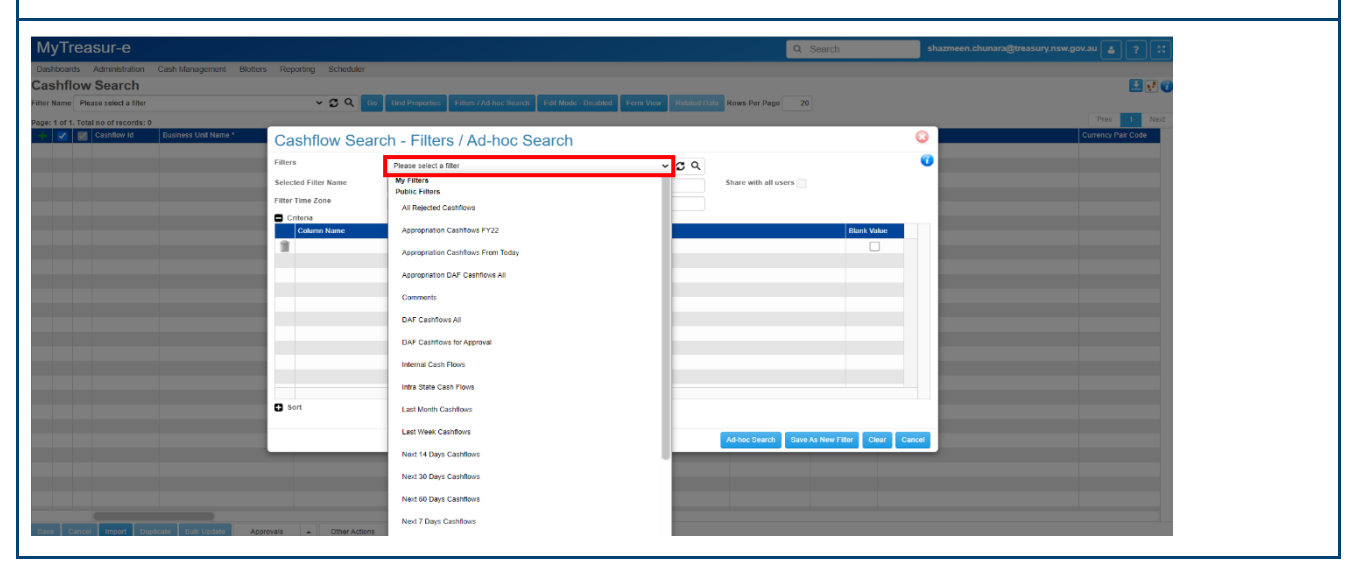

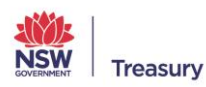

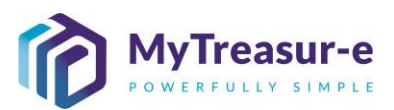

| MyTrea           | isur-e                  |                                |                                |                                                                                                    |            | Q Sea                    | rch            | shazmeen.chunara@treas | ury.nsw.gov.au 🛓 ? 👯 |
|------------------|-------------------------|--------------------------------|--------------------------------|----------------------------------------------------------------------------------------------------|------------|--------------------------|----------------|------------------------|----------------------|
| Dashboards       | Administration Ca       | ish Management Blotters        | s Reporting Scheduler          |                                                                                                    |            |                          |                |                        |                      |
| Cashflow         | Search                  |                                |                                |                                                                                                    |            |                          |                |                        |                      |
| Filter Name Apr  | contration Cashflows Fi | rom Today (UR)                 | × C Q 00                       | Grid Properties Filters / Ad. boc Search Edit Mede - Disabled Form View                                                                                                    |            | Rows Per Page 20         |                |                        |                      |
|                  |                         |                                |                                |                                                                                                    |            |                          |                | Prev                   | 2 3 4 5 Nevt >       |
| Page: 1 of Many. | Cashflow Id R           | any<br>usiness Unit Name *     | 0                              | b Fillers (Adda a Qaarab                                                                                                    |            |                          |                |                        | Currency Pair Code   |
|                  | 33884 0                 | epartment of Planning, Indust  | Cashflow Searc                 | n - Filters / Ad-noc Search                                                                                                    |            |                          |                | •                      |                      |
|                  | 33885 D                 | epartment of Planning, Indust  | Filters                        | Appropriation Cashflows From Today                                                                                                    | 00         |                          |                | 0                      |                      |
|                  | 33886 0                 | epartment of Planning, Indust  | Selected Filter Name           | My Filters                                                                                                    |            | Share with all users     |                |                        |                      |
|                  | 33887 🕻                 | epartment of Planning, Indust  | Filter Time Zono               | Appropriation Cashilows From Today (UR)                                                                                                    |            |                          |                |                        |                      |
|                  | 33888 D                 | Repartment of Planning, Indust | t meet time 2,040              |                                                                                                    |            |                          |                |                        |                      |
|                  | 33889 0                 | Department of Planning, Indust | Criteria                       | DAF Cashflows All (Inflow)                                                                                                    |            |                          | Blank Value    |                        |                      |
|                  | 33890 🛛                 | epartment of Planning, Indust  | Cashfow Type Name              | Public Filters                                                                                                    |            |                          |                |                        |                      |
|                  | 33891 0                 | Department of Planning, Indust | Value Date                     | All Rejected Cashflows                                                                                                    |            |                          |                |                        |                      |
|                  | 146997 A                | boriginal Housing Office       | -                              | Appropriation Cashflows FY22                                                                                                    | _          |                          | 0              |                        |                      |
|                  | 146998 A                | bonginal Housing Office        |                                |                                                                                                    |            |                          |                |                        |                      |
|                  | 146999 A                | boriginal Housing Office       |                                | Appropriation Cashflows From Today                                                                                                    |            |                          |                |                        |                      |
|                  | 147000                  | borginal Housing Office        |                                | Appropriation DAF Cashflows All                                                                                                    |            |                          |                |                        |                      |
|                  | 147007                  | borginal Housing Office        |                                |                                                                                                    |            |                          |                |                        |                      |
|                  | 147003 A                | boriginal Housing Office       |                                | Comments                                                                                                    |            |                          |                |                        |                      |
|                  | 147004 A                | boriginal Housing Office       |                                | DAF Cashfows All                                                                                                    |            |                          |                |                        |                      |
|                  | 147005 A                | boriginal Housing Office       |                                | DAE Cashfords for Associat                                                                                                    |            |                          |                |                        |                      |
|                  | 147006 A                | boriginal Housing Office       |                                | and an and a support of the second second seco |            |                          |                |                        |                      |
|                  | 147007 A                | boriginal Housing Office       | Sort                           | Internal Cash Flows                                                                                                    |            |                          |                |                        |                      |
|                  | 147008 A                | boriginal Housing Office       | owner warre: christoph.schutz@ | Intra State Cash Flows                                                                                                    | nesw.gov.a | Ad-hoc Search Save As No | w Filler Clear | ancel                  |                      |
|                  |                         |                                |                                | Last Month Cashifows                                                                                                    |            |                          |                |                        |                      |
|                  |                         |                                |                                | Last Week Cashflows                                                                                                    |            |                          |                |                        |                      |
|                  |                         |                                |                                | Next 14 Days Cashflows                                                                                                    |            |                          |                |                        |                      |
| Save Cancel      |                         | e Bulk Update App              | rovals   Other Actions         | Next 30 Days Cashflows                                                                                                    |            |                          |                |                        |                      |

c) The Selected Filter Name is a field that allows you to display the name of the selected filter based on the dropdown selected in Step 6b. In this field, you can change the name of the existing filter to the new filter name you wish to create.

| shboards Adv      | nistration     | Cash Management     | Biothers Deporting Scherl   | ular                          |                                                            |                           |                         |            |                    |
|-------------------|----------------|---------------------|-----------------------------|-------------------------------|------------------------------------------------------------|---------------------------|-------------------------|------------|--------------------|
| hflow S           | arch           |                     | Dotto's Reporting Ouroo     |                               |                                                            |                           |                         |            |                    |
| Sintow St         | arch           |                     |                             |                               |                                                            | 0.000 0000 0000 00000     |                         |            |                    |
| r Name DAF Ca     | mows All       |                     | v 5 4                       | Go Gna Properties F           | Terrs 7 Ad-hoc Search Edit Mode - Disibled Form View       | Realed Data Rows Per Page | 20                      |            |                    |
| : 1 of Many. Tota | no of records: | Many                |                             |                               |                                                            |                           |                         | Prev 1 2 3 | A 5 Next 5         |
|                   | 12205          | NON Education Stand | Cashflow Searc              | ch - Filters / Ad-            | hoc Search                                                 |                           | •                       | ity Name   | Currency Pair Gode |
|                   |                | NSW Education Stand | Filterr                     |                               |                                                            |                           | 6                       |            |                    |
|                   |                | NSW Education Stand | 110010                      | DAF Cashflows All             | ~ 2 d                                                      |                           | · · · ·                 |            |                    |
|                   |                | NSW Education Stand | Selected Filter Name        | Grants Received from Principa | l Departments                                              | Share with all users      |                         |            |                    |
|                   | 12209          | NSW Education Stand | Filter Time Zone            | Australia/Sydney              |                                                            |                           |                         |            |                    |
|                   |                | NSW Education Stand | Criteria                    |                               |                                                            |                           |                         |            |                    |
|                   |                | NSW Education Stand | Column Name                 | Operator                      | Column Criteria                                            |                           | Blank Value             |            |                    |
|                   |                | NSW Education Stand | Cashflow Scenario Code      | equals                        | DAF                                                        |                           |                         |            |                    |
|                   |                | NSW Education Stand | Cashflow Type Name          | equais                        | Grants Received from Principal Departments                 |                           |                         |            |                    |
|                   |                | NSW Education Stand | I                           |                               |                                                            |                           |                         |            |                    |
|                   |                | NSW Education Stand |                             |                               |                                                            |                           |                         |            |                    |
|                   |                | NSW Education Stand |                             |                               |                                                            |                           |                         |            |                    |
|                   |                | NSW Education Stand |                             |                               |                                                            |                           |                         |            |                    |
|                   |                | NSW Education Stand |                             |                               |                                                            |                           |                         |            |                    |
|                   |                | NSW Education Stand |                             |                               |                                                            |                           |                         |            |                    |
|                   |                | NSW Education Stand |                             |                               |                                                            |                           |                         |            |                    |
|                   |                | NSW Education Stand |                             |                               |                                                            |                           |                         |            |                    |
|                   |                | NSW Education Stand | Sort                        |                               |                                                            |                           |                         |            |                    |
|                   |                | NSW Education Stand | Owner Name: malcolm.cameron | @mytreasur-e.com Capture Date | e: 2021-10-18 18:28:27 By: malcolm.cameron@mytreasur-e.cor |                           |                         |            |                    |
|                   |                |                     |                             |                               |                                                            | Ad-hoc Search Save As     | New Filter Clear Cancel |            |                    |
|                   |                |                     |                             |                               |                                                            |                           |                         |            |                    |
|                   |                |                     |                             |                               |                                                            |                           |                         |            |                    |
|                   |                |                     |                             |                               |                                                            |                           |                         |            |                    |
|                   |                |                     |                             |                               |                                                            |                           |                         |            |                    |
|                   |                |                     |                             |                               |                                                            |                           |                         |            |                    |

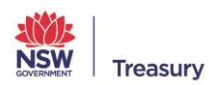

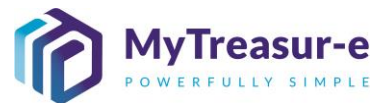

d) Underneath these filter drop-downs, a grid is displayed that can be used to populate the search criteria. Search criteria are based on Column Names, Operators and Column Criteria.

**Column Names** can be selected using the drop down or alternatively typed. This is the column you wish to apply the criteria to.

**Operators** are the selected criteria you wish to apply. These include equals, does not equals or contains.

Column Criteria is the output you require.

For example, if you would like to search for a particular Cashflow type (e.g. Grants Received from Principal Department). You must change the filter column accordingly:

- Column Name: Cashflow Type Name -
- **Operator:** Equals \_
- Column Criteria: Grants Received from Principal Departments \_

| ∕lyTrea     |                 |                       |                             |                             |                                                     |                                | Q, Search                    | shazmeen.chunara@treasury.nsw.gov.au 🛓 ? |
|-------------|-----------------|-----------------------|-----------------------------|-----------------------------|-----------------------------------------------------|--------------------------------|------------------------------|------------------------------------------|
| ashboards   | Administration  | Cash Management       | Blotters Reporting Sched    | tuler                       |                                                     |                                |                              |                                          |
| ashflow     | Search          |                       |                             |                             |                                                     |                                |                              |                                          |
| er Name DAR | F Cashflows All |                       | × G 0                       | Go Grid Properties          | Filters / Ad-hoc Search Edit Mode - Disabled For    | View Related Data Rows Per Par | 20                           | <u> </u>                                 |
|             |                 |                       | -                           |                             |                                                     |                                |                              | Prev 1 2 3 4 5 Next                      |
| en of Many. | Cashfow Id      | Business Unit Name *  |                             |                             |                                                     |                                |                              | dy Name Currency Pair Code               |
|             | 1220            | 6 NSW Education Stan  | Cashflow Sear               | ch - Filters / Ac           | I-hoc Search                                        |                                | 0                            |                                          |
|             |                 | 6 NSW Education Stan  | Filters                     |                             |                                                     | <b>a</b> 0                     | 0                            |                                          |
|             |                 | 7 NSW Education Stand |                             | DAF Cashtows All            | ~                                                   | 5 Q                            |                              |                                          |
|             |                 | 8 NSW Education Stan  | Selected Filter Name        | Grants Received from Princi | pal Departments                                     | Share with all users           |                              |                                          |
|             |                 | 9 NSW Education Stan  | Filter Time Zone            | Australia/Sydney            |                                                     |                                |                              |                                          |
|             |                 | 0 NSW Education Stan  | Criteria                    |                             |                                                     |                                |                              |                                          |
|             |                 | 1 NSW Education Stan  | Column Name                 | Operator                    | Column Criteria                                     |                                | Blank Value                  |                                          |
|             |                 | 2 NSW Education Stand | Cashflow Scenario Code      | equais                      | DAF                                                 |                                |                              |                                          |
|             |                 | 3 NSW Education Stan  | Cashflow Type Name          | equais                      | Grants Received from Principal Department           | 5                              |                              |                                          |
|             |                 | 4 NSW Education Stand | 11                          |                             |                                                     |                                |                              |                                          |
|             |                 | 5 NSW Education Stand |                             |                             |                                                     |                                |                              |                                          |
|             |                 | 6 NSW Education Stand |                             |                             |                                                     |                                |                              |                                          |
|             |                 | 7 NSW Education Stand |                             |                             |                                                     |                                |                              |                                          |
|             |                 | 8 NSW Education Stand |                             |                             |                                                     |                                |                              |                                          |
|             |                 | 9 NSW Education Stand |                             |                             |                                                     |                                |                              |                                          |
|             |                 | 0 NSW Education Stand |                             |                             |                                                     |                                |                              |                                          |
|             |                 | 1 NSW Education Stand |                             |                             |                                                     |                                |                              |                                          |
|             |                 | 2 NSW Education Stand |                             |                             |                                                     |                                |                              |                                          |
|             |                 | 3 NSW Education Stand | Sort                        |                             |                                                     |                                |                              |                                          |
|             |                 | 4 NSW Education Stan  | Owner Name: malcolm.cameron | n@mytreasur-e.com Capture D | ate: 2021-10-18 18:28:27 By: maicoim.cameron@mytrea | sur-e.com                      |                              |                                          |
|             |                 |                       |                             |                             |                                                     | Ad-hoc Search Sav              | e As New Filter Clear Cancel |                                          |
|             |                 |                       |                             |                             |                                                     |                                |                              |                                          |
|             |                 |                       |                             |                             |                                                     |                                |                              |                                          |
|             |                 |                       |                             |                             |                                                     |                                |                              |                                          |
|             |                 |                       |                             |                             |                                                     |                                |                              |                                          |
|             |                 |                       |                             |                             |                                                     |                                |                              |                                          |
|             |                 |                       | Approvals   Other           | Actions 🔺                   |                                                     |                                |                              |                                          |

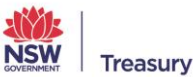

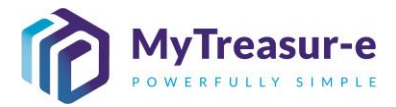

e) You can also specify how the data should be sorted. By clicking on the positive button next to **Sort**, you can choose fields that you would like to sort.

| ,               |                  |                      |                            |                                |                                        |                     |                           |                         |                             |
|-----------------|------------------|----------------------|----------------------------|--------------------------------|----------------------------------------|---------------------|---------------------------|-------------------------|-----------------------------|
| nboards Ad      | rinistration     | Cash Management      | biotters Reporting Sche    | duler                          |                                        |                     |                           |                         |                             |
| shflow S        | earch            |                      |                            |                                |                                        | _                   |                           |                         | 🚨 🛃                         |
| Name DAF Ca     | shflows All      |                      | ~ C (                      | Go Grid Properties F           | iters / Ad-hoc Search Edit Mode - Disa | bled Form View R    | etated Data Rows Per Page | 20                      |                             |
| 1 of Many. Tota | I no of records: | : Many               |                            |                                |                                        |                     |                           |                         | Prev 1 2 3 4 5 Next :       |
| 🔳 🗾 Ci          | shflow Id        | Business Unit Name * | Coohflow Soor              | ob Eiltore / Ad                | hoo Sooroh                             |                     |                           | 8                       | rty Name Currency Pair Code |
|                 | 12205            | NSW Education Stand  | Cashilow Seal              | cii - Fillers / Au-            | noc Search                             |                     |                           |                         |                             |
|                 | 12206            | NSW Education Stand  | Filters                    | DAF Cashflows All              |                                        | ~ <b>2</b> Q        |                           | 0                       |                             |
|                 |                  | NSW Education Stand  | Selected Filter Name       | Grants Received from Principa  | Departments                            |                     | Share with all users      |                         |                             |
|                 |                  | NSW Education Stand  | Filter Time Zone           | Australia/Sudacu               |                                        |                     |                           |                         |                             |
|                 |                  | NSW Education Stand  | Criteria                   | HIRPHANACOLOGY                 |                                        |                     |                           |                         |                             |
|                 |                  | NSW Education Stand  | Column Namo                | Operator                       | Column Criteria                        |                     |                           | Blank Value             |                             |
|                 |                  | NOW Education Stand  | Cashflow Scenario Code     | equals                         | DAF                                    |                     |                           |                         |                             |
|                 |                  | NSW Education Stand  | Cashflow Type Name         | equals                         | Grants Received from Principa          | Departments         |                           |                         |                             |
|                 |                  | NSW Education Stand  | 11                         |                                |                                        |                     |                           | Ö                       |                             |
|                 |                  | NSW Education Stand  | _                          |                                |                                        |                     |                           |                         |                             |
|                 |                  | NSW Education Stand  |                            |                                |                                        |                     |                           |                         |                             |
|                 |                  | NSW Education Stand  |                            |                                |                                        |                     |                           |                         |                             |
|                 |                  | NSW Education Stand  |                            |                                |                                        |                     |                           |                         |                             |
|                 | 12219            | NSW Education Stand  |                            |                                |                                        |                     |                           |                         |                             |
|                 |                  | NSW Education Stand  |                            |                                |                                        |                     |                           |                         |                             |
|                 |                  | NSW Education Stand  |                            |                                |                                        |                     |                           |                         |                             |
|                 |                  | NSW Education Stand  |                            |                                |                                        |                     |                           |                         |                             |
|                 |                  | NSW Education Stand  | Sort                       |                                |                                        |                     |                           |                         |                             |
|                 |                  | NSW Education Stand  | Owner Name: maicoim.camero | ngmytreasur-e.com Capture Date | 2021-10-18 18:28:27 By: malcolm.came   | rongmytreasur-e.com |                           |                         |                             |
|                 |                  |                      |                            |                                |                                        |                     | Ad-hoc Search Save As     | New Filter Clear Cancel |                             |
|                 |                  |                      |                            |                                |                                        |                     |                           |                         |                             |
|                 |                  |                      |                            |                                |                                        |                     |                           |                         |                             |
|                 |                  |                      |                            |                                |                                        |                     |                           |                         |                             |
|                 |                  |                      |                            |                                |                                        |                     |                           |                         |                             |
|                 |                  |                      |                            |                                |                                        |                     |                           |                         |                             |

f) Once all criteria's have been populated, you can click on **Save as New Filter.** A Dialog box will confirm if you wish to proceed. Click on **Yes**.

| Dashboards /       | dministration Cash Management    | Blotters Reporting Sche    | stuler                        |                                                             |                                  |              |                         |
|--------------------|----------------------------------|----------------------------|-------------------------------|-------------------------------------------------------------|----------------------------------|--------------|-------------------------|
| Cashflow           | Search                           |                            |                               |                                                             |                                  |              | 1 V (                   |
| Filter Name DAF    | Cashflows All                    | ~ C                        | Q Go Grid Properties          | Filters / Ad-hoc Search Edit Mode - Disabled Form View      | Related Data Rows Per Page 20    |              | <u> </u>                |
| Dage: 1 of Many Tr | tal no of records: Meny          |                            |                               |                                                             |                                  |              | Prev 1 2 3 4 5 Next +   |
| +                  | Cashflow Id Business Unit Name * |                            |                               |                                                             |                                  | 0            | Name Currency Pair Code |
|                    | 12206 NSW Education Stan         | Cashflow Sea               | rch - Filters / Ad            | -hoc Search                                                 |                                  | <u> </u>     |                         |
|                    | 12206 NSW Education Stan         | Filters                    | DAF Cashflows All             | × C Q                                                       |                                  | 0            |                         |
|                    | 12207 NSW Education Stan         | Selected Filter Name       |                               |                                                             | Share with all users             |              |                         |
|                    | 12208 NSW Education Stan         | Filter Time Zone           | Grants Received from Princip  | ai Departments                                              |                                  |              |                         |
|                    | 12209 NSW Education Stan         | Fines time 2.500           | Australia/Sydney              |                                                             |                                  |              |                         |
|                    | 12210 NSW Education Stan         | Column Name                | Operator                      | Column Ontoria                                              | P                                | nik Volue    |                         |
|                    | 12211 NSW Education Stan         | Cashflow Scenario Cod      | e equais                      | DAF                                                         | 64                               |              |                         |
|                    | 12212 NSW Education Stan         | Cashflow Type Name         | equals                        | Grants Received from Principal Departments                  |                                  |              |                         |
|                    | 12213 NOW Education Start        | *                          |                               |                                                             |                                  |              |                         |
|                    | 12214 NOW Education Stars        | -                          |                               |                                                             |                                  |              |                         |
|                    | 12216 NSW Education Stan         |                            |                               |                                                             |                                  |              |                         |
|                    | 12217 NSW Education Stan         |                            |                               |                                                             |                                  |              |                         |
|                    | 12218 NSW Education Stan         |                            |                               |                                                             |                                  |              |                         |
|                    | 12219 NSW Education Stan         |                            |                               |                                                             |                                  |              |                         |
|                    | 12220 NSW Education Stan         |                            |                               |                                                             |                                  |              |                         |
|                    | 12221 NSW Education Stan         |                            |                               |                                                             |                                  |              |                         |
|                    | 12222 NSW Education Stan         |                            |                               |                                                             |                                  |              |                         |
|                    | 12223 NSW Education Stan         | Sort                       |                               |                                                             |                                  |              |                         |
|                    | 12224 NSW Education Stan         | Owner Name: malcolm.camere | on@mytreasur-e.com Capture Da | te: 2021-10-18 18:28:27 By: maicoim.cameron@mytreasur-e.cor |                                  |              |                         |
|                    |                                  |                            |                               |                                                             | Ad-hoc Search Save As New Filter | Clear Cancel |                         |
|                    |                                  |                            |                               |                                                             |                                  |              |                         |
|                    |                                  |                            |                               |                                                             |                                  |              |                         |
|                    |                                  |                            |                               |                                                             |                                  |              |                         |
|                    |                                  |                            |                               |                                                             |                                  |              |                         |
|                    |                                  |                            |                               |                                                             |                                  |              |                         |

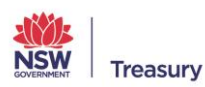

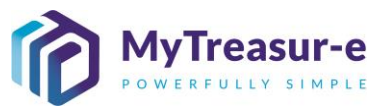

| Iter has been saved, it becomes available in the relevant screen of MyTreas by Search). You can directly select the Filter (1) and Click on Go (2).                       | iiiiiiiiiiiiiiiiiiiiiiiiiiiiiiiiiiii                                                                                                    | iiiiiiiiiiiiiiiiiiiiiiiiiiiiiiiiiiii                                                                                                    | influence       influence         influence       influence         influence | Initial production of the second state of the second state of the second st                                  |                                        |
|----------------------------------------------------------------------------------------------------|----------------------------------------------------------------------------------------------------|----------------------------------------------------------------------------------------------------|----------------------------------------------------------------------------------------------------|----------------------------------------------------------------------------------------------------|----------------------------------------|
| i filter has been saved, it becomes available in the relevant screen of MyTrease<br>w Search). You can directly select the <b>Filter (1)</b> and Click on <b>Go (2)</b> . | filter has been saved, it becomes available in the relevant screen of MyTreas<br>w Search). You can directly select the <b>Filter (1)</b> and Click on <b>Go (2)</b> .                                                                                                    | a filter has been saved, it becomes available in the relevant screen of MyTreas<br>bow Search). You can directly select the <b>Filter (1)</b> and Click on <b>Go (2)</b> . | a filter has been saved, it becomes available in the relevant screen of MyTreas<br>ow Search). You can directly select the <b>Filter (1)</b> and Click on <b>Go (2)</b> .                                                                                                    | filter has been saved, it becomes available in the relevant sow Search). You can directly select the <b>Filter (1)</b> and Click o                                                                                                    |                                        |
|                                                                                                    |                                                                                                    |                                                                                                    |                                                                                                    | , , , , , , , , , , , , , , , , , , ,                                                                                                    | screen of MyTrea<br>on <b>Go (2)</b> . |
|                                                                                                    | Mark     Mark Mark     Constrained     Pagestablage <sup>1</sup> Awas <sup>1</sup> Pagestablage <sup>1</sup> Constrained     Pagestablage <sup>1</sup> Constrained     Constrained     Constrained     Constrain |                                                                                                    |                                                                                                    | Rome Payering Schular<br>v D Tom Trans Transmitter Transmitter Trans | a duran dara dara gara (               |

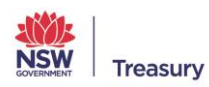

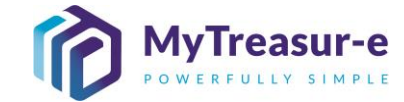

#### Step 7: Ad-hoc Search

a) Alternatively to Step 6, once you create a filter, you can click on **Ad-hoc Search** at the bottom of the screen to perform a one off search. Upon doing this, MyTreasur-e will navigate back to the underlying screen and load the data.

| Treasur-e<br>oards Administration Cash Managemen                                                                                                    |                                                                                                    |                                                                                                    |                                                                                                    |                                                                                                    | Q Se                                                                                                    | arch           | shazmeen.chuna | ira@treasury.nsw.g         | w.au 🔺 ? 💱                                                              |   |
|----------------------------------------------------------------------------------------------------|----------------------------------------------------------------------------------------------------|----------------------------------------------------------------------------------------------------|----------------------------------------------------------------------------------------------------|----------------------------------------------------------------------------------------------------|----------------------------------------------------------------------------------------------------|----------------|----------------|----------------------------|-------------------------------------------------------------------------|---|
| oards Administration Cash Managemen                                                                                                    |                                                                                                    |                                                                                                    |                                                                                                    |                                                                                                    |                                                                                                    |                |                |                            |                                                                         |   |
| flow Coorob                                                                                                    | Biotters Reporting Scheduler                                                                                                    |                                                                                                    |                                                                                                    |                                                                                                    |                                                                                                    |                |                |                            | 0.00                                                                    |   |
| e DAF Cashflows All                                                                                                    | ~ 5 Q                                                                                                    | Grid Properties Filters / Ad-hoc Sear                                                                                                    | Edit Mode - Disabled                                                                                                    | Form View Related D                                                                                                    | Rows Per Page 20                                                                                                    |                |                |                            |                                                                         | 1 |
| Many. Total no of records: Many                                                                                                    |                                                                                                    |                                                                                                    |                                                                                                    |                                                                                                    |                                                                                                    |                | F              | rev 1 2 3                  | 4 5 Next »                                                              |   |
| Cashflow Id Business Unit Nam<br>12206 NSW Education St                                                                                                    | Cashflow Search                                                                                                    | - Filters / Ad-hoc Sear                                                                                                    | ch                                                                                                    |                                                                                                    |                                                                                                    | 0              | irty Name      |                            | Currency Pair Code                                                      |   |
| 12206 NSW Education St                                                                                                    | nd Filters D                                                                                                    | AF Cashflows All                                                                                                    |                                                                                                    | ~ <b>5</b> Q                                                                                                    |                                                                                                    | 0              |                |                            |                                                                         |   |
| 12207 NSW Education St<br>12208 NSW Education St                                                                                                    | Selected Filter Name G                                                                                                    | ants Received from Principal Departments                                                                                                    |                                                                                                    | Sha                                                                                                    | re with all users                                                                                                    |                |                |                            |                                                                         |   |
| 12209 NSW Education St                                                                                                    | Filter Time Zone A                                                                                                    | stralia/Sydney                                                                                                    |                                                                                                    |                                                                                                    |                                                                                                    |                |                |                            |                                                                         |   |
| 12210 NSW Education St<br>12211 NSW Education St                                                                                                    | d Column Name                                                                                                    | Operator Column                                                                                                    | iteria                                                                                                    |                                                                                                    | В                                                                                                    | Sank Value     |                |                            |                                                                         |   |
| 12212 NSW Education St<br>12212 NSW Education St                                                                                                    | Cashflow Scenario Code                                                                                                    | equals DAF<br>equals Grants F                                                                                                    | ceived from Principal Depa                                                                                                    | rtments                                                                                                    |                                                                                                    |                |                |                            |                                                                         |   |
| 12214 NSW Education St                                                                                                    | i i                                                                                                    |                                                                                                    |                                                                                                    |                                                                                                    |                                                                                                    | 0              |                |                            |                                                                         |   |
| 12215 NSW Education St<br>12216 NSW Education St                                                                                                    |                                                                                                    |                                                                                                    |                                                                                                    |                                                                                                    |                                                                                                    |                |                |                            |                                                                         |   |
| 12217 NSW Education St                                                                                                    |                                                                                                    |                                                                                                    |                                                                                                    |                                                                                                    |                                                                                                    |                |                |                            |                                                                         |   |
| 12218 NSW Education St<br>12219 NSW Education St                                                                                                    |                                                                                                    |                                                                                                    |                                                                                                    |                                                                                                    |                                                                                                    |                |                |                            |                                                                         |   |
| 12220 NSW Education St                                                                                                    |                                                                                                    |                                                                                                    |                                                                                                    |                                                                                                    |                                                                                                    |                |                |                            |                                                                         |   |
| 12221 NSW Education St<br>12222 NSW Education St                                                                                                    |                                                                                                    |                                                                                                    |                                                                                                    |                                                                                                    |                                                                                                    |                |                |                            |                                                                         |   |
| 12223 NSW Education St                                                                                                    | od Dissort                                                                                                    | ressurve com Cantura Data: 2021,40-49-46-30                                                                                                    | 7 Bur maiotim cameron@r                                                                                                    | nutrassur.a.com                                                                                                    |                                                                                                    |                |                |                            |                                                                         |   |
| 12224 NSW Education St                                                                                                    | owner Name: maicom.cartierongmy                                                                                                    | reasone.com Capture Date: 2021-10-18 18:20                                                                                                    | т ву. maicoim.camérongr                                                                                                    | nyueasur-e.com                                                                                                    | oc Search Save As New Filter                                                                                                    | r Clear Cascel |                |                            |                                                                         |   |
|                                                                                                    |                                                                                                    |                                                                                                    |                                                                                                    |                                                                                                    |                                                                                                    |                |                |                            |                                                                         |   |
|                                                                                                    |                                                                                                    |                                                                                                    |                                                                                                    |                                                                                                    |                                                                                                    |                |                |                            |                                                                         |   |
|                                                                                                    |                                                                                                    |                                                                                                    |                                                                                                    |                                                                                                    |                                                                                                    |                |                |                            |                                                                         |   |
|                                                                                                    |                                                                                                    |                                                                                                    |                                                                                                    |                                                                                                    |                                                                                                    |                |                |                            |                                                                         |   |
| Causer Depart Departs Data Space                                                                                                    | Approvals - Othar Acto                                                                                                    | 5                                                                                                    |                                                                                                    |                                                                                                    |                                                                                                    |                |                |                            |                                                                         |   |
| easur-e                                                                                                    | Approvals                                                                                                    | •                                                                                                    |                                                                                                    |                                                                                                    | Q 50                                                                                                    | arch           | shazmeen.chuna | ıra@treasury.nsw.g         | мац 🛦 ? ∷                                                               |   |
| easure and an an an an an an an an an an an an an                                                                                                    | Agenvelt • Other Actor                                                                                                    |                                                                                                    |                                                                                                    |                                                                                                    | Q Se                                                                                                    | arch           | shazmeen.chuna | ira@treasury.nsw.g         | ман <b>а</b> ?:::                                                       |   |
| reasure<br>a Armentation Cash Management<br>Jow Search<br>Added Sach                                                                                                    | Aserovet • Other Actor<br>Biothers Reporting Scheduler<br>• C Q                                                                                                    | a                                                                                                    | Edi Mode - Disabed                                                                                                    | Form Vers British                                                                                                    | Q So<br>Rows Per Page 20                                                                                                    | arch           | shazmeen.chund | ra@freasury.nsw.g          | ман <b>а</b> ?:::                                                       | ! |
| Teasure and the second second se                                                                                                    | Agenveit  Coner Actor Botters Reporting Scheduler Coner Cone Coner                                                                                                    | 5 Cond Properties Fillers / Advice Sear                                                                                                    | Edt Mode - Distaled<br>Vote Date*                                                                                                    | Form View Resided D                                                                                                    | Q. So<br>al. Rows Per Page 29<br>Provert/Rossa *                                                                                                    | arch           | shazmeen.chund | na@treasury.nsw.g<br>Prev  | wau ▲ ? .<br>1 2 3 Net                                                  |   |
| Cast Admentation     Cast Managemen     Work     Admentation     Cast Managemen     Weak     Cast     Managemen     Wakes Search     Search     Total see f records: 41     Managemen     Managemen     Managem                                                                                                    | Agenerati e Otter Actor<br>Botters Reporting Scheduler<br>v C Q Q<br>startis Aufmithy<br>Cathologicarea N                                                                                                    | a Ord Properties Titles; / Afrec Sea<br>me* Cathlow Type Name*<br>Grant Received Yom Proceal Depart                                                                                                    | Edit Mode - Disasted<br>Value Date*<br>ent 0109-221                                                                                                    | Form Vew Related D<br>Currency Name *<br>Australian Oolar                                                                                                    | Q So<br>not Rows Per Page 20<br>PaymentRocked -<br>Recept                                                                                                    | iarch          | sharmeen.chund | na@treasury.nsw.g<br>Prev  | улац 🛕 ? 🔡                                                              |   |
| Castline     Castline                                                                                                    | Approved Other Action Biothers Reporting Scheduler Control Control Con                                                                                                    | a  a  b  Cold Preparities  Fillers / Ad buc Sear me*  Catalities Type Nete* Contain Received Train Principal Depar Contain Received Train Principal Depar Contain Principal Depar Contain Principal Depar Conta                                                                                                    | Em Mode - Decaled<br>Mode - Decaled<br>Mode Date**<br>1 010-9221<br>201<br>2020-9221<br>201<br>2020-9221<br>201<br>2020-221<br>201<br>2020-221<br>201<br>2020-221<br>2020-221 | Form Yow Resided 1<br>Correccy Name *<br>Australian Golar<br>Australian Golar                                                                                                    | Q. So<br>als Rows Per Page 20<br>PaymentRecept *<br>Recept<br>Recept<br>Recept                                                                                                    | arch           | shazmeen chun  | rra@freasury nsw g<br>Prev | или <u>а</u> ? : ::<br>2 2 3 Мин                                        |   |
| Cashoor Cash Management     Cashoor Cash Management     Cashoor Cash Management     Cashoor Cash Management     Cashoor Cash Management     Cashoor Cash Management     Cashoor Cashoor Cash Management     Cashoor Cashoor Casho                                                                                                    | Approved Other Action                                                                                                    | a  a  br Ord Pryorites  Fillers / Advection br Ord Pryorites Fillers / Advection br Ord Received from Pricogal Depart c Ordin Received from Pricogal Depart c Ordin Received from Pricogal Depart c Ordin Received from Pricogal Depart c Ordin Received from Pricogal Depart c Ordin Received from Pricogal Depart c Ordin Received from Pricogal Depart c Ordin Received from Pricogal Depart c Ordin Received from Pricogal Depart                                                                                                    | Unice Date           Value Date           ant         01-09-2011           ant         02-09-2021           ant         05-09-2021           ant         05-09-2021           ant         07-09-2021                                                                                                    | Farm Voe Resided C<br>Carrency Name *<br>Australian dolar<br>Australian dolar<br>Australian dolar                                                                                                    | C. So<br>Rows Per Page 20<br>PaymentResget •<br>Recept<br>Recept<br>Recept                                                                                                    | iarch          | shazmeen.chund | in@trastury.now@           | ман 🍙 🤊 👯                                                               |   |
| Castly of the second second seco                                                                                                    | Account + Other Actor<br>Botters Reporting Scheduler<br>- C & Q<br>- C + C + C + C + C + C + C + C + C + C                                                                                                    | a ford Properties Titlers / Ad hor Earer<br>Cathlee Type Name*<br>Cathlee Type Name*<br>Cathlee Type Name*<br>Cathle Received from Principa Depart<br>Cathle Received from Principa Depart<br>Cathle | East Mode - Decaded           Value Data*           01-09-2021           ent         01-09-2021           ent         00-09-2021           ent         00-09-2021           ent         00-09-2021           ent         00-09-2021           ent         00-09-2021           ent         00-09-2021           ent         00-09-2021                                                                                                    | Form Yow Restance D<br>Correct Name -<br>Australian dolar<br>Australian dolar<br>Australian dolar<br>Australian dolar<br>Australian dolar                                                                                                    | C. So<br>Rows Per Page 20<br>Pagenet/Recept •<br>Recept<br>Recept<br>Recept<br>Recept<br>Recept                                                                                                    | arch           | shazmeen.chun  | nn@frastury now g<br>Pav   | Pr.au 🔒 💡 👯                                                             |   |
| Cashine Id<br>Cashine Id<br>Cashine I                                                                                                    | Account - Other Action<br>Botters Reporting Scheduler<br>Cathon Scheduler<br>Cathonne Scheduler<br>Cathonne Scheduler<br>Cathonne Sch                                                                                                    | Cord Presenter: Titlers 7.4d fac: Sneet     Contain Received from Principal Depent     Contain Received from Principal Depent     Contain Received from Principal Depent     Contain Received from Principal Depent     Contain Received from Principal Depent     Contain Received from Principal Depent     Contain Received from Principal Depent     Contain Received from Principal Depent     Contain Received from Principal Depent     Contain Received from Principal Depent     Contain Received from Principal Depent     Contain Received from Principal Depent     Contain Received from Principal Depent     Contain Received from Principal Depent                                                                                                    | Exer Mode - Decaded           Value Date *           ent         01-09-2021           ent         02-09-2021           ent         00-09-2021           ent         00-09-2021           ent         00-09-2021           ent         00-09-2021           ent         01-09-2021           ent         01-09-2021           ent         01-09-2021           ent         01-09-2021           ent         01-09-2021           ent         01-09-2021                                                                                                    | Form Yow Restee 1<br>Currency Name *<br>Australian dolar<br>Australam dolar<br>Australam dolar<br>Australam dolar<br>Australam dolar<br>Australam dolar                                                                                                    | C. So<br>Rows Per Page 20<br>Payment/Recept *<br>Recept<br>Recept<br>Recept<br>Recept<br>Recept<br>Recept                                                                                                    | arch           | shazmeen.chunt | га@тазкиу пон ()<br>Рег    | PZ.40 ▲ ? ::<br>2 2 3 Net                                               |   |
| Call Report     Call Process      Call Report      Call Report      C                                                                                                    | Aseronati • Ottor Astar<br>Biothers Reporting Scheduler<br>• C 400 Astar Free<br>hards Autory<br>C 400 Astar Free<br>birds Autory<br>C 400 Astar Free<br>birds Autory<br>C 400 Astar Free<br>C 400 Astar Free<br>birds Autory<br>C 400 Astar Free<br>birds Autory<br>C 400 Astar Free<br>birds Autory<br>C 400 Astar Free<br>C 400 Astar Free<br>C 400 Astar Fr                                                                                                    | Conf Preventes Titlers / Ad Inc. State     Conf Preventes Titlers / Ad Inc. State     Confine Received from Principal Depart     Confin Received from Principal Depart     Confin Received from Principal Depart                                                                                                    | Edit Mode - Drosteri           Value Date*           ant         01-06-2221           ant         02-06-2221           ant         02-06-2221           ant         02-06-2221           ant         02-06-2221           ant         02-06-2221           ant         10-06-2221           ant         10-06-2221           ant         11-06-2221           ant         11-06-2221           ant         11-06-2221           ant         11-06-2221           ant         11-06-2221                                                                                                    | Form Vew Bisteled E<br>Carrency Name *<br>Australian dolar<br>Australian dolar<br>Australian dolar<br>Australian dolar<br>Australian dolar<br>Australian dolar<br>Australian dolar<br>Australian dolar<br>Australian dolar                                                                                                    | C So<br>to Rows Per Page 20<br>Paymed/Recept Page 20<br>Recept Recept<br>Recept Recept<br>Recept Recept<br>Recept Recept<br>Recept Recept<br>Recept Recept<br>Recept Recept                                                                                                    | arch           | shazmeen.chun  | ra@teasury new g           | w.au ▲ ? ::<br>4 2 3 Net                                                |   |
| Cascular de la construir de la construir                                                                                                    | Aseronati • Ottor Action<br>Biothess Reporting Schenduler<br>• C & C & C<br>• C & C & C & C<br>• C & C & C & C<br>• C & C & C & C<br>• C & C & C & C<br>• C & C & C & C & C<br>• C & C & C & C & C & C & C & C & C & C                                                                                                    | Cost Preventes: Titles / Ad ex. tase     Costance Type Name*     Costance Type Name*     Costance Type Name*     Costance Type Name*     Costance Type Name*     Costance Type Name*     Costance Type Name*     Costan Received Tom Principal Depart     Costan Received Tom Principal Depart     Costan Received Tom Principal Depart     Costan Received Tom Principal Depart     Costan Received Tom Principal Depart     Costan Received Tom Principal Depart     Costan Received Tom Principal Depart     Costan Received Tom Principal Depart     Costan Received Tom Principal Depart     Costan Received Tom Principal Depart     Costan Received Tom Principal Depart     Costan Received Tom Principal Depart     Costan Received Tom Principal Depart     Costan Received Tom Principal Depart                                                                                                    | Edit Mode - Disabled<br>Voice Date *<br>Mrt 01-09-201<br>ent 06-09-2021<br>ent 06-09-2021<br>ent 06-09-2021<br>ent 10-09-2021<br>ent 10-09-2021<br>ent 16-09-2021<br>ent 11-09-2021<br>ent 11-09-2021                                                                                                    | Term Vew Teledad D<br>Currency Name *<br>Australian dolar<br>Australian dolar<br>Australian dolar<br>Australian dolar<br>Australian dolar<br>Australian dolar<br>Australian dolar<br>Australian dolar<br>Australian dolar                                                                                                    | C So<br>to Rows Per Page 29<br>Paymotificaces *<br>Recest<br>Recest<br>R                                                                                                    | arch           | shazmeen.chund | nn@drassury.nsw@           | PX-AN (A) (?) (*)<br>(1) (2) (2) (A) (A) (A) (A) (A) (A) (A) (A) (A) (A |   |
| Cast of the second second                                                                                                    | Agenerati  Cone Actor Botters Reporting Scheduler Cone Actor Cone Actor Cone                                                                                                    | Card Properties     Card Properties     Card Properties     Card Properties     Card Properties     Cards Received from Procepa Depart     Cards Received from Procepa Depart     Cards Received from Procepa De                                                                                                    | Edit Mode = Drinaled           while Date =           ent         01-06-2021           ent         02-08-2021           ent         06-08-2021           ent         00-08-2021           ent         00-08-2021           ent         00-08-2021           ent         10-08-2021           ent         16-08-2021           ent         16-08-2021           ent         17-08-2021           ent         72-08-2021           ent         72-08-2021           ent         72-08-2021           ent         72-08-2021           ent         72-08-2021           ent         72-08-2021           ent         72-08-2021           ent         72-08-2021           ent         72-08-2021           ent         72-08-2021           ent         72-08-2021           ent         72-08-2021           ent         72-08-2021                                                                                                    | Form Vine Resided D<br>Carrency Name -<br>Australian dolar<br>Australian dolar<br>Australian dolar<br>Australian dolar<br>Australian dolar<br>Australian dolar<br>Australian dolar<br>Australian dolar<br>Australian dolar<br>Australian dolar<br>Australian dolar                                                                                                    | C. So.<br>Rows Per Page 20<br>Payment/Accurd<br>Recept<br>Recept<br>Recept<br>Recept<br>Recept<br>Recept<br>Recept<br>Recept<br>Recept<br>Recept<br>Recept<br>Recept<br>Recept<br>Recept<br>Recept<br>Recept                                                                                                    | arch           | shazmeen.chun  | rn⊜treasury nsw ĝ          | Man () () ()<br>() () () () () () () () () () () () () (                |   |
| Cardward Events     Cardward Events     Cardward Event     Cardward Event     Cardward Event     Cardward Event     Cardw                                                                                                    | Agenerati  Cottor Action  Agenerati  Biothers Reporting Scheduler  Cottor Action  Action Authors  Cottor Action  Action Authors  Cottor Action  Action Authors  Cottor Action  Action Authors  Cottor Action  Action Authors  Cottor Action  Action Authors  Cottor Action  Action  Ac                                                                                                    | Cond Properties     Titters / A face: See     Cond Properties     Titters / A face: See     Conditionary Parameter     Control Received from Principal Depart     Control Received from Principal Depart                                                                                                    | Value Date           Value Date           ent         01-00-2021           ent         02-09-2021           ent         02-09-2021           ent         02-09-2021           ent         02-09-2021           ent         10-09-2021           ent         10-09-2021           ent         10-09-2021           ent         10-09-2021           ent         10-09-2021           ent         10-09-2021           ent         12-09-2021           ent         22-09-2021           ent         22-09-2021           ent         22-09-2021           ent         22-09-2021           ent         22-09-2021                                                                                                    | Form Vive Resided D<br>Carrency Name - 4<br>Australam dolar<br>Australam dolar<br>Australam dolar<br>Australam dolar<br>Australam dolar<br>Australam dolar<br>Australam dolar<br>Australam dolar<br>Australam dolar<br>Australam dolar<br>Australam dolar                                                                                                    | C. So<br>dos Rows Per Page 20<br>PoyneotRecept *<br>Recept Recept<br>Recept Recept<br>Recept Recept<br>Recept Recept<br>Recept Recept<br>Recept Recept<br>Recept Recept<br>Recept Recept<br>Recept Recept                                                                                                    | arch           | shameen.chun   | tra@treasury.nsn.g         | усани 🛓 🥐 👯                                                             |   |
| Address Statut         Display II         Display III         Display III         Display IIII         Display IIIIIIIIIIIIIIIIIIIIIIIIIIIIIIIIIIII                                                                                                    | Bottes Reporting Scheduler     Core Action     Core Action     Core Actio                                                                                                    | Cold Projekters Titlers / Ad bac Sae     Cold Projekters Titlers / Ad bac Sae     Cashing Type Name*     Cashing Type Name*     Cashing Type Name*     Cashing Received from Principal Depart     Cashing Received from Principal Depart                                                                                                    | Edit Mode - Okusted           Value Date           ent         01-09-201           mt         02-09-201           mt         02-09-201           mt         02-09-201           mt         02-09-201           mt         10-09-201           mt         10-09-201           mt         10-09-201           mt         10-09-201           mt         10-09-201           mt         12-09-201           mt         22-09-201           mt         22-09-201           mt         22-09-201           mt         22-09-201           mt         22-09-201           mt         22-09-201           mt         22-09-201           mt         22-09-201           mt         22-09-201           mt         22-09-201           mt         22-09-201           mt         22-09-201                                                                                                    | Franti Vore Rentated D<br>Currency Name 4<br>Australian dolar<br>Australian dolar                                                                                                    | C. So<br>tak Rows Per Page 20<br>Paysectific Receipt<br>Receipt<br>Receipt                                                                                                    | arch           | shamsen.chun   | Ingtreasury now g          | W.MU 🛓 🤉 👯                                                              |   |
| Control         Design         Design <thdesign< th=""> <thdesign< th=""> <thdesign< t<="" td=""><td>Account      Account      Account</td><td>Ord Preparties:      Titlers / Ad Juck Steel     Ord Preparties:     Titlers / Ad Juck Steel     Ord Preparties:     Titlers / Ad Juck Steel     Ord The Received from Principal Depart     Ord The Received from Principal Depart</td><td>East Mode + Decaded           Value Data*           ent         01-09-2021           ent         00-09-2021           ent         00-09-2021           ent         00-09-2021           ent         10-09-2021           ent         10-09-2021           ent         10-09-2021           ent         10-09-2021           ent         10-09-2021           ent         12-09-2021           ent         22-09-2021           ent         22-09-2021           ent         22-09-2021           ent         22-09-2021           ent         28-09-2021           ent         29-09-2021           ent         29-09-2021</td><td>Form Yow Restance C<br/>Correspondence Control<br/>Australian dolar<br/>Australian dolar</td><td>C. So<br/>town Per Page 23<br/>Payment Receipt<br/>Receipt<br/>Receip</td><td>arch .</td><td>shazmeen.chun</td><td>ng trastory non g</td><td>W.MU 🛓 🤉 👯</td><td></td></thdesign<></thdesign<></thdesign<> | Account      Account                                                                                                    | Ord Preparties:      Titlers / Ad Juck Steel     Ord Preparties:     Titlers / Ad Juck Steel     Ord Preparties:     Titlers / Ad Juck Steel     Ord The Received from Principal Depart     Ord The Received from Principal Depart                                                                                                    | East Mode + Decaded           Value Data*           ent         01-09-2021           ent         00-09-2021           ent         00-09-2021           ent         00-09-2021           ent         10-09-2021           ent         10-09-2021           ent         10-09-2021           ent         10-09-2021           ent         10-09-2021           ent         12-09-2021           ent         22-09-2021           ent         22-09-2021           ent         22-09-2021           ent         22-09-2021           ent         28-09-2021           ent         29-09-2021           ent         29-09-2021                                                                                                    | Form Yow Restance C<br>Correspondence Control<br>Australian dolar<br>Australian dolar                                                                                                    | C. So<br>town Per Page 23<br>Payment Receipt<br>Receipt<br>Receip                                                                                                    | arch .         | shazmeen.chun  | ng trastory non g          | W.MU 🛓 🤉 👯                                                              |   |
| Control Control Contro Control Control Control Control Control Control Control Control Co                                                                                                    | Aseronal                                                                                                    | Cost Projections Titlers / Ad-less: Clear     Cast Received from Principal Depart     Cast Received from Principal Depart                                                                                                    | Ext Mode - Decaded<br>Value Date -<br>ant 01-09-2021<br>ant 02-09-2021<br>ant 00-09-2021<br>ant 00-09-2021<br>ant 01-09-2021<br>ant 01-09-2021<br>ant 11-09-2021<br>ant 11-09-2021<br>ant 12-09-2021<br>ant 12-09-2021<br>ant 22-09-2021<br>ant 22-09-20                                                                                                    | Form Yow Resided 1<br>Currency Name *<br>Autobalan dolar<br>Autobalan dolar                                                               | C. So<br>Rows Per Page 20<br>Paymet/Recept -<br>Recept -<br>Recept - | arch           | shazmeen.chun  | na@teastury new g          | Pratu 👜 💡 👯                                                             |   |
| Control Page 1     Control Page      Control Page 1     Control Page      Control Page 1     Control Page      Control Page 1     Control Page 1     Control Pag                                                                                                    | Aseronati • Ottor Astan<br>Biothers Reporting Schedular<br>• C 100 Astan<br>Astan<br>Astan | Card Preventos Talens / Advance Estav<br>Carda Preventos Talens / Advance Estav<br>Carda Received from Principal Depart<br>Carda Received from Principal Depart<br>Carda Received from Pr                                                                                                    | Edit Mode - Drosover           Value Data"           ant         01-06-2221           ant         02-06-2221           ant         04-06-221           ant         04-06-221           ant         04-06-221           ant         04-06-221           ant         04-06-221           ant         14-06-221           ant         14-06-221           ant         14-06-221           ant         14-06-221           ant         12-06-221           ant         22-06-221           ant         22-06-221           ant         22-06-221           ant         22-06-221           ant         22-06-221           ant         22-06-221           ant         20-06-221           ant         20-06-221           ant         20-06-221           ant         20-06-221           ant         20-06-221           ant         20-06-221           ant         20-06-221           ant         20-06-221           ant         20-06-221           ant         20-06-221           ant         20-06-221                                                                                                    | Form Vow Readed 1<br>Currency Name *<br>Australian dolar<br>Australian dolar | C. So<br>to Tows Per Page 29<br>Paymos/Paceget -<br>Recest -<br>Recest -                                                                                                    | arch           | shazmeen.churd | na@eressury.nsw@           | PX.AM (A) (?) (*)<br>(1) (2) (2) (A) (A) (A) (A) (A) (A) (A) (A) (A) (A |   |

• The **Ad-hoc Search** is a one-off report produced based on the criteria. MyTreasur-e will not save your criteria or the underlying report.

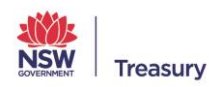

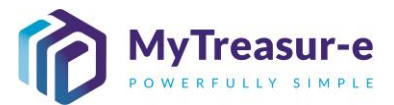

#### Step 8: Updating an existing filter

a) To update an existing filter you will need to navigate to the relevant screen or report where this filter is used. You can only edit filters that you have created. Once you are in the relevant screen, click on the **Filters/Ad-hoc Search** button.

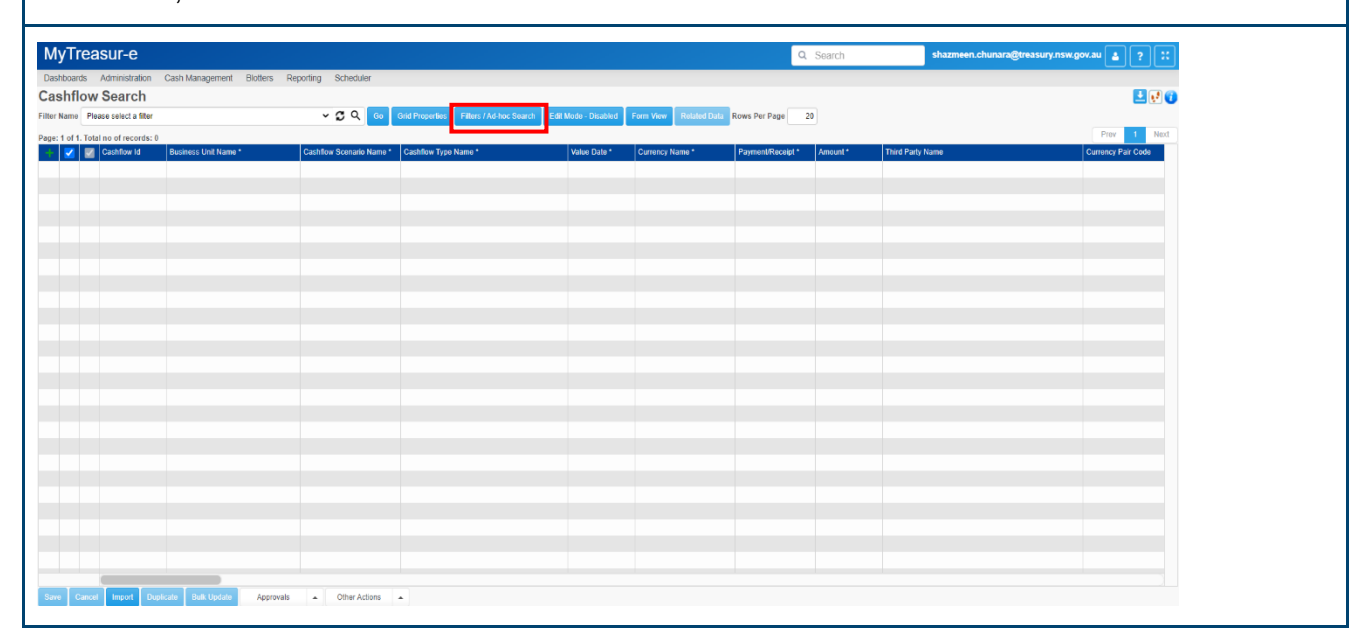

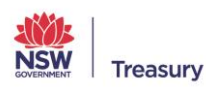

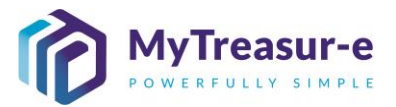

**b)** Select the filter you would like to edit. You can then insert, update or delete any criteria or sorting conditions.

| MyTreas             | ur-e             |                                |            |                         |                          |                 |                             |                            |                      | Q. Search     |              | shazmeen.chunara@treasury.nsw.gov.au 🛓 🤉 |
|---------------------|------------------|--------------------------------|------------|-------------------------|--------------------------|-----------------|-----------------------------|----------------------------|----------------------|---------------|--------------|------------------------------------------|
|                     |                  |                                |            |                         |                          |                 |                             |                            |                      |               |              |                                          |
| Dashboards A        | ministration     | Cash Management Blotters       | s Rep      | oning scheduler         |                          |                 |                             |                            |                      |               |              |                                          |
| Cashflow S          | earch            |                                |            |                         |                          |                 |                             |                            | _                    |               |              | E 2                                      |
| Filter Name Appro   | riation Cashflow | s From Today (UR)              |            | × 2 Q _ co              |                          |                 |                             | Form View Related D        | ata Rows Per Page    | 20            |              |                                          |
| Page: 1 of Many. To | al no of records | : Many                         |            |                         |                          |                 |                             |                            |                      |               |              | Prev 1 2 3 4 5 Next                      |
| + 🔳 🜌 🤆             |                  |                                | Ca         | shflow Searc            | h - Filters /            | Ad-hoc          | Search                      |                            |                      |               |              | Currency Pair Code                       |
|                     | 33884            | Department of Planning, Indust |            |                         |                          |                 |                             |                            |                      |               |              |                                          |
|                     |                  | Department of Planning, Indust | Filter     | 5                       | Appropriation Cashflow   | s From Today (U | JR)                         | ~ S Q                      |                      |               |              | •                                        |
|                     |                  | Department of Planning, Indust | Selec      | ted Filter Name         | Appropriation Cashflows  | From Today (U   | IR)                         |                            | Share with all users |               |              |                                          |
|                     |                  | Department of Planning, Indust | Filter     | Time Zone               | Australia/Svdnev         |                 |                             |                            |                      |               |              |                                          |
|                     |                  | Department of Planning, Indust |            | riteria                 |                          |                 |                             |                            |                      |               |              |                                          |
|                     |                  | Department of Planning, Indust |            | Column Name             | Operator                 |                 | Column Criteria             |                            |                      |               | Blank Value  |                                          |
|                     |                  | Department of Planning, Indust | 10         | Cashflow Type Name      | contains                 |                 | Appropriation               |                            |                      |               |              |                                          |
|                     |                  | Department of Planning, Indust | 10         | Value Date              | greater that             | n or equal to   | TODAY                       |                            |                      |               |              |                                          |
|                     |                  | Aboliginal Housing Office      | 1          | Our Bank Account Name   | contains                 |                 | Unrestricted                |                            |                      |               |              |                                          |
|                     |                  | Aboriginal Housing Office      | 13         |                         |                          |                 |                             |                            |                      |               |              |                                          |
|                     |                  | Aboriginal Housing Office      |            |                         |                          |                 |                             |                            |                      | $\square$     |              |                                          |
|                     |                  | Aboriginal Housing Office      |            |                         |                          |                 |                             |                            |                      | Ð             |              |                                          |
|                     |                  | Aboriginal Housing Office      |            |                         |                          |                 |                             |                            |                      |               |              |                                          |
|                     |                  | Aboriginal Housing Office      |            |                         |                          |                 |                             |                            |                      |               |              |                                          |
|                     |                  | Aboriginal Housing Office      |            |                         |                          |                 |                             |                            |                      |               |              |                                          |
|                     |                  | Aboriginal Housing Office      |            |                         |                          |                 |                             |                            |                      |               |              |                                          |
|                     |                  | Aboriginal Housing Office      |            |                         |                          |                 |                             |                            |                      |               |              |                                          |
|                     |                  | Aboriginal Housing Office      | <b>O</b> S | ort                     |                          |                 |                             |                            |                      |               |              |                                          |
|                     |                  | Aboriginal Housing Office      | Owne       | r Name: shazmeen.chunan | a@treasury.nsw.gov.au Ca | pture Date: 202 | 21-11-19 11:07:04 By: shazm | ieen.chunara@treasury.nsw. | gov.au               |               |              |                                          |
|                     |                  |                                |            |                         |                          |                 |                             | Ad-hoc Search              | Save Save As Ne      | w Filter Dele | te Clear Car | ncel                                     |
|                     |                  |                                |            |                         |                          |                 |                             |                            |                      |               |              | _                                        |
|                     |                  |                                |            |                         |                          |                 |                             |                            |                      |               |              |                                          |
|                     |                  |                                |            |                         |                          |                 |                             |                            |                      |               |              |                                          |
|                     |                  |                                |            |                         |                          |                 |                             |                            |                      |               |              |                                          |
|                     |                  |                                |            |                         |                          |                 |                             |                            |                      |               |              |                                          |
|                     |                  | icate Bulk Update App          | rovals     | Other Actions           | *                        |                 |                             |                            |                      |               |              |                                          |

c) You can then click on Save (2) to overwrite the existing filter or provide a new name in the Selected Filter Name box (1) to the set of criteria and sorting you just specified.

| yneas           | ui-e                                 |                              |                                       |                             |                                 | Q Sea                | ich i           | shazmeen.cinunaragareasury.nsw.gov.au |
|-----------------|--------------------------------------|------------------------------|---------------------------------------|-----------------------------|---------------------------------|----------------------|-----------------|---------------------------------------|
| hboards Ad      | ministration Cash Management Biotter | s Reporting Scheduler        |                                       |                             |                                 |                      |                 |                                       |
| shflow S        | earch                                |                              |                                       |                             |                                 |                      |                 |                                       |
| Name Approp     | riation Cashflows From Today (UR)    | ✓ ② Q Co                     |                                       |                             | Form View Related Data          | ows Per Page 20      |                 |                                       |
| 1 of Many. Tota | al no of records: Many               |                              |                                       |                             |                                 |                      |                 | Prev 1 2 3 4 5 Next >                 |
| 🔳 🗾 Ci          |                                      | Cashflow Searc               | h - Filters / Ad-hoc                  | Search                      |                                 |                      |                 | Currency Pair Code                    |
|                 | 33884 Department of Planning, Indus  | outline outline              |                                       |                             |                                 |                      |                 |                                       |
|                 | 33885 Department of Planning, Indus  | Filters                      | Appropriation Cashflows From Today (  | JR)                         | ~ 🖸 Q                           |                      |                 | •                                     |
|                 | 33886 Department of Planning, Indus  | Selected Filter Name         | Appropriation Cashflows From Today (U | IR)                         | 51                              | are with all users   |                 |                                       |
|                 | 33887 Department of Planning, Indus  | Filter Time Zone             | Australia/Sydney                      |                             | (1                              |                      |                 |                                       |
|                 | 22220 Department of Planning, Indus  | Criteria                     |                                       |                             | U                               | J                    |                 |                                       |
|                 | 33890 Department of Planning, Indus  | Column Name                  | Operator                              | Column Criteria             |                                 |                      | Blank Value     |                                       |
|                 | 33891 Department of Planning, Indus  | Cashflow Type Name           | contains                              | Appropriation               |                                 |                      |                 |                                       |
|                 | 146997 Aboriginal Housing Office     | 1 Value Date                 | greater than or equal to              | TODAY                       |                                 |                      |                 |                                       |
|                 | 146998 Aboriginal Housing Office     | Our Bank Account Name        | contains                              | Unrestricted                |                                 |                      |                 |                                       |
|                 | 146999 Aboriginal Housing Office     | 11                           |                                       |                             |                                 |                      |                 |                                       |
|                 | 147000 Aboriginal Housing Office     |                              |                                       |                             |                                 |                      |                 |                                       |
|                 | 147001 Aboriginal Housing Office     |                              |                                       |                             |                                 |                      |                 |                                       |
|                 | 147002 Aboriginal Housing Office     |                              |                                       |                             |                                 |                      |                 |                                       |
|                 | 147003 Aboriginal Housing Office     |                              |                                       |                             |                                 |                      |                 |                                       |
|                 | 147004 Aboriginal Housing Office     |                              |                                       |                             |                                 |                      |                 |                                       |
|                 | 147005 Aboriginal Housing Office     |                              |                                       |                             |                                 |                      |                 |                                       |
|                 | 147000 Aboriginal Housing Office     | Sort                         |                                       |                             |                                 | $\bigcirc$           |                 |                                       |
|                 | 147008 Aboriginal Housing Office     | Owner Name: shazmeen.chunara | @treasury.nsw.gov.au Capture Date: 20 | 21-11-19 11:07:04 By: shazm | een.chunara@treasury.nsw.gov.au | _@                   |                 |                                       |
|                 |                                      |                              |                                       |                             | Ad-hoc Search Sa                | e Save As New Filter | Delete Clear Ca | incet                                 |
|                 |                                      |                              |                                       |                             |                                 |                      |                 |                                       |
|                 |                                      |                              |                                       |                             |                                 |                      |                 |                                       |
|                 |                                      |                              |                                       |                             |                                 |                      |                 |                                       |
|                 |                                      |                              |                                       |                             |                                 |                      |                 |                                       |
|                 |                                      |                              |                                       |                             |                                 |                      |                 |                                       |

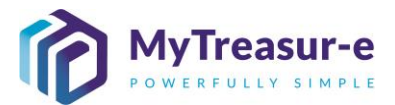

#### Step 9: Delete an existing filter

a) To update an existing filter you will need to navigate to the relevant screen or report where the filter is used. You can only delete the filters you created. Once you are in the relevant screen, click on the **Filters/Ad hoc Search** button.

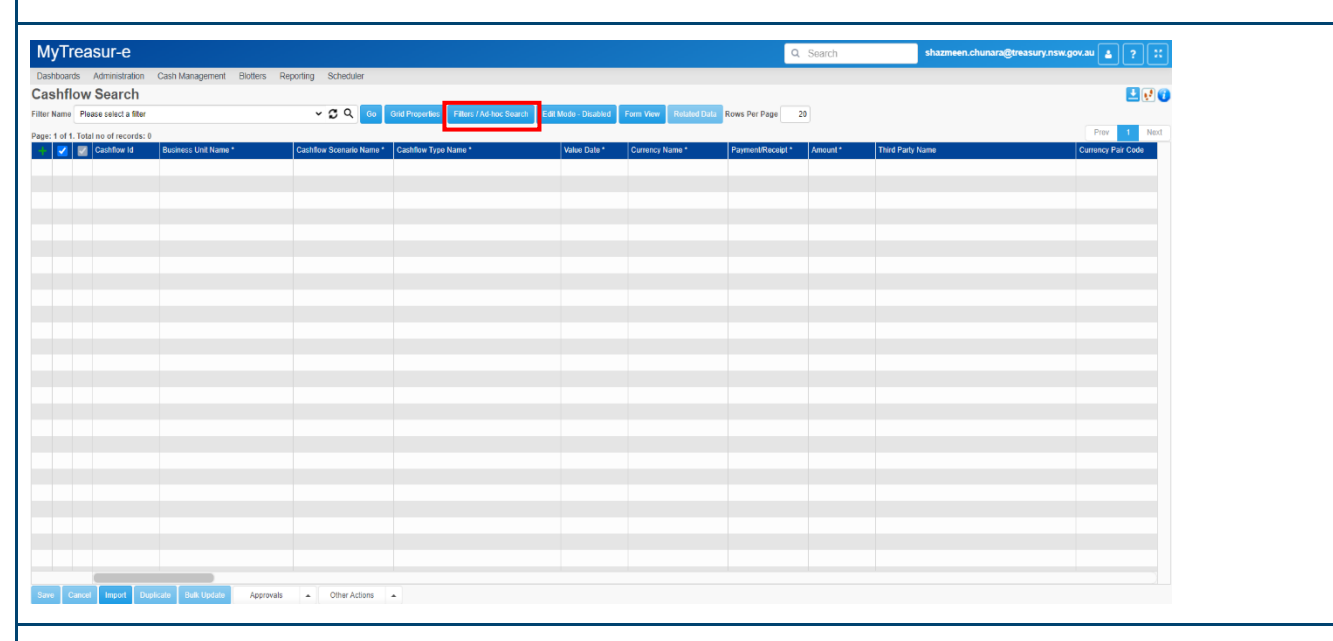

b) The filter criteria and sorting (if any) will be displayed. Select the filter you wish to delete using the Filter dropdown (1). You can then click on the Delete button (2) to delete the filter.

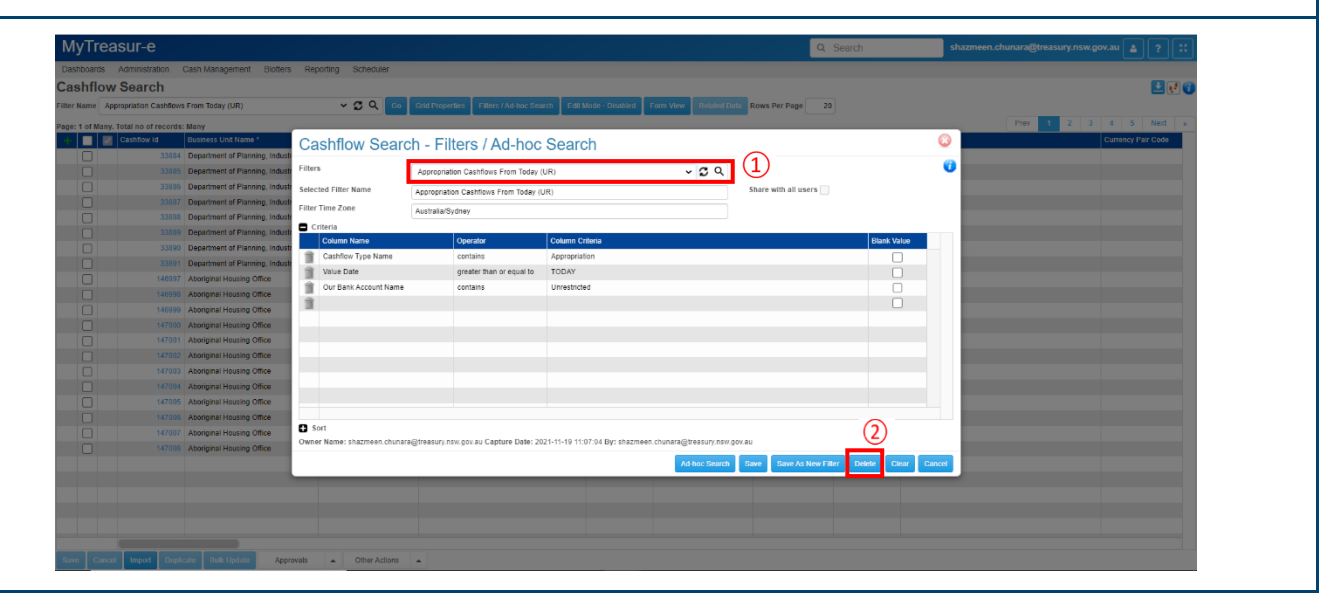

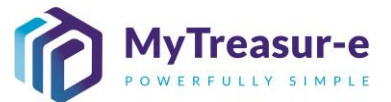

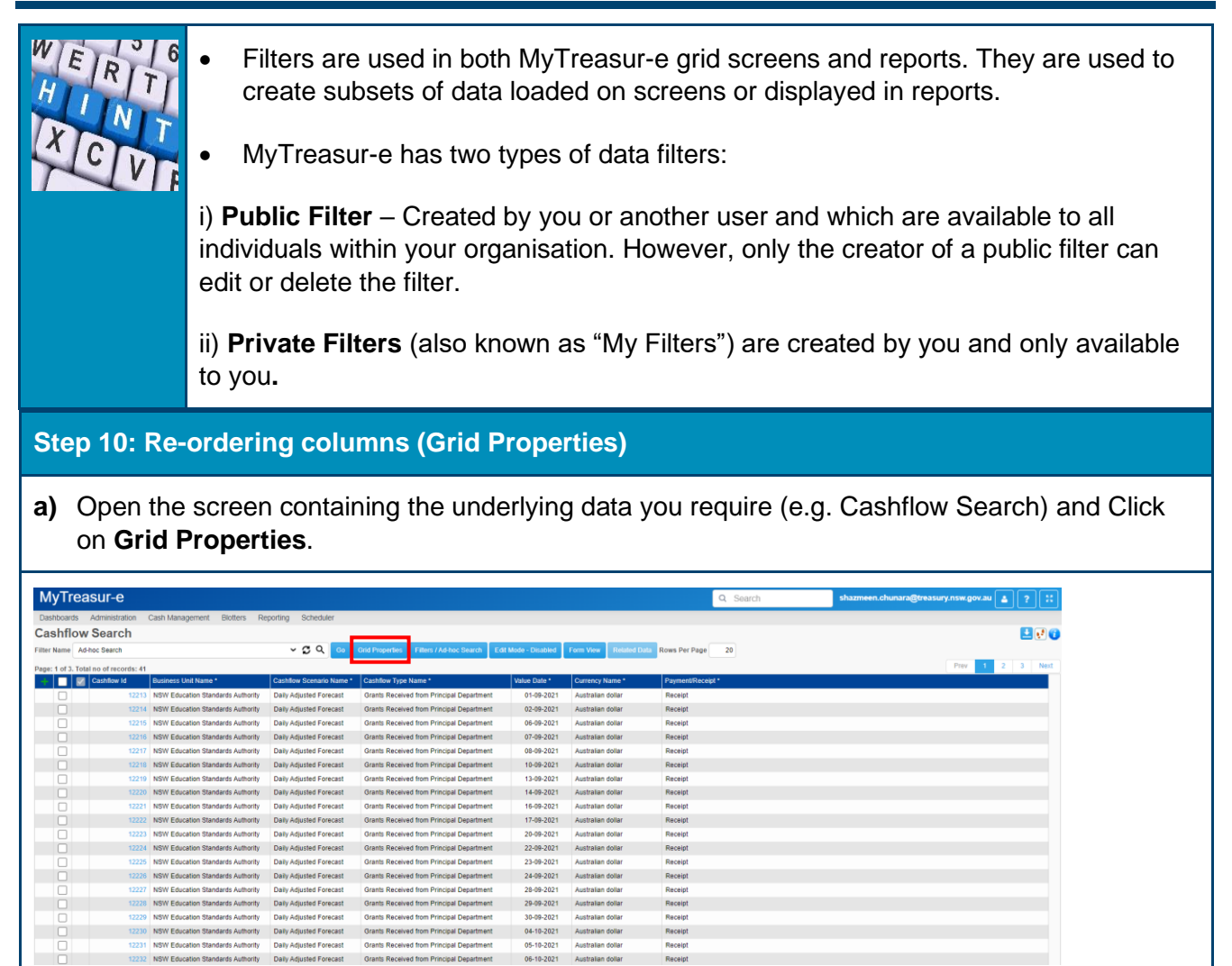

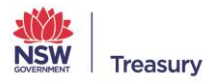

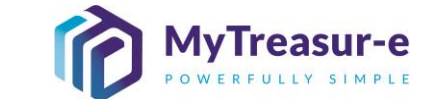

b) The Grid Properties will show you all the Columns that are visible in the Report/Search screen you are currently in. You can choose to view only certain columns by ticking and unticking the checkboxes (1) under the Visible Column. Once you have selected your prefereces, click Save (2).

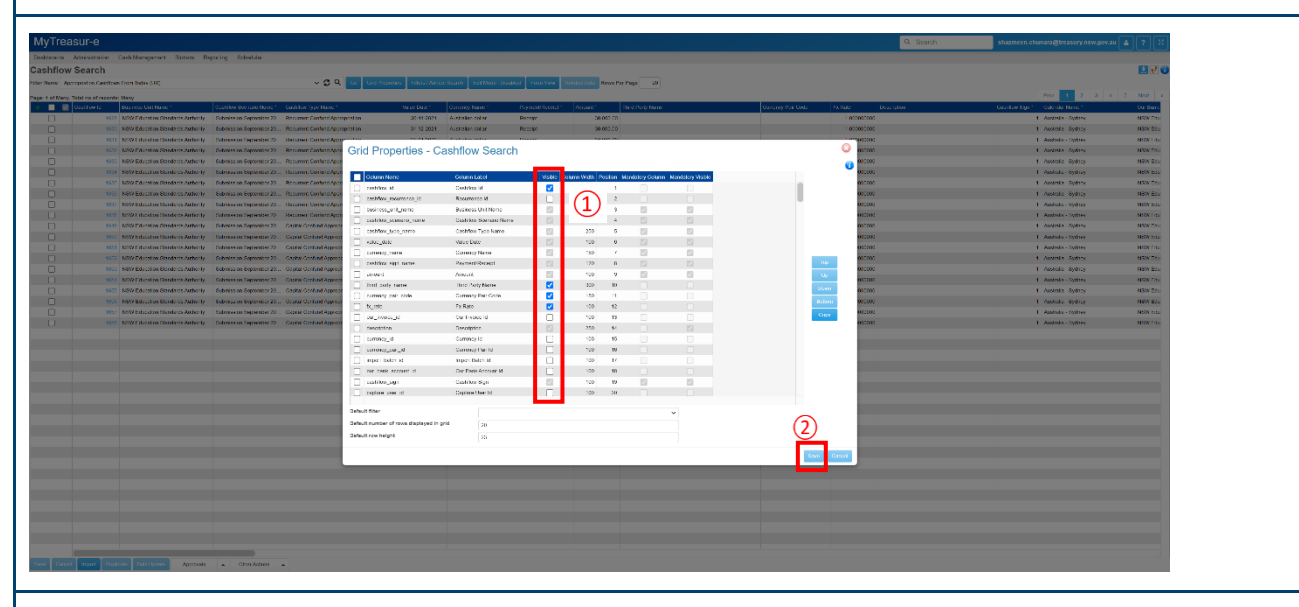

c) You can also choose to re-order the columns as required. Select the Checkbox (1) next to the Column Name you wish to reorder and select the Up or Down Button (2) depending on your preferences. Then click Save (3). You should see these changes reflected on the screen you are currently on.

| MvTreasur-                |                                                                                                    |                             |                          |                                         |                               |                    |                         |           |               |                   |          |                                                                                                    |           | Q. Search | shazmoon.chu        |                      |                      |
|---------------------------|----------------------------------------------------------------------------------------------------|-----------------------------|--------------------------|-----------------------------------------|-------------------------------|--------------------|-------------------------|-----------|---------------|-------------------|----------|----------------------------------------------------------------------------------------------------|-----------|-----------|---------------------|----------------------|----------------------|
| Inchards Admar            | alos Dirk Varantier Holer II.                                                                                                    | andrea School kr            |                          |                                         |                               | _                  | _                       | _         | _             | _                 | _        | _                                                                                                    | _         |           | _                   |                      |                      |
| arbflow Saa               | - ch                                                                                                    |                             |                          |                                         |                               |                    |                         |           |               |                   |          |                                                                                                    |           |           |                     |                      |                      |
| aannow Sea                | Contraction Description                                                                                                    |                             |                          | The Designment of Design (1915)         | Parata Partition Paratas      |                    |                         |           | -             |                   |          |                                                                                                    |           |           |                     |                      |                      |
| an anna 1 ye both ann     | Costantino Costantino Costantino Constituina de Constituina de Con |                             | - 2 -                    |                                         | - GTLASS - TOATS              |                    | CALCULATION IN CONTRACT |           |               |                   |          |                                                                                                    |           |           |                     |                      |                      |
| age: 5 of Mang. Total no. | of moonds: Many                                                                                                    |                             |                          |                                         |                               |                    |                         |           |               |                   |          |                                                                                                    |           | 1         |                     | 1 2 5 4              | 2 1425 4             |
| + <b>I</b> 🛛 ::           | a hi i i i como da forma a                                                                                                    | Contrast trace to Maria     | Contrast Optic Name      | VALUE THE P                             | Citato y Sanat                | Propriet Consept * | June 1                  | The C     | say terme     |                   | Carre    | ny Der Coller II i                                                                                                    | 1014      | Desargane | Distriction (Spin * | Colorado Partie *    | A Date of the second |
|                           | ter insviender sandadsrift big                                                                                                    | Storesan Stores II.         | westen caraterap c       | 101111 30 11 2021                       | Activity of the               | No                 | 30.5                    |           |               |                   |          |                                                                                                    | 1.000.000 | 10        |                     | Autoria synty        | 14504 601            |
|                           | and all the second as forested a land                                                                                                    | Combalas Casterbas X        | Freedow Contact house    |                                         |                               | Decemp.            |                         |           |               |                   |          |                                                                                                    | 4 700 700 | 220       |                     | Autola Come          | 1001 000             |
|                           | 1112 HER Encoder Annuals and any                                                                                                    | Autoritation Science for 22 | Secure Control And       | Grid Properties - Ca                    | shflow Search                 |                    |                         |           |               |                   |          |                                                                                                    | 0         | 10        |                     | Autors Same          | MAXY 501             |
|                           | 1970 Alexandre Sustation of the                                                                                                    | Sciences Scienter 21        | Second Corner Sec.       | Gha i Toperties - Ga                    | annow occirch                 |                    |                         |           |               |                   |          |                                                                                                    |           | 200       |                     | desire in the second | M-CX Pdu             |
|                           | 1854 MBWI masters therefore with any                                                                                                    | Site soars September 21     | Restances Consult Ages   |                                         |                               |                    |                         |           |               |                   |          |                                                                                                    | C048      | 10        |                     | And she - Dations    | MICK 1-12            |
|                           | 1996 NEW Ecocodes Standards Autority                                                                                                    | Byomission Boston ber 20.   | Resurces Contant App.    | Criane Nemi                             | Onmetand                      | Vedre C            | ann trith. Pi           | stor Rada | log Colores 1 | Mediatory Visible |          |                                                                                                    | 0.000     | 210       |                     | Austolia Estinos     | MBIN 50              |
|                           | 1008 MSW boxester Standards Automy                                                                                                    | Submission Suplaniter 21.   | Second Correct Appl      | Cestifea_id                             | Cashfewid                     |                    | 100                     |           |               |                   |          |                                                                                                    | 0.040     | 110       |                     | Austuke - Sythey     | HORN DJ1             |
|                           | 1994 NSWI matter Sandart Automy                                                                                                    | Saternoorn September 20     | Second Conner Ages       | Castflow_courrence_id                   | Receivence M                  |                    | 100                     | 2         |               |                   |          |                                                                                                    |           | 00        |                     | Australia - Satista  | MSIN Date            |
|                           | 1758 NEW Prevalen Seastant Childrenty                                                                                                    | Schelodis September M       | Resummer Conduct Appr    | Li bisinas jan jiwite                   | Szatekee Util Native          | 12                 | 250                     | 3         | 53<br>873     | 23                |          |                                                                                                    | con       | 10        |                     | Australia - Symmetry | HSIN 741             |
|                           | 1249 NBW Education Branciants Authority                                                                                                    | Bubmikskon Boptomber 20.    | Cepital Centure/comp     | Contra meneration                       | Contribution Sciences (Nerral | 12                 | 190                     | 4         | 24            | 124               |          | 0                                                                                                    | 0000      | 010       |                     | Austolia Sydnoy      | NRN 501              |
|                           | 1998 NSVE search Sandard Automy                                                                                                    | Summary September 20        | Capital Canteral Appage  | C cusifier dependence                   | cashfew type harre            | 51                 | 2:0                     | 2         | 11            | 53                |          | (2)                                                                                                    | CON.      | 10        |                     | Auduke - Symmetry    | NSN 144              |
|                           | 1751 NSW Encoder Standards Automby                                                                                                    | Scherkelen September 20     | Cantol Canton Accempt    | Vebaujika                               | Vid ov Data                   | 121                | 100                     |           | 12            | 12                |          | E                                                                                                    | coor      | 170       |                     | Australia System     | M30/781              |
|                           | 1658 NEW Education Standards Authority                                                                                                    | Bubmickion Boptomber 20.    | Gapital Centure/compr    |                                         | Re-mant/Recolut               | 172                | 170                     |           | 173           | 173               |          | and the second second se | 000       | 010       |                     | Austolia Sydney      | MSIN Edu             |
|                           | 1650 HSW Buieslavic Samparts Automy                                                                                                    | Salmasan Salamber 22.       | Oastal Centerd Assess    |                                         | fam.el                        | 82                 | 224                     |           | 12            | 12                | -        |                                                                                                    | 0.000     | 210       |                     | Austrike - System    | Methy Indu           |
|                           | 1054 NSW Education Standards Authority                                                                                                    | Submission Soptomber 25.    | Cacital Conture/Compr    | The set of the second                   | Beerl Probablemer             |                    | 10.00                   | 10        |               |                   | (1)      |                                                                                                    | 0000      | 320       |                     | Australia Symos      | MSIN Edu             |
|                           | 1055 NBW Ecocodo : Brancards Authority                                                                                                    | Bubmission Boston ber 20.   | Cookal Centure/Comp      | CUITOC/ 23/ 22/9                        | Cuttory PAr Code              |                    | 50                      | 11        |               |                   |          | Down                                                                                                    | 0.000     | 210       |                     | Austolia Sydnoy      | MBON BOL             |
|                           | 1000 HSW boxaser Sampada Automy                                                                                                    | Submosin Suplander 21.      | Capital Centerd Appropri | □ 5. 100                                | Ex Bate                       |                    | 100                     | 12        |               |                   | <u> </u> | Bellow                                                                                                    | COR       | 110       |                     | And also by they     | Notivi toda          |
|                           | 1854 NSWI matter StrendsAdminy                                                                                                    | Submooth September 20       | Candid Cardinal Appage   | O second                                | On Protect Id                 |                    | 100                     | 13        |               |                   |          | Caper                                                                                                    | 0000      | 110       |                     | Audithe - Defines    | NSWOL                |
|                           | 1758 NSA/Provation Standards Authority                                                                                                    | Submission September 20     | Capital Cardinal Appage  | Cooxiston                               | Secondation.                  |                    | 250                     | 14        |               | 121               |          |                                                                                                    | 000       | 100       |                     | Australia - Syrines  | HSEN 741             |
|                           |                                                                                                    |                             |                          | Geronez_id                              | Summer N                      | <b>_</b>           | 100                     | 19        |               |                   |          |                                                                                                    | - 84      |           |                     |                      |                      |
|                           |                                                                                                    |                             |                          | commency_pear_of                        | Conversy that Id              | Ö                  | 100                     | 16        |               |                   |          |                                                                                                    | - 8       |           |                     |                      |                      |
|                           |                                                                                                    |                             |                          | impert halds at                         | imper: Balen M                |                    | 100                     | 17        |               |                   |          |                                                                                                    | - 84      |           |                     |                      |                      |
|                           |                                                                                                    |                             |                          | <ul> <li>our_bask_account_it</li> </ul> | Cur El Mic Accesure M         |                    | 100                     | 10        |               |                   |          |                                                                                                    | - 64      |           |                     |                      |                      |
|                           |                                                                                                    |                             |                          | Constitue_edu                           | Coshi key Sign                | 12                 | 100                     | 19        | 5             | 6                 |          |                                                                                                    | - 64      |           |                     |                      |                      |
|                           |                                                                                                    |                             |                          | Coplane over 10                         | Cophane User 1st              |                    | 100                     | 241       |               |                   |          |                                                                                                    | - 8       |           |                     |                      |                      |
|                           |                                                                                                    |                             |                          |                                         |                               |                    |                         |           |               |                   |          |                                                                                                    |           |           |                     |                      |                      |
|                           |                                                                                                    |                             |                          | Canadra and a                           |                               |                    |                         |           |               | 1                 |          | 6                                                                                                    | - 8       |           |                     |                      |                      |
|                           |                                                                                                    |                             |                          | Default number of rows displayed in gri | 20                            |                    |                         |           |               |                   |          | (J)                                                                                                    | - 15      |           |                     |                      |                      |
|                           |                                                                                                    |                             |                          | Default row height                      | 25                            |                    |                         |           |               |                   |          | <u> </u>                                                                                                    | - 8       |           |                     |                      |                      |
|                           |                                                                                                    |                             |                          |                                         |                               |                    |                         |           |               |                   |          | -                                                                                                    | _         |           |                     |                      |                      |
|                           |                                                                                                    |                             |                          |                                         |                               |                    |                         |           |               |                   |          | Care Ca                                                                                                    |           |           |                     |                      |                      |
|                           |                                                                                                    |                             |                          |                                         |                               |                    |                         |           |               |                   |          |                                                                                                    |           |           |                     |                      |                      |
|                           |                                                                                                    |                             |                          |                                         |                               |                    |                         |           |               |                   |          |                                                                                                    |           |           |                     |                      |                      |
|                           |                                                                                                    |                             |                          |                                         |                               |                    |                         |           |               |                   |          |                                                                                                    |           |           |                     |                      |                      |
|                           |                                                                                                    |                             |                          |                                         |                               |                    |                         |           |               |                   |          |                                                                                                    |           |           |                     |                      |                      |
|                           |                                                                                                    |                             |                          |                                         |                               |                    |                         |           |               |                   |          |                                                                                                    |           |           |                     |                      |                      |
|                           |                                                                                                    |                             |                          |                                         |                               |                    |                         |           |               |                   |          |                                                                                                    |           |           |                     |                      |                      |
|                           |                                                                                                    |                             |                          |                                         |                               |                    |                         |           |               |                   |          |                                                                                                    |           |           |                     |                      |                      |
|                           |                                                                                                    |                             |                          |                                         |                               |                    |                         |           |               |                   |          |                                                                                                    |           |           |                     |                      |                      |
|                           | d Diplom Dick Spinic Approach.                                                                                                    | · Other Actions             |                          |                                         |                               |                    |                         |           |               |                   |          |                                                                                                    |           |           |                     |                      |                      |
|                           |                                                                                                    |                             |                          |                                         |                               |                    |                         |           |               |                   |          |                                                                                                    |           |           |                     |                      |                      |

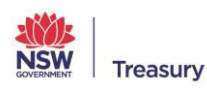

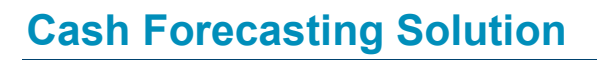

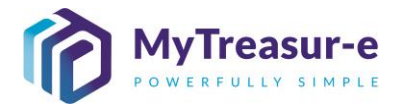

d) You can also choose to move a Column to be the first or last Column. Select the Checkbox (1) next to the Column Name your wish to move and select either the Top or Bottom (2) button depending on your preferences. Then click Save (3). You should see these changes reflected on the screen you are currently on.

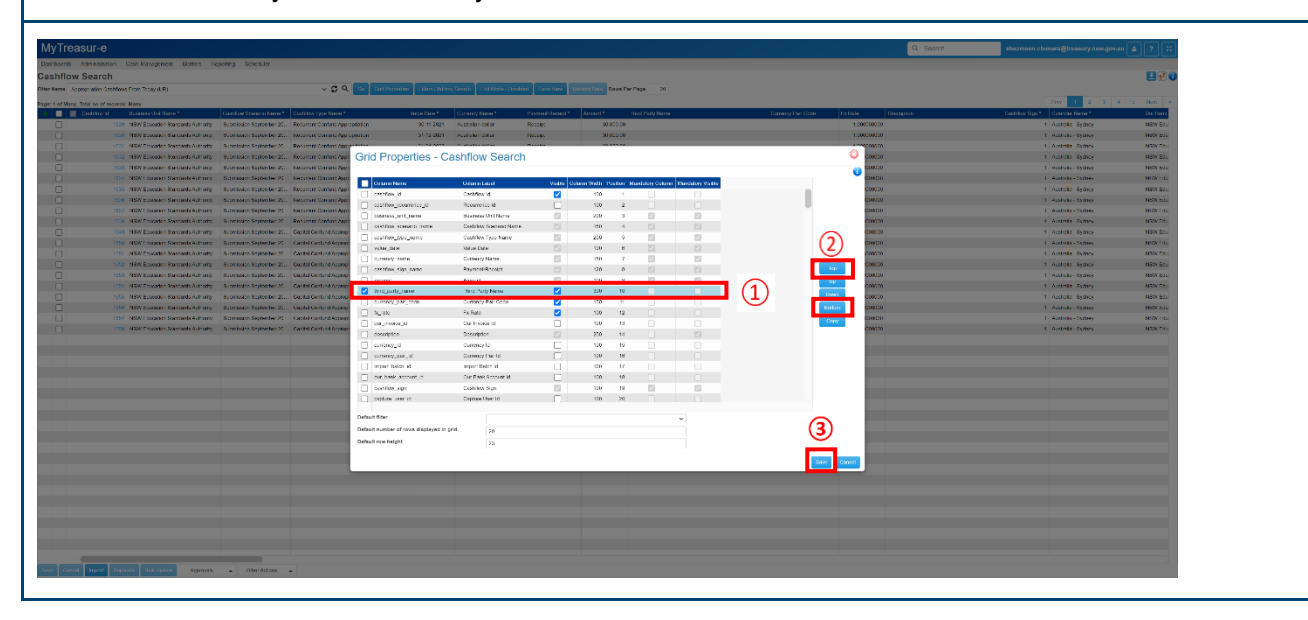

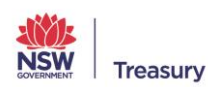

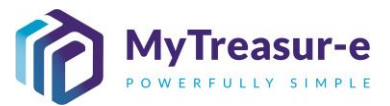

#### Step 11: Exporting Data

- a) MyTreasur-e allows you to Export/Download data from any one of the data screens into the following formats:
  - Microsoft Excel (.xls)
  - Microsoft Excel (.xlsx)
  - Adobe acrobat reader (.pdf)
  - CSV File Format (.csv)
  - Text File (.txt)
  - XML File Format (.xml)

To export data, Click on the **Download** button located on the top right corner of the screen. It will show a list of file formats for downloading the data:

| Stati     | xls.    |    |
|-----------|---------|----|
|           | xlsx.   |    |
|           | ,pdf    |    |
|           | a, .csv |    |
|           | .txt    | xt |
| 1<br>sion | .xml    |    |
| 0         | 0       |    |

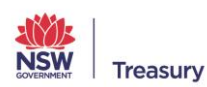

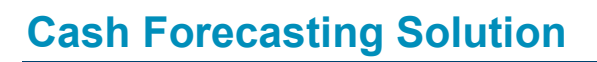

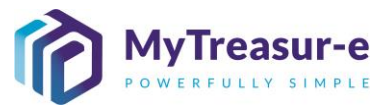

#### Step 12: Audit trail

a) MyTreasur-e keeps a record of all transactions relating to all captured data in the system. This is broken down by date, time and user profile.

To check the audit trail of a record, select the record and Click on the audit trail button located on the top right corner of the screen.

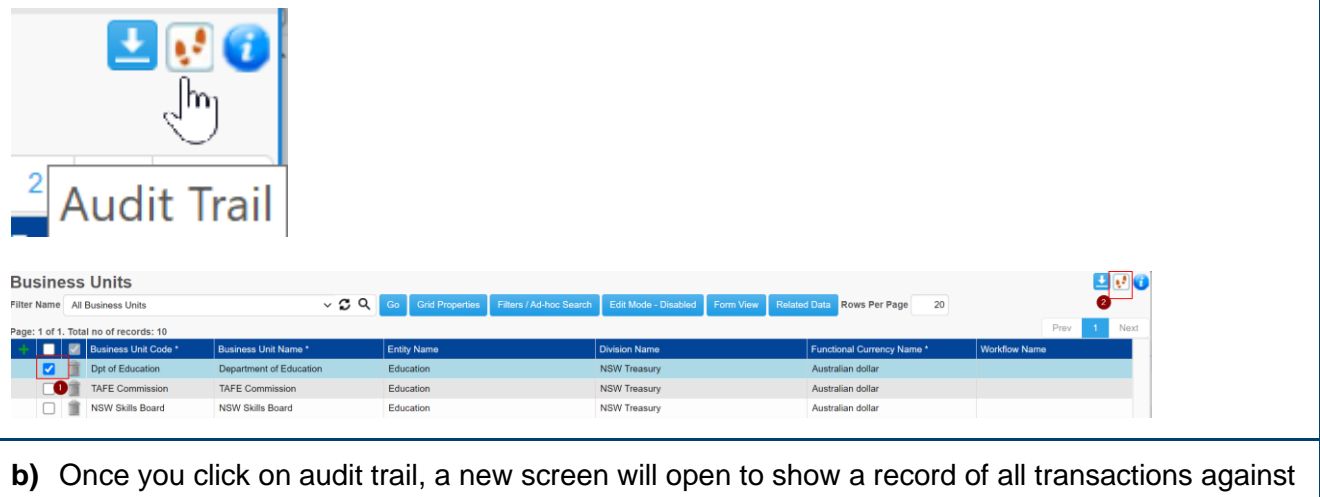

the selected record.

| Name Ad-hoc Search                 |                     | ~ C Q                | Go Grid Properties Filters / / | id-hoc Search Form View Rows Per Page | 20            |                    |                            |            |
|------------------------------------|---------------------|----------------------|--------------------------------|---------------------------------------|---------------|--------------------|----------------------------|------------|
| ge: 1 of 1. Total no of records: 6 |                     |                      |                                |                                       |               |                    |                            |            |
| Last Updated By                    | Capture Date        | Business Unit Code * | Business Unit Name *           | Entity Name                           | Division Name | Action Description | Functional Currency Name * | Workflow N |
| account9@mytreasur-e.com           | 2021-06-25 11:13:32 | Agency 01            | Agency 01                      | Cluster 01                            | Treasury      | Insert             | Australian dollar          |            |
| nswt@mytreasur-e.com               | 2021-06-26 21:19:36 | Agency 01            | Agency 01                      | Cluster 01                            | NSW Treasury  | Modify             | Australian dollar          |            |
| ] nswt.malcolm                     | 2021-07-21 12:05:59 | Agency 01            | Agency 01                      | Cluster A                             | NSW Treasury  | Modify             | Australian dollar          |            |
| account9@mytreasur-e.com           | 2021-07-26 11:59:54 | Agency 01            | Agency 01                      | Cluster A                             | NSW Treasury  | Modify             | Australian dollar          |            |
| ] nswt.malcolm                     | 2021-08-13 15:03:15 | Department of Educat | Department of Education        | Education                             | NSW Treasury  | Modify             | Australian dollar          |            |
| nswt.malcolm                       | 2021-08-13 15:04:59 | Dpt of Education     | Department of Education        | Education                             | NSW Treasury  | Modify             | Australian dollar          |            |
|                                    |                     |                      |                                |                                       |               |                    |                            |            |
|                                    |                     |                      |                                |                                       |               |                    |                            |            |
|                                    |                     |                      |                                |                                       |               |                    |                            |            |
|                                    |                     |                      |                                |                                       |               |                    |                            |            |
|                                    |                     |                      |                                |                                       |               |                    |                            |            |
|                                    |                     |                      |                                |                                       |               |                    |                            |            |

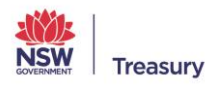